CL350 / CL400 / CL500

# MMI-MADAP for Programmers and Project Designers Software manual

Edition

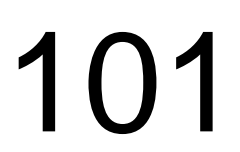

CL350 / CL400 / CL500

# MMI-MADAP for Programmers and Project Designers Software manual

1070 072 168-101 (98.04) GB

© 1997-1998

by Robert Bosch GmbH, Erbach / Germany All rights reserved, including applications for protective rights. Reproduction or distribution by any means subject to our prior written permission.

Discretionary charge 30,- DM

| 1                           | Safety Instructions                               | 1-1        |
|-----------------------------|---------------------------------------------------|------------|
| 1.1                         | Proper use                                        | 1-1        |
| 1.2                         | Qualified personnel                               | 1-2        |
| 1.3                         | Safety markings on components                     | 1-3        |
| 1.4                         | Safety instructions in this manual                | 1-4        |
| 15                          | Safety instructions for the described product     | 1-5        |
| 1.0                         |                                                   |            |
| 2                           | Introduction                                      | 2-1        |
| 2                           |                                                   | 2-1        |
| 2.1                         |                                                   | 2-2        |
| 3                           | Suitable Controllers                              | 3-1        |
| 4                           | MMI-MADAP PLC Software                            | 4-1        |
| 4.1                         | Introduction                                      | 4-1        |
| 4.2                         | Software Installation                             | . 4-4      |
| 421                         | Supplied Software                                 | 4-4        |
|                             | 4 2 1 1 DISK FB MMIMADAP Diskette                 | 4-4        |
| 422                         | Installing MMI-MADAP PLC Software                 | 4-6        |
| 423                         | Linking Standard Symbol File and Standard Modules | 4-8        |
| 4.2.5                       | Configuring Com-P and R500P PROFIBILS Cards       | + 0<br>4-9 |
| 7.2.7                       | A 2 4 1 Com-P Card                                | 4-3        |
|                             | 4.2.4.1 Colli-F Calu                              | 4-9        |
|                             | 4.2.4.2 ROUUF Calu                                | 4-9        |
| 4.0                         | 4.2.4.5 Installation Procedure                    | 4-10       |
| 4.3                         | PLC Program Components                            | 4-11       |
| 4.3.1                       | Organization Modules.                             | 4-11       |
| 4.3.2                       | Program Modules                                   | 4-11       |
| 4.3.3                       | Data Modules                                      | 4-12       |
| 4.3.4                       | System Configuration Table for CL500              | 4-13       |
| 4.4                         | Principal Program Structure                       | 4-14       |
| 4.5                         | Process Control                                   | 4-21       |
| 4.5.1                       | Definitions                                       | 4-21       |
| 4.5.2                       | Programming                                       | 4-23       |
| 4.5.3                       | Operating Modes                                   | 4-27       |
| 4.5.4                       | Step module                                       | 4-38       |
| 4.5.5                       | Command Output                                    | 4-41       |
| 4.5.6                       | Cascade Data Module                               | 4-43       |
| 4.6                         | Machine Usage                                     | 4-45       |
| 4.6.1                       | Definitions                                       | 4-45       |
| 4.6.2                       | Programming                                       | 4-46       |
| 4.7                         | Machine Cycle Times                               | 4-51       |
| 4.7.1                       | Definitions                                       | 4-51       |
| 4.7.2                       | Programming                                       | 4-51       |
| 4.8                         | Decoding BT100 Movement and Function Kevs         | 4-54       |
| 4.8.1                       | Definitions                                       | 4-54       |
| 482                         | Programming                                       | 4-54       |
| 49                          | PROFIBILS-DP Diagnostics Principle                | 4-56       |
| 491                         | Definitions                                       | 4-56       |
| 102                         | Programming                                       | 4-56       |
| - <del>1</del> .9.∠<br>⊿ 1∩ | Operator Terminal Connectivity                    | 4-50       |
| -T. 10<br>// 10 /           | Definitione                                       |            |
| 4.10.1                      |                                                   | 4-09       |
| 4.10.2                      | FIUyidilililily                                   | 4-0U       |
| 4.11                        | Provessing Fault Diagnostics                      | 4-00       |
| 4.11.1                      |                                                   | 4-65       |
| 4.11.2                      | Programming                                       | 4-68       |
| 4.11.3                      | Storing Diagnostic Information                    | 4-69       |
| 4.11.4                      | Processing faults                                 | 4-75       |

| 4.12<br>4.12.1<br>4.12.2 | MMI-MADAP Multidiagnostic Concept<br>Previous Diagnostic Concept<br>2 Multiple Diagnostics |      |  |  |  |
|--------------------------|--------------------------------------------------------------------------------------------|------|--|--|--|
| 5                        | Interfaces – PLC <-> Operator Terminals                                                    |      |  |  |  |
| 5.1                      | Definition                                                                                 | 5-1  |  |  |  |
| 5.2                      | List of Data Interfaces                                                                    |      |  |  |  |
| 5.3                      | Description of User Data Interfaces                                                        | 5-3  |  |  |  |
| 5.3.1                    | Data Modules DM1-64 – Cascade Data 1-64                                                    |      |  |  |  |
| 5.3.2                    | Data Module DM217 – Machine Cycle Times                                                    |      |  |  |  |
| 5.3.3                    | Data Modules DM 218 & DB219 – Machine Usage                                                | 5-5  |  |  |  |
| 5.3.4                    | Data Modules DM220 & DM221 – DESI-DP Diagnostics                                           | 5-8  |  |  |  |
| 5.3.5                    | Data Modules – BT 1-4 Communication & Display Data                                         | 5-10 |  |  |  |
| 5.3.6                    | Data Modules – BT 1-4 Status Display Data                                                  | 5-16 |  |  |  |
| 5.3.7                    | Data Modules – BT 1-4 Movement Blocks                                                      | 5-17 |  |  |  |
| 5.3.8                    | Data Modules – BT 1-4 Diagnostic Results                                                   | 5-19 |  |  |  |
| 5.3.9                    | Data Module DM253 – I/O Assignment and SC Table                                            | 5-21 |  |  |  |
| 5.3.10                   | ) Machine Usage and PROFIBUS-DP Diagnostics                                                | 5-24 |  |  |  |
| 5.3.11                   | Data Module DM255 – Global Operating Data                                                  | 5-27 |  |  |  |
|                          |                                                                                            |      |  |  |  |
| 6                        | MMI-MADAP Operator Terminal                                                                | 6-1  |  |  |  |
| 6.1                      | Introduction                                                                               | 6-1  |  |  |  |
| 6.2                      | System Requirements for MMI-MADAP Operator Terminal                                        |      |  |  |  |
| 6.3                      | Software Installation                                                                      |      |  |  |  |
| 6.3.1                    | Supplied Software Files                                                                    |      |  |  |  |
| 6.3.2                    | MMI-MADAP                                                                                  |      |  |  |  |
|                          | 6.3.2.1 Installation diskettes                                                             | 6-5  |  |  |  |
|                          | 6.3.2.2 Installing MMI-MADAP from Set of Diskettes                                         | 6-5  |  |  |  |
|                          | 6.3.2.3 Configuring the Operator Terminal                                                  | 6-9  |  |  |  |
| 6.3.3                    | Configuring Diagnostics                                                                    |      |  |  |  |
| 6.4                      | MMI-MADAP Directory Structure                                                              | 6-15 |  |  |  |
| 6.5                      | Definition of MMI-MADAP Data Ranges                                                        |      |  |  |  |
| 6.6                      | Online Project Design of Standard Functions                                                |      |  |  |  |
| 6.7                      | Designing User Screens                                                                     |      |  |  |  |
| 6.8                      | MMI-MADAP Merge Function                                                                   |      |  |  |  |
| 6.8.1                    | Application database                                                                       |      |  |  |  |
| 6.8.2                    | Screens                                                                                    |      |  |  |  |
|                          | 6.8.2.1 Procedure for creating user screens                                                | 6-32 |  |  |  |
|                          | 6.8.2.2 Definitions                                                                        | 6-33 |  |  |  |
| 6.8.3                    | Defining Data Ranges                                                                       | 6-33 |  |  |  |
|                          | 6.8.3.1 Introduction                                                                       |      |  |  |  |
|                          | 6.8.3.2 Alarm files                                                                        |      |  |  |  |
|                          | 6.8.3.3 Math files                                                                         |      |  |  |  |
|                          | 6.8.3.4 Scheduler files                                                                    | 6-34 |  |  |  |
|                          | 6.8.3.5 Trend files                                                                        | 6-34 |  |  |  |
|                          | 6.8.3.6 Report files                                                                       | 6-34 |  |  |  |
|                          | 6.8.3.7 Recipe files                                                                       |      |  |  |  |
| 6.8.4                    | Communications                                                                             |      |  |  |  |
| 6.8.5                    | Modifying the Application                                                                  |      |  |  |  |
| 6.9                      | Screen List and Screen Numbers                                                             |      |  |  |  |
| 6.10                     | Global Standard Variables                                                                  |      |  |  |  |
|                          |                                                                                            |      |  |  |  |
| 7                        | PROFIBUS-FMS Interface                                                                     |      |  |  |  |
| 7.1                      | Introduction                                                                               |      |  |  |  |
| 7.2                      | Communication References                                                                   |      |  |  |  |
| 7.3                      | Communication Objects                                                                      |      |  |  |  |
| 7.4                      | Manipulating User Objects7-8                                                               |      |  |  |  |

| 8   | BUEP19E Interface         | 8-1 |
|-----|---------------------------|-----|
| 8.1 | Introduction              | 8-1 |
| 8.2 | Communication Objects     | 8-1 |
| 8.3 | Manipulating User Óbjects | 8-5 |
| 9   | Appendix                  |     |
| 9.1 | Index                     |     |

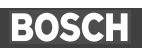

# **1** Safety Instructions

Before you start working with the MMI-MADAP, we recommend that you thoroughly familiarize yourself with the contents of this manual. Keep this manual in a place where it is always accessible to all users.

### 1.1 Proper use

This instruction manual presents a comprehensive set of instructions and information required for the standard operation of the described products.

The products described hereunder

- were developed, manufactured, tested and documented in accordance with the relevant safety standards. In standard operation, and provided that the specifications and safety instructions relating to the project phase, installation and correct operation of the product are followed, there should arise no risk of danger to personnel or property.
- · are certified to be in full compliance with the requirements of the
  - COUNCIL DIRECTIVE 89/336/EEC of May 3rd 1989 on the approximation of the laws of the Member States relating to electromagnetic compatibility, 93/68/EEC (amendments of Directives), and 93/44/EEC (relating to machinery)
  - COUNCIL DIRECTIVE 73/23/EEC (electrical equipment designed for use within certain voltage limits)
  - Harmonized standards EN 50081–2 and EN 50082–2
- are designed for operation in an industrial environment (Class A emissions). The following restrictions apply:
  - No direct connection to the public low-voltage power supply is permitted.
  - Connection to the medium and/or high–voltage system must be provided via transformer.

The following applies for application within a personal residence, in business areas, on retail premises or in a small–industry setting:

- Installation in a control cabinet or housing with high shield attenuation.
- Cables that exit the screened area must be provided with filtering or screening measures.
- The user will be required to obtain a single operating license issued by the appropriate national authority or approval body. In Germany, this is the Federal Institute for Posts and Telecommunications, and/or its local branch offices.
- ⇒ This is a Class A device. In a residential area, this device may cause radio interference. In such case, the user may be required to introduce suitable countermeasures, and to bear the cost of the same.

Proper transport, handling and storage, placement and installation of the product are indispensable prerequisites for its subsequent flawless service and safe operation.

### 1.2 Qualified personnel

This instruction manual is designed for specially trained personnel. The relevant requirements are based on the job specifications as outlined by the ZVEI and VDMA professional associations in Germany. Please refer to the following German–Language publication: Weiterbildung in der Automatisierungstechnik Publishers: ZVEI and VDMA Maschinenbau Verlag Postfach 71 08 64

60498 Frankfurt/Germany

Interventions in the hardware and software of our products not described in this instruction manual may only be performed by our skilled personnel.

Unqualified interventions in the hardware or software or non–compliance with the warnings listed in this instruction manual or indicated on the product may result in serious personal injury or damage to property.

Installation and maintenance of the products described hereunder is the exclusive domain of trained electricians as per IEV 826–09–01 (modified) who are familiar with the contents of this manual.

Trained electricians are persons of whom the following is true:

- They are capable, due to their professional training, skills and expertise, and based upon their knowledge of and familiarity with applicable technical standards, of assessing the work to be carried out, and of recognizing possible dangers.
- They possess, subsequent to several years' experience in a comparable field of endeavour, a level of knowledge and skills that may be deemed commensurate with that attainable in the course of a formal professional education.

With regard to the foregoing, please read the information about our comprehensive training program. The professional staff at our training centre will be pleased to provide detailed information. You may contact the centre by telephone at (+49) 6062 78–258. **1.3 Safety markings on components** 

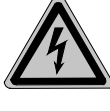

DANGER! High voltage!

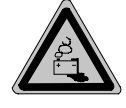

DANGER! Corrosive battery acid!

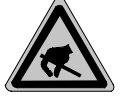

CAUTION! Electrostatically sensitive components!

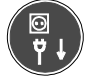

Disconnect mains power before opening!

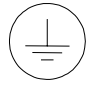

Lug for connecting PE conductor only!

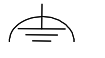

Functional earthing or low-noise earth only!

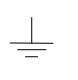

Screened conductor only!

# 1.4 Safety instructions in this manual

|          | <b>DANGEROUS ELECTRICAL VOLTAGE</b><br>This symbol warns of the presence of a <b>dangerous electrical voltage</b> .<br>Insufficient of lacking compliance with this warning can result in <b>per-</b><br><b>sonal injury</b> . |
|----------|----------------------------------------------------------------------------------------------------|
|          | <b>DANGER</b><br>This symbol is used wherever insufficient or lacking observance of this<br>instruction can result in <b>personal injury.</b>                                                                                  |
| <b>E</b> | <b>CAUTION</b><br>This symbol is used wherever insufficient or lacking observance of in-<br>structions can result in <b>damage to equipment or data files.</b>                                                                 |

 $\Rightarrow$  This symbol is used to alert the user to an item of special interest.

# 1.5 Safety instructions for the described product

|        | DANGER<br>Fatal injury hazard through ineffective Emergency–OFF devices!<br>Emergency–OFF safety devices must remain effective and acces-<br>sible during all operating modes of the system. The release of<br>functional locks imposed by Emergency–OFF devices must never<br>be allowed to cause an uncontrolled system restart! Before re-<br>storing power to the system, test the Emergency–OFF sequence! |
|--------|----------------------------------------------------------------------------------------------------|
|        | DANGER<br>Danger to persons and equipment!<br>Test every new program before operating the system!                                                                                                    |
|        | DANGER<br>Retrofits or modifications may interfere with the safety of the prod-<br>ucts described hereunder!                                                                                                    |
|        | The consequences may be severe personal injury or damage to<br>equipment or the environment. Therefore, any system retrofitting<br>or modification utilizing equipment components from other manu-<br>facturers will require express approval by Bosch.                                                                                                    |
|        | DANGEROUS ELECTRICAL VOLTAGE<br>Unless described otherwise, maintenance procedures must always<br>be carried out only while the system is isolated from the power<br>supply. During this process, the system must be blocked to pre-<br>vent an unauthorized or inadvertent restart.                                                                                                    |
|        | If measuring or testing procedures must be carried out on the ac-<br>tive system, these must be carried out by trained electricians.                                                                                                    |
| ۲<br>۲ | CAUTION<br>Danger to the module!<br>Do not insert or remove the module while the controller is switched<br>ON! This may destroy the module. Prior to inserting or removing<br>the module, switch OFF or remove the power supply module of the<br>controller, external power supply and signal voltage!                                                                                                    |
|        | CAUTION<br>Only Bosch–approved spare parts may be used!                                                                                                    |

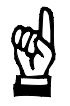

### CAUTION Danger to the module! All ESD protection measures must be observed when using the module! Prevent electrostatic discharges!

Observe the following protective measures for electrostatically endangered modules (EEM)!

- The Employees responsible for storage, transport and handling must be trained in ESD protection.
- EEMs must be stored and transported in the protective packaging specified.
- Out of principle, EEMs may be handled only at special ESD work stations equipped for this particular purpose.
- Employees, work surfaces and all devices and tools that could come into contact with EEMs must be on the same potential (e.g. earthed).
- An approved earthing wrist strap must be worn. It must be connected to the work surface via a cable with integrated 1 MW resistor.
- EEMs may under no circumstances come into contact with objects susceptible to accumulating an electrostatic charge. Most items made of plastic belong to this category.
- When installing EEMs in or removing them from an electronic device, the power supply of the device must be switched OFF.

## 1.6 Trademarks

All trademarks referring to software that is installed on Bosch products when shipped from the factory represent the property of their respective owners.

At the time of shipment from the factory, all installed software is protected by copyright. Software may therefore be duplicated only with the prior permission of the respective manufacturer or copyright owner.

 $MS\text{-}DOS^{\textcircled{B}}$  and  $Windows^{\textsf{TM}}$  are registered trademarks of Microsoft Corporation.

PROFIBUS® is a registered trademark of the PROFIBUS Nutzerorganisation e.V. (user organization).

# 2 Introduction

This manual is designed to support the MMI-MADAP software user with all activities related to project design, programming and system start-up. The manual discusses handling procedures for the MMI-MADAP software with regard to the programmable logic controller being used, including the *control panel*. Due to the additional hardware features and operating functions which go beyond those of a mere control panel, the term *operator terminal* appears appropriate to describe the BT100 discussed throughout these pages.

| 08:44:20 13.01.1997 Grun |                                                       |          | dbild   |                        | Bedf.1  | BOSCH    |         |
|--------------------------|-------------------------------------------------------|----------|---------|------------------------|---------|----------|---------|
|                          | MMI-MADAP                                             |          |         |                        |         |          |         |
|                          |                                                       | Die Sol  | tware : | zum Ste                | euern,  |          |         |
|                          | B                                                     | ediener  | n und E | )ia <mark>gno</mark> s | tiziere | n        |         |
| v                        | von Anlagen mit Ablaufsteuerungen                     |          |         |                        |         |          |         |
|                          | sowie zum Anzeigen von                                |          |         |                        |         |          |         |
| Ma                       | Maschinen- und Steuerungszuständen                    |          |         |                        |         |          |         |
|                          |                                                       |          |         |                        |         |          |         |
| ZS400 ZS0 Kett           | ZS400 ZS0 Kettenstörung steht an ! Dies ist Meldung 2 |          |         |                        |         |          |         |
|                          |                                                       |          |         |                        |         |          | Paßwort |
| Einschalten Bew          | egen                                                  | Anzeigen | Status  | Auslastung             | Meldung | Diagnose | Return  |

Fig. 2-1 Base Screen MMI-MADAP Software

Subjects related to the operation and programming of the MMI-MADAP software are addressed in the supplementary manual indicated below:

Ē

#### **BOSCH documentation reference**

| MMI-MADAP for System or Machine Operators — Software Manual | Part no. 1070 072 167 |
|-------------------------------------------------------------|-----------------------|
|                                                             |                       |

## BOSCH

### 2.1 Overview of Functions

To illustrate the powerful features of the MMI-MADAP software, the implemented functions are listed individually in the following sections.

#### General information and functions featured in each screen

- System time and date display
- Controller ID (user ID)
- PLC type and central processing unit ID
- Two permanently displayed alarm lines (message bars)
- Processing Unit Stopped message
- Print Screen function
- Permanently available Help windows

#### Project handling and backup management

- Multilevel access privileges via password system
- User-configurable Save, Load and Delet functions
- Selectable user language

#### Power-up screens providing overview of the machine start prerequisites

- 6 power-up screens with 32 power-up conditions each
- Screen titles and function key labels, plus bit variable and text for each power-up condition can be defined on-line on the BT100 operator terminal.
- Lamp test function

#### User screens for visualization and parameter selection for machines and systems

- 8 groups with 8 user screens each (total of 64 screens)
- On the BT100 operator terminal, on-line definition of group titles, function key labels, screen matrix
- Comfortable editor for screens and variables, with vector graphics and bitmap level, plus access to additional tools, such as alarm system, recipe management, math worksheet, trend functions, protocol/record system, scheduler, Unisoft language, etc.

### BOSCH

Movement screens for manual machine operation and setup

- Step-programmable, user-defined manual conditions
- Movement initiation through activation of step programmed for this movement
- Diagnostics also for all manual movements
- 8 groups with 8 movement screens each, each featuring 8 movement pairs: = 1024 movements
- Definable on-line on BT100: Group titles, screen titles, function key labels, screen matrix, link with user screen
- For each movement, definable on-line on BT100: cascade/step, movement text, two variables (actuator and end positions), incl. descriptive text
- The executability of a given movement is indicated on the screen
- The statuses of the actuators and their end positions are visible on the screen.
- Immediate motion stop upon release of key
- Event-controlled movement inhibition centrally possible for all movement screens, and selectively for individual movement screens.

#### Status screens to support start-up and maintenance functions

- Status display for all PLC operands:
- I/EI, O/EO, M/SM/S, T/C, DF/DP, all available DMs
- Data module list of all available DMs
- Display of equipped system modules
- Display of version identifiers of relevant function modules
- Indication of active input/output bytes
- Information about PLC cycle times and communication interruptions
- Display of current Time/OM declarations
- Current PLC warnings / messages / information statuses
- Setting time and date

Machine usage

- Production statistics, current / actual or historical
- Data recording for 3 work shifts with 6 breaks each
- Standardized recording parameters for:
  - Machine On Production Fault No Parts Buffer Full Standstill Parts actual /Parts desired
- Bar graph
- Overview of production day
- Overview of individual work shifts
- Plotting of curves for current or selectable historical period
- Exportable Trend data

Machine cycle times

48 machine cycle times with on-line text definition on the BT100 operator terminal

#### Message systems and protocol record

Current messages, long-time protocols, fault statistics

- 5 message systems for current messages / alarms: First-value errors in cascade diagnostics PLC system messages PROFIBUS-DP diagnostics Bus and bus station faults \* Status messages, 128 (user) \* Serial messages, 511 (user) \*
  \* = On-line alarm text definition on BT100
- Protocol record with selectable life cycles for: First-value errors in cascade diagnostics PLC system messages PROFIBUS-DP diagnostics User messages
- Display of protocol record for selectable time periods
- Statistics for first-value errors in cascade diagnostics: Resolution into detailed error patterns Bar graph display of error frequency distribution of most major error patterns

Diagnostics for rapid error detection and troubleshooting

- Self-teaching diagnostics for process sequences
- Automatic adoption of symbols, symbol comments, step text and cascade text from PLC project
- Automatic first-value diagnostics
- Manual diagnostics of each cascade with the current step
- Diagnostic display in the form of instruction list (IL) or ladder diagram (LD)
- PROFIBUS-DP diagnostics, bus and bus station errors
- Serial message system containing 511 messages, coming / going
- Parallel message system encompassing 128 statuses

Synchronization for automatic restart without control reset

# **3 Suitable Controllers**

#### Introduction

MMI-MADAP comprises a software system capable of controlling the CL350, CL400 and CL500 Bosch-proprietary PLC controllers.

#### Hardware concept with PROFIBUS-FMS networking

This is an MMI-MADAP hardware concept that provides for PC control panels to be operated on a CL400 or CL500 (but **not** CL350) programmable logic controller via a PC PROFIBUS-FMS card, with the respective controller being connected to the PROFIBUS-FMS via the Bosch-proprietary R500P or COM-P interface card.

MMI-MADAP is capable of managing, on one CL400 or CL500, up to four operator terminals (per central processing unit). A CL500 can accommodate up to four central processing units.

A maximum of eight MMI-MADAP operator terminals can be connected to a single R500P or COM-PPROFIBUS-FMS card.

The entire PROFIBUS-FMS management is handled by the MMI-MADAP operator terminals. On the side of the programmable logic controller, no PROFIBUS-FMS software modules are required.

BOSCH

# Hardware concept as a point-to-point connection with the Bosch BUEP19E transmission protocol

This is an MMI-MADAP hardware concept that provides for PC control panels to be operated either via the central processing units and/or the R500 interface card on a Bosch CL350, CL400 or CL500 programmable logic controller.

MMI-MADAP is capable of managing, on one CL400 or CL500, up to four operator terminals (per central processing unit). A CL500 can accommodate up to four central processing units.

In the case of the CL350, the operator terminal can be connected only to the central processing unit. As it is not possible to install an R500 card, this controller does not permit the use of several operator terminals.

**Signals generated by hardware operating elements** (e.g. Start key switch) can be transferred via the PROFIBUS-DP decentralized bus system.

For details about the hardware configuration of PC operating panels, please refer to »System Requirements for MMI-MADAP Operator Terminal « on page 6-2 of this manual.

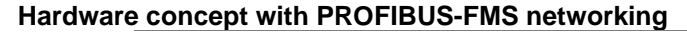

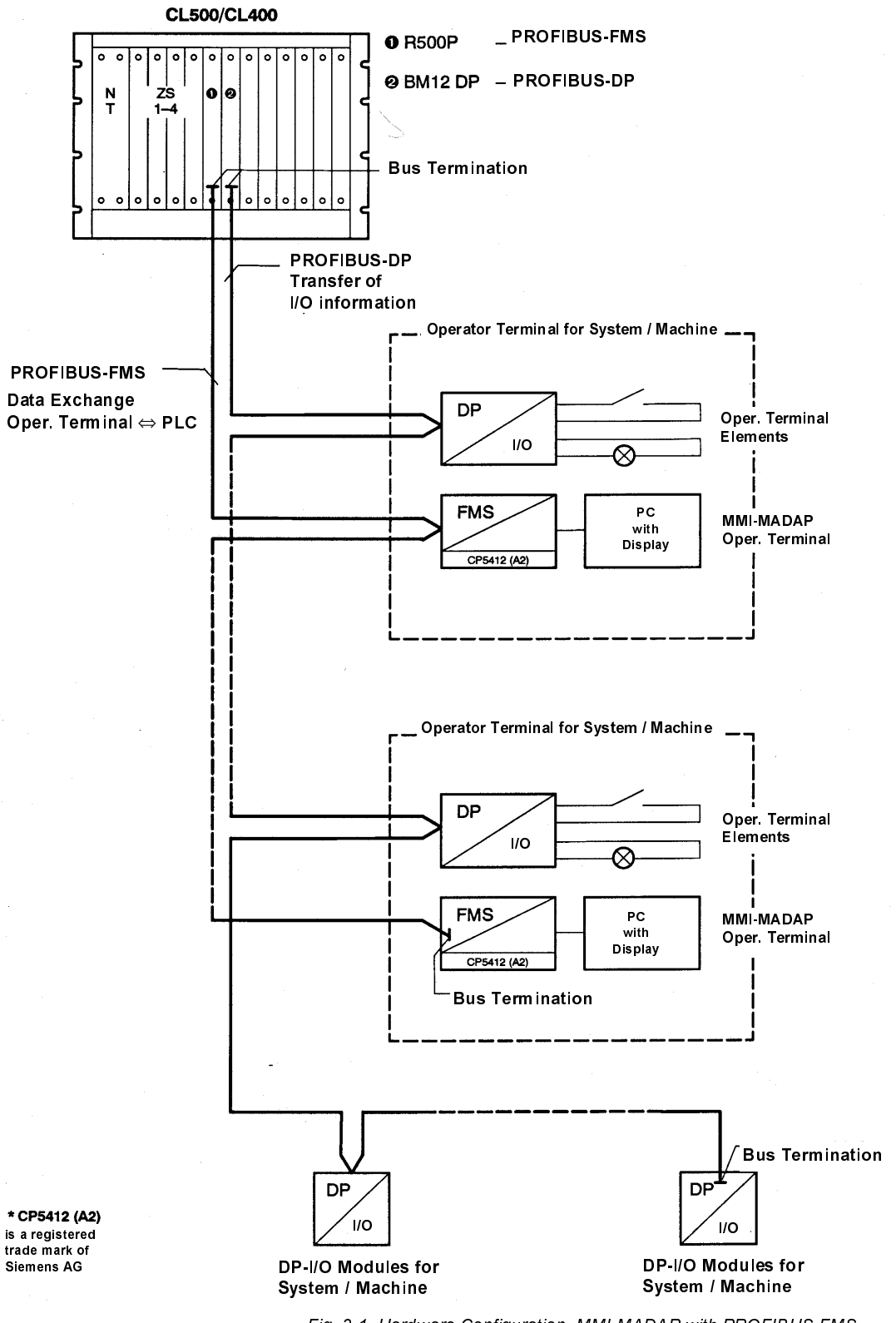

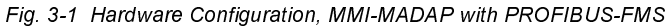

# 4 MMI-MADAP PLC Software

# 4.1 Introduction

The MMI-PLC software consists of the following function units:

- Control
- Operating / Monitoring
- Machine usage
- Machine cycle time recording

The referred function units are capable of standalone operation, and operate independently of each other.

Control

Performance features:

- Control of a maximum of 64 cascades operating in parallel, with up to 128 steps per cascade.
- Synchronization of control sequences to current machine status.
- Management of system operating modes.
- Linear or branched sequence organization.
- Command output.

# **Operating / Monitoring**

#### Performance features:

- Execution of 1024 movements directly from operator terminal.
- Display of system fault conditions and machine statuses.
- Display of PLC errors and fault statuses.
- Monitoring and reporting of sequential faults.
- Monitoring and reporting of PROFIBUS-DP faults.

# BOSCH

### Machine usage

Recording of production data for the following parameters:

- Machine On
- Production
- Fault
- Standstill
- Buffer Full
- No parts
- Parts Actual

## Cycle time recording

Recording / logging of 48 machine cycle times.

### Data interface

A number of data modules are defined to serve as the interface between the PLC controller and the operator terminal. Predefined data word ranges are declared as PROFIBUS-FMS objects. These are directly read and/or written to by the operator terminal.

#### Differences between PROFI and WinSPS PLC programming software

P

For the purpose of representing and expressing constants and program modules, this documentation uses the conventions of the PROFI software designed for the programming device. For this reason, they may appear dissimilar when using the WinSPS programming software.

#### Differences in programming and representation of word constants

| Data                       | type                                                           | PLC Utility programs                     |                                          |  |  |
|----------------------------|----------------------------------------------------------------|------------------------------------------|------------------------------------------|--|--|
| Explanation Representation |                                                                | PROFI                                    | WinSPS                                   |  |  |
| UINT (unsigned integer)    | Binary / Dual                                                  | K00000000 0000000B<br>K11111111 1111111B | 2#0000000000000000<br>2#1111111111111111 |  |  |
|                            | Decimal, Word                                                  | K00000D - K63535D                        | 00000 - 65535                            |  |  |
|                            | Decimal, Byte/Byte                                             | K000/000 - K255/255                      | not defined in<br>IEC1131 Teil 3         |  |  |
|                            | Hexadecimal                                                    | K0000H - KFFFFH                          | 16#0000 - 16#FFFF                        |  |  |
| INT (integer)              | Decimal, Word                                                  | K-32768 - K+32767<br>K-32768D - K+32767D | -32768 - +32767                          |  |  |
| Text, STRING(2)            | ASCII                                                          | K'AB'                                    | 'AB'                                     |  |  |
| Time value, TVALUE         | Time value (+time base r)<br>r: 0=10ms, 1=100ms<br>2=1s, 3=10s | K0.r - K1023.r                           | T#10ms - T#10230s<br>T#0.r - T#1023.r    |  |  |

#### Differences in programming and representation of program module calls

|                                          | PLC Utility programs |       |    |        |
|------------------------------------------|----------------------|-------|----|--------|
|                                          |                      | PROFI |    | WinSPS |
| Program module/Function call (IEC1131/3) | СМ                   | PM    | СМ | FC     |

#### Differences in programming and representation of jump instructions

|                    | PLC Utility programs |        |        |        |        |
|--------------------|----------------------|--------|--------|--------|--------|
|                    |                      | PROFI  |        |        | WinSPS |
| Jump instruction   | JPx                  |        | -label | JPx    | label  |
| Branch destination |                      | -label |        | label: |        |

# 4.2 Software Installation

# 4.2.1 Supplied Software

## 4.2.1.1 DISK.FB.MMIMADAP Diskette

This diskette contains the following software files:

### **Organization modules**

| OM1           | Administration module                                        |
|---------------|--------------------------------------------------------------|
| OM2           | Definition module                                            |
| OM5           | Start-up module, subsequent to Power-ON                      |
| OM7           | Start-up module, subsequent to STOP/RUN                      |
| OM9           | Error module                                                 |
| OM18 - OM25   | Time-controlled modules 1 through 8                          |
| Open program  | modules (can be displayed and modified)                      |
| SCHRK1        | Kette 1 transition program                                   |
| KETTE1        | Call-up for "KETTE" PM and command<br>processing for Kette 1 |
| MMIDESI       | PROFIBUS_DP_Diagnose call-up module                          |
| Library modul | es (can neither be displayed nor modified)                   |
| MMIMADAP      | Data processing for screen displays                          |
| KETTE         | Control sequence management                                  |
| DIAGMMI       | Control sequence diagnostics                                 |
| R5INIT        | R500P initialization                                         |
| BT100DEC      | BT100 key decoding                                           |
| MMIAUSL       | Machine usage administration module                          |
| MMISTAT       | Statistical data                                             |
| MMISTCK       | Actual piece counts                                          |
| MMIPROZ       | Percentage data                                              |
| MMISCHT       | Work shift information                                       |
| MMILOGIK      | Logging/recording parameters                                 |
| MMI_TZ        | Cycle time evaluation for 48 cycle times                     |
| MMI_T1S       | Freerunning 1-s cycle                                        |
| MMI_T01S      | Freerunning 0.1-s cycle                                      |
| DPSTATUS      | DESI-DP data processing                                      |
| FIFODM1       | DESI-DP data processing                                      |

The OM5 and OM7 organization modules (start-up modules) contain the call for the R5INIT standard module. This module is used for initialization of the status utility up to and including version 6 of the R500P module (refer to front panel labelling). This utility generates the CPU Stopped and Communication Failure system messages.

Beginning with version 7 of the R500P, the R5INIT module is no longer required.

The R5INIT module is supplied on the diskette containing function modules for CL400 / CL500 standard interfaces. If required, it can be ordered as part number 069065.

#### **MMI-MADAP Standard symbol file**

Standard data modules (for WinSPS only)

Preconfigured SC table.

PROFIBUS-FMS Configuration files for R500P

# 4.2.2 Installing MMI-MADAP PLC Software

The diskette labelled DISK.FB.MMIMADAP contains the following directories:

- **ProfiSPS** (PLC files for PROFI software),
- **PROFIBUS** (PROFIBUS-FMS files for the R500P).
- WinSPS (PLC files for WinSPS software),

| A:\             |                                       |
|-----------------|---------------------------------------|
| +PROFIBUS       | PROFIBUS configuration files          |
| +COM-P.400      | for use with CL400                    |
| +COM-P.500      | for use with CL500                    |
| +R500P.400      | for use with CL400                    |
| +R500P.500      | for use with CL500                    |
| +0012223        | 2 Configuration 1                     |
| : (ZS           | S0:0BF,ZS1:2BF,ZS2:2BF, ZS3:2BF)      |
| :               |                                       |
| +0414203        | 0 Configuration 21                    |
| (ZS <b>0</b> :4 | BF,ZS1:4BF,ZS2:0BF, ZS3:0BF)          |
| 1               |                                       |
| +ProfiSPS       | PLC files for <b>PROFI</b>            |
| +BOSCH.BIB      | Library modules for CL350 / 400 / 500 |
| +MMIMADAP.5     | 00                                    |
| +SK             | SC table for CL500                    |
| +zso            | "open" modules for CL500              |
| +MMIMADAP.4     | 00                                    |
| +SK             | SC tables for CL350 / 400             |
| +zso            | "open" modules for CL350 / 400        |
| 1               |                                       |
| +WinSPS PI      | C files for WinSPS                    |
| +BIBCL4_5       | Library modules for CL350 / 400 / 500 |
| +MMIMADAP.P     | RJ                                    |
| +CL500.         | 500                                   |
| +SK             | SC table for CL500                    |
| +-              | -SK3_4 SC tables for CL350 / 400      |
| +ZS             | 0 "open" modules for CL350 /400 /500  |
|                 |                                       |

Fig. 4-2 Directory Structures on DISK.FB.MMIMADAP Diskette

The program modules listed below are supplied in the form of library modules on the diskette labelled DISK.FB.MMIMADAP. They are located in the following library directories:

- winsps\bibcl4\_5 (WinSPS), and/or
- profisps\bosch.bib (PROFI).

# **MMI-MADAP** library modules

| MMIMADAP | Data processing for screen displays |
|----------|-------------------------------------|
| KETTE    | Control sequence management         |
| DIAGMMI  | Control sequence diagnostics        |
| BT100DEC | BT100 key decoding                  |
| MMIAUSL  | Machine usage administration        |

| MMISTAT   | Statistical data                       |
|-----------|----------------------------------------|
| MMISTCK   | Actual piece counts                    |
| MMIPROZ   | Percentage data                        |
| MMISCHT   | Work shift information                 |
| MMILOGIK  | Logging/recording parameters           |
| MMI_TZ Cy | cle time evaluation for 48 cycle times |
| MMI_T1S   | Freerunning 1-s cycle                  |
| MMI_T01S  | Freerunning 0.1-s cycle                |
| DPSTATUS  | DESI-DP data processing                |
|           |                                        |

Please copy these files as required from the diskette to your applicable library directory or directories.

| .pxl filename extension | WinSPS files for CL400 / CL500                   |
|-------------------------|--------------------------------------------------|
| .p5l filename extension | PROFI files for CL500                            |
| pcl filename extension. | PROFI files for CL400                            |
|                         | equired files from the applicable directory list |

As a next step, copy all required files from the applicable directory listed below to the respective project directory:

winsps\mmimadap.prj\cl500.500\zs0 (CL500 modules, WinSPS software),

profisps\mmimadap.400\zs0 (CL400 modules, PROFI software), OR

profisps\mmimadap.500\zs0 (CL500 modules, PROFI software)

If you are using the CL350 or CL400 with the WinSPS software, copy the listed CL500 modules into your project directory. This will cause the modules to be processed automatically upon start-up.

Please be careful to prevent accidental overwriting of files in the project directory that you have created yourself.

In the event that you have not yet created a current file for your system co-ordinator (SC table), you can copy the required file from the corresponding directory ending with ...\sk into your current SK project directory.

æ

P

### 4.2.3 Linking Standard Symbol File and Standard Modules

Subsequent to the completed installation, the symbol file will be located in the current project directory.

Filename: Mmimadap.sxs for WinSPS version Filename: Mmimadap.s5s for CL500 PROFI version Filename: Mmimadap.scs for CL400 PROFI version

When starting a new project, please use this symbol file.

If you are already using a symbol file, enter the module names specified in Section 3.2.1.1 and, if required, the R5INIT module, into your symbol file.

If you want to integrate the MMI-MADAP software into an existing project, you will be required to open all data modules named DM230 through DM255, and enter them in the symbol file. If you want to use also the machine usage times and machine cycle time functions, you must open data modules DM217 through DM221 also.

In this case, copy the data modules from the standard symbol file into your current symbol file (including comments and default values).

In the case of the WinSPS version, the installation procedures will copy all standard data modules into the current project directory.

P

(A

Ē

Up to and including version 6 of the R500P PROFIBUS-FMS card, the R5INIT module is required for initializing the status utility that generates the CPU Stopped and Communication Failure system messages.

Beginning with version 7 of the R500P, the R5INIT module is no longer required.

### 4.2.4 Configuring Com-P and R500P PROFIBUS Cards

For the purpose of configuring the PROFIBUS-FMS, ready-to-use configuration files are provided on the DISK.FB.MMIMADAP standard diskette. The filenames are as follows:

- 001SPS.KBL
- 001SPS.OV
- XXXSPS.BUS

### 4.2.4.1 Com-P Card

CL400 Controller

**CL500** Controller

For use with the CL400, the directory named Com-P.400 contains a fully prepared configuration for 4 operator terminals.

For use with the CL500, the directory named Com-P.500 contains a fully prepared configuration for 4 central processing units with 4 operator terminals each.

#### 4.2.4.2 R500P Card

#### **CL500 Controller**

(A

As the R500P is capable of managing only 100 objects, it is not possible to provide a ready-to-use configuration for the maximum hardware configuration of the MMI-MADAP concept onboard the module. For this reason, various hardware configurations for the CL500 were provided on the MMI-SPS diskette. As a result, configuration files are available for all useful configuration variants (combination between the numbers of operator terminals and central processing units).

The different variants are located in 21 different subdirectories. The type of combination contained in a given subdirectory can be directly recognized from the respective directory name. This means that the specified combination of numerals must always be read in pairs, with the first numeral indicating the number of the central processing unit ("ZS number"), and the second numeral indicating the number of operator terminals (BT) assigned to this central processing unit.

NOTE:

The abbreviations "BT" and "BF" (from the German --> Bedien-Terminal and Bedienfeld) shall have the meaning of "operator terminal" throughout this manual.

#### Example 1:

.

Directory pathname: r500p.500\02122232

- 02: ZS0 operates 2 BT
- 12: ZS1 operates 2 BT
  - 22: ZS2 operates 2 BT

32: ZS3 operates 2 BT

#### Example 2:

Directory pathname: r500p.500\03132230

- 03: ZS0 operates 3 BT
- 13: ZS1 operates 3 BT
- 22: ZS2 operates 2 BT
- 30: ZS3 operates 0 BT

#### CL400 Controller

(A)

(A)

For use with the CL400, the directory named r500p.400 contains a fully prepared configuration for 4 operator terminals.

### 4.2.4.3 Installation Procedure

From the respective directory, e.g. r500p.500\02122232, copy the PROFIBUS files to the applicable project directory, e.g. c:\pg\mmimadap.500\profibus.

Use the PROFI programming device software to load the PROFIBUS files into the PLC controller.

Ensure that the R500P is set to PROFIBUS-FMS station address no. "1."

#### **BOSCH** documentation reference

| Communication Module for CL400/CL500 COM-P (Manual) | in preparation   |
|-----------------------------------------------------|------------------|
| CL 500/ R500P Computer Module (Manual)              | No. 1070 072 138 |
| PROFI Programming Software (Manual)                 | No. 1070 072 129 |

# 4.3 PLC Program Components

# 4.3.1 Organization Modules

|      | Symbolic name | Function                                                            |  |  |  |  |
|------|---------------|---------------------------------------------------------------------|--|--|--|--|
| OM1  | OM1           | Administration module with program module calls for basic functions |  |  |  |  |
| OM2  | OM2           | Definition module                                                   |  |  |  |  |
| OM5  | OM5           | Start-up module subsequent to Power-ON                              |  |  |  |  |
| OM7  | OM7           | Start-up module subsequent to STOP/RUN                              |  |  |  |  |
| OM9  | OM9           | Error module                                                        |  |  |  |  |
| OM18 | OM18          | Time-controlled module 1                                            |  |  |  |  |
| OM19 | OM19          | Time-controlled module 2                                            |  |  |  |  |
| OM20 | OM20          | Time-controlled module 3                                            |  |  |  |  |
| OM21 | OM21          | Time-controlled module 4                                            |  |  |  |  |
| OM22 | OM22          | Time-controlled module 5                                            |  |  |  |  |
| OM23 | OM23          | Time-controlled module 6                                            |  |  |  |  |
| OM24 | OM24          | Time-controlled module 7                                            |  |  |  |  |
| OM25 | OM25          | Time-controlled module 8                                            |  |  |  |  |

Fig. 4-3 List of Organization Modules

# 4.3.2 Program Modules

|       | Symbolic name | Function                                                                                       |                                                         |  |  |  |  |
|-------|---------------|------------------------------------------------------------------------------------------------|---------------------------------------------------------|--|--|--|--|
| PM1   | SCHRK1        | Kette 1 transition program                                                                     |                                                         |  |  |  |  |
| PM100 | KETTE1        | Call-up of KETTE PM, and com                                                                   | Call-up of KETTE PM, and command processing for Kette 1 |  |  |  |  |
| PM200 | MMIMADAP      | Data processing for screen disp                                                                | lays                                                    |  |  |  |  |
| PM201 | KETTE         | Control sequence management                                                                    |                                                         |  |  |  |  |
| PM202 | DIAGMMI       | Control sequence diagnostics                                                                   |                                                         |  |  |  |  |
| PM203 | R5INIT        | Initialization of status utility, R500P or COM-P<br>(not required for R500P, version 7 and up) |                                                         |  |  |  |  |
| PM205 | BT100DEC      | BT100 key decoding                                                                             |                                                         |  |  |  |  |
| PM207 | MMIAUSL       | Machine usage administration module                                                            |                                                         |  |  |  |  |
| PM208 | MMISTAT       | Statistical data (Call-up via MMIAUSL)                                                         |                                                         |  |  |  |  |
| PM209 | MMISTCK       | Actual piece counts                                                                            | (Call-up via MMIAUSL)                                   |  |  |  |  |
| PM210 | MMIPROZ       | Percentage data                                                                                | (Call-up via MMIAUSL)                                   |  |  |  |  |
| PM211 | MMISCHT       | Work shift information                                                                         | (Call-up via MMIAUSL)                                   |  |  |  |  |
| PM212 | MMILOGIK      | Logging/recording parameters                                                                   | (Call-up via MMIAUSL)                                   |  |  |  |  |
| PM214 | MMI_TZ        | Cycle time evaluation for 48 cycle times                                                       |                                                         |  |  |  |  |
| PM215 | MMI_T1S       | Freerunning 1.0-sec cycle                                                                      | (Call-up via MMI_TZ)                                    |  |  |  |  |
| PM216 | MMI_T01S      | Freerunning 0.1-sec cycle                                                                      | (Call-up via MMI_TZ)                                    |  |  |  |  |
| PM218 | MMIDESI       | Call-up module for PROFIBUS-                                                                   | DP diagnostics                                          |  |  |  |  |
| PM219 | DPSTATUS      | DESI-DP data processing                                                                        | (Call-up via MMIDESI)                                   |  |  |  |  |
| PM220 | FIFODM1       | DESI-DP data processing                                                                        | (Call-up via DPSTATUS)                                  |  |  |  |  |

Fig. 4-4 List of Program Modules

# 4.3.3 Data Modules

| DM no. | Name     | R/E                                          | Length |     |
|--------|----------|----------------------------------------------|--------|-----|
| DM 1   | DB_K01   | Kette 1 cascade information                  | R      | 100 |
| :      | :        | :                                            |        | :   |
| DM 64  | DB_K64   | Kette 64 cascade information                 | R      | 100 |
|        |          |                                              |        |     |
| DM 217 | Taktzeit | Cycle time recording                         | R      | 230 |
| DM 218 | Auslast1 | Machine usage data 1                         | R      | 512 |
| DM 219 | Auslast2 | Machine usage data 2                         | R      | 512 |
| DM 220 | DP_Daten | DESI-DP data                                 | R      | 512 |
| DM 221 | DP_Komm  | DESI-DP communication channel 1              | R      | 320 |
| DM 222 | Diag_St5 | Station 5 diagnostic data (optional)         | R      | 512 |
| DM 223 | Diag_St6 | Station 6 diagnostic data (optional)         | R      | 512 |
| DM 224 | Diag_St7 | Station 7 diagnostic data (optional)         | R      | 512 |
| DM 225 | Diag_St8 | Station 8 diagnostic data (optional)         | R      | 512 |
| DM 226 |          |                                              |        |     |
| DM 227 |          |                                              |        |     |
| DM 228 |          |                                              |        |     |
| DM 229 |          |                                              |        |     |
| DM 230 | BF1_DB   | Communication / display data                 | R      | 512 |
| DM 231 | BF1_Stat | OPD status                                   | R      | 512 |
| DM 232 | BF1_Sper | Movement lock functions                      | R      | 512 |
| DM 233 | BF1_Anw  | Communication DM, 1 Object of 220 bytes      | R      | 512 |
| DM 234 | BF1_Diag | Diagnostic result for BT1 = Station 1        | R      | 512 |
| DM 235 | BF2_DB   | Communication / display data                 | R      | 512 |
| DM 236 | BF2_Stat | Operand status                               | R      | 512 |
| DM 237 | BF2_Sper | Movement lock functions                      | R      | 512 |
| DM 238 | BF2_Anw  | Communication DM, 1 Object of 220 bytes      | R      | 512 |
| DM 239 | BF2_Diag | Diagnostic result for BT2 = Station 2        | R      | 512 |
| DM 240 | BF3_DB   | Communication / display data                 | R      | 512 |
| DM 241 | BF3_Stat | Operand status                               | R      | 512 |
| DM 242 | BF3_Sper | Movement lock functions                      | R      | 512 |
| DM 241 | BF3_Anw  | Communication DM, 1 Object of 220 bytes      | R      | 512 |
| DM 244 | BF3_Diag | Diagnostic result for BT3 = Station 3        | R      | 512 |
| DM 245 | BF4_DB   | Communication / display data                 | R      | 512 |
| DM 246 | BF4_Stat | Operand status                               | R      | 512 |
| DM 247 | BF4_Sper | Movement lock functions                      | R      | 512 |
| DM 246 | BF4_Anw  | Communication DM, 1 Object of 220 bytes      | R      | 512 |
| DM 249 | BF4_Diag | Diagnostic result for BT4 = Station 4        | R      | 512 |
| DM 250 | BF1_4Anw | DM250 for all BT, 2 objects of 220 bytes ea. | R      | 512 |
| DM 251 | ResKObj1 | Reserved for future communication objects    | R      |     |
| DM 252 | ResKObj2 | Reserved for future communication objects    | R      |     |
| DM 253 | EA_SK    | I/O assignment and SC table                  | R      | 512 |
| DM 254 | AL_DP_D  | Display of machine usage & DP diagnostics    | R      | 512 |
| DM 255 | BF_Globa | DM, valid for all BTs                        | R      | 512 |

Fig. 4-5 List of Data Modules

# 4.3.4 System Configuration Table for CL500

The system configuration described below comprises a suggestion, the scope of which may be expanded or otherwise modified. With the use of a CL400, all ZS entries will be deleted.

#### NOTE:

If the R500P is entered in another row of the list, this will cause the module number to change. As a consequence, the parameterization of the R5INIT standard PM (if in use) must also be suitably adapted in the OM5 and OM7 start-up modules.

| Module no. | Modules | In Rack | Block Addr. | Synch. method | Rem. STOP | IR module | Periph. Addr. | I/O    | EI/EO |
|------------|---------|---------|-------------|---------------|-----------|-----------|---------------|--------|-------|
|            |         |         |             |               |           |           |               | Length |       |
| 1          | ZS510   | J       | 0           | 00000000      | N         | 0         | 0             | 64     | 64    |
| 2          | ZS510   | Ν       | 8           | 00000000      | N         | 0         | 64            | 64     | 64    |
| 3          | ZS510   | N       | 16          | 00000000      | N         | 0         | 128           | 64     | 64    |
| 4          | ZS510   | Ν       | 24          | 00000000      | N         | 0         | 192           | 64     | 64    |
| 5          |         |         |             |               |           |           |               |        |       |
| 6          |         |         |             |               |           |           |               |        |       |
| 7          | R500P   | J       | 40          |               |           |           |               |        |       |
| 8          |         |         |             |               |           |           |               |        |       |
| 9          |         |         |             |               |           |           |               |        |       |
| 10         |         |         |             |               |           |           |               |        |       |

Fig. 4-6 SC Table
## 4.4 Principal Program Structure

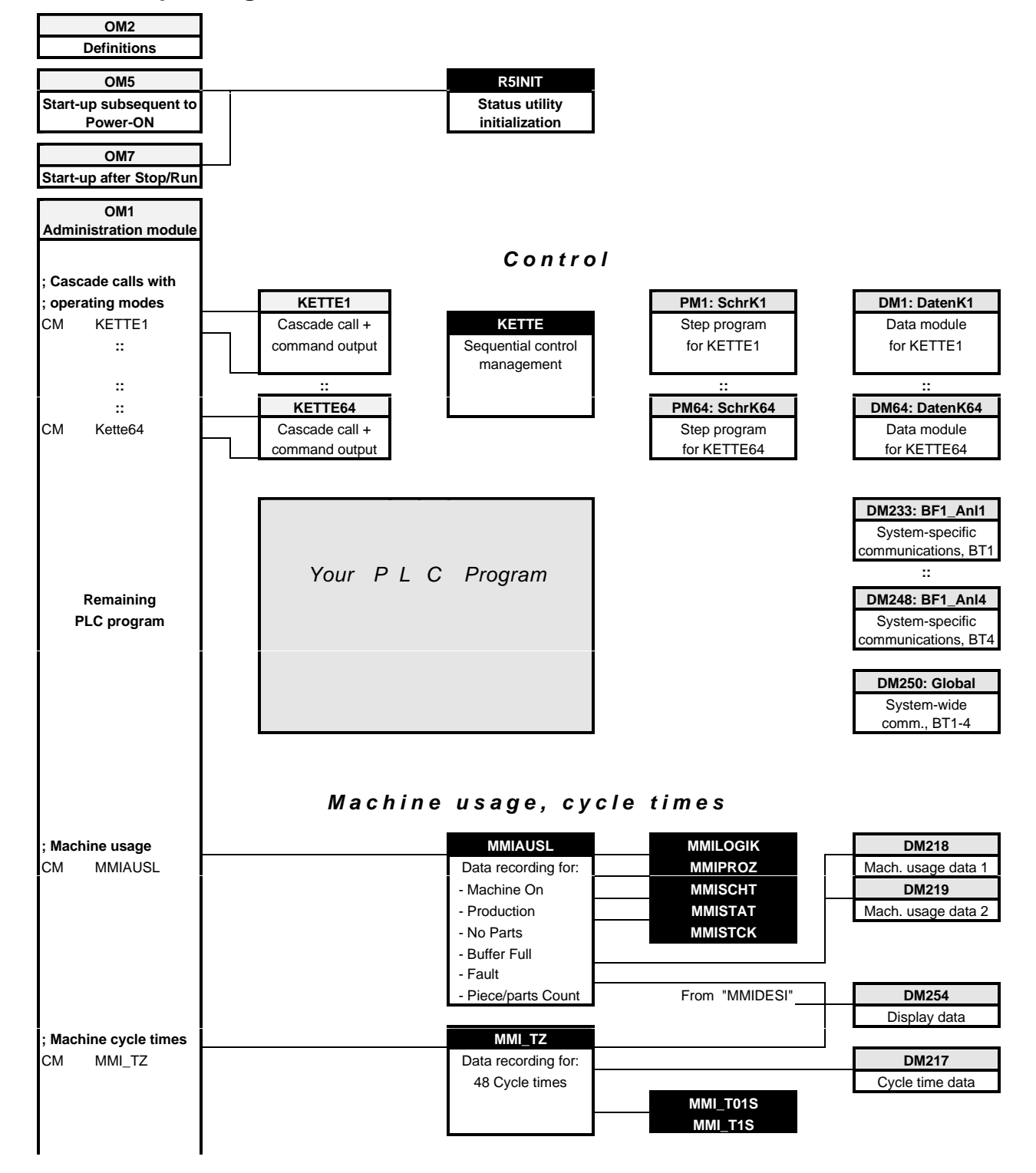

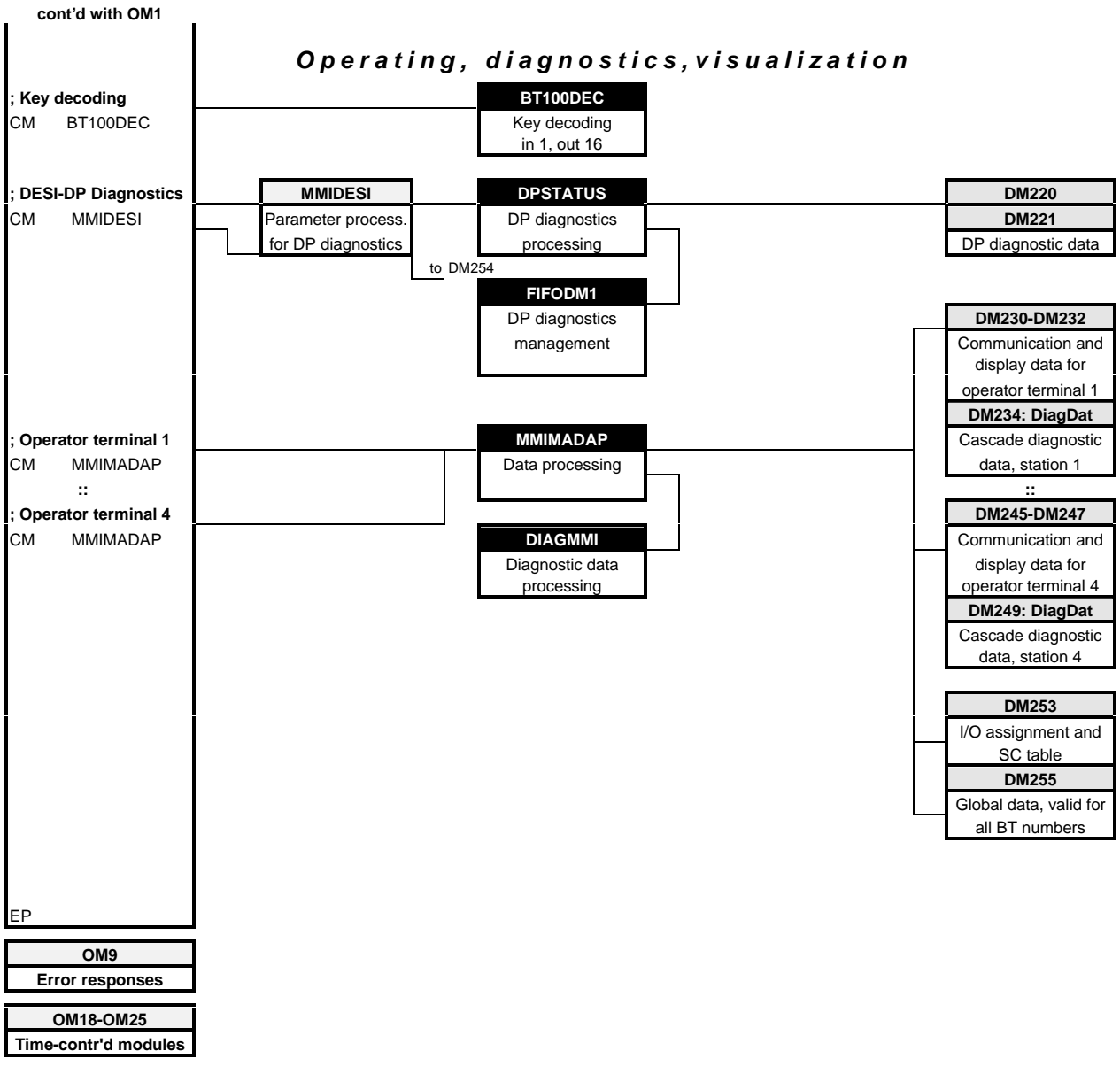

#### Fig. 4-7 MMI-MADAP Software — Overall Program Structure

BOSCH

## **OM2** Definition module

The OM1 comprises a system initialization table containing default definitions governing the operation of the PLC. It is essential to note that it is not permitted to insert rows (lines) into or delete rows from the table. Instead, the existing values may be merely modified, i.e., overwritten.

#### Entries enabling recognition of a cycle time error

;DW 2: Initialization flag (entries permitted)

| ,                     |                                                                                                    |
|-----------------------|----------------------------------------------------------------------------------------------------|
| ·<br>·<br>·           | Entry 0 = DO NOT verify or execute function<br>Entry 1 = Verify or execute function                                                                    |
| ;<br>DEFW W           | K0000000000100 <sub>bin</sub>                                                                                                    |
| -<br>-<br>-<br>-<br>- | Bit 1 = Check assignment list<br>Bit 2 = Check nominal cycle time (not effective for ZS500 < version 201!!)<br>Bit 9 = Copy data module in data buffer |

| ;DW 5: Maximum | cycle time | (not effective for | ZS500 < | version | 201!!) |
|----------------|------------|--------------------|---------|---------|--------|
|                |            |                    |         |         |        |

| ,      |                                                                                                    |
|--------|----------------------------------------------------------------------------------------------------|
| ,<br>, | Entry to be a multiple of 10 ms time base of K1D and K200D 10 ms through 2000 ms) for cycle time monitoring |
| ,      | To ma through 2000 may for cycle time monitoring                                                            |
| ,      | Execution of function when bit 1 of $DW2 = 1$ .                                                             |
| :      |                                                                                                    |
| DEFW W | K200D                                                                                                    |
| ,      |                                                                                                    |

## Entries ensuring time-controlled processing steps

| ;                | Definition of time OMs (entries permitted)                                                                                                    |  |  |  |  |  |  |
|------------------|----------------------------------------------------------------------------------------------------|--|--|--|--|--|--|
| ,<br>,<br>,<br>, | Entries to constitute multipliers of 10 ms basic time of K1D through K65535D<br>e.g. K0D = NO time-controlled processing<br>K11D = 11 x 10 ms = 110 ms processing time interval |  |  |  |  |  |  |
| ,<br>DW 11:      | Time OM18                                                                                                    |  |  |  |  |  |  |
| DEFW W           | K0D                                                                                                    |  |  |  |  |  |  |
| ;DW 12:          | Time OM19                                                                                                    |  |  |  |  |  |  |
| ;<br>DEFW W      | K0D                                                                                                    |  |  |  |  |  |  |
| ;DW 13:          | Time OM20                                                                                                    |  |  |  |  |  |  |
| DEFW W           | K0D                                                                                                    |  |  |  |  |  |  |
| ;DW 14: Time     | OM21                                                                                                    |  |  |  |  |  |  |
| ;<br>DEFW W      | KOD                                                                                                    |  |  |  |  |  |  |

; In the case of the ZS500 < version 201, the time-controlled OMs, i.e., ; OM22 through OM25, must first be released by the program.

| ;DW 15:                                           | Time OM22                     | (for ZS500 < version 201, release by program required)                                                           |
|---------------------------------------------------|-------------------------------|----------------------------------------------------------------------------------------------------|
| ,<br>DEFW W                                       | K0D                           |                                                                                                    |
| ;DW 16:                                           | Time OM23                     | (for ZS500 < version 201, release by program required)                                                           |
| ,<br>DEFW W                                       | K0D                           |                                                                                                    |
|                                                   |                               |                                                                                                    |
| ;DW 17:                                           | Time OM24                     | (for ZS500 < version 201, release by program required)                                                           |
| ; <b>DW 17:</b><br>;<br>DEFW W                    | Time OM24<br>K0D              | (for ZS500 < version 201, release by program required)                                                           |
| ; <b>DW 17:</b><br>;<br>DEFW W<br>; <b>DW 18:</b> | Time OM24<br>K0D<br>Time OM25 | (for ZS500 < version 201, release by program required)<br>(for ZS500 < version 201, release by program required) |

BOSC

#### OM5 and OM7 Start-up modules

The purpose of the R5INIT module call in the OM5 and OM7 organization modules is to initialize the status utility for the R500P (through version 6, check front panel marking), and to generate the CPU Stopped and Communication Failure system messages for display on the operator terminal.

Effective with version 7 of the R500P (refer to front panel marking), the linking of the R5INIT module, and of the OM5 and OM7 is no longer required because the status utility is now supported directly.

The OM5 start-up module is processed subsequent to each Power-On, and the OM7 after each STOP/RUN command.

As the preprogrammed contents are identical for both modules, they are shown here only once.

```
;**** OB5 / OB7 Start-up module after Power-On / STOP/RUN ****
DEF
       xxxx,-InitErg; any operand except M230-M254
; Initialization of R500P computer interface module for processing
; the status utility for evaluating the CPU Stopped and Communication
; Failure system messages.
; Upon initialization, the module number (row number in SC Table)
; of the R500P must be specified. Parameterization is restricted to
; modules that are physically present. A module that is not physically
; present must be represented by a parameterization of KFFFFH.
CM
       -R5INIT,6
                   ; R500P module number (row 7 of SC table)
Р0
    W K7D
P1
    W KFFFFH
                    ; No module present
    W KFFFFH
P2
                    ; No module present
                    ; No module present
P3
    W KFFFFH
P4
    W KFFFFH
                   ; No module present
Р5
    W -InitErg
                   ; Result of initialization
;Error response
L W -InitErg,A
                   ; Read result
CPLA W KO,A
                    ; Fault-free initialization
JPZ
       -Init_iO
HLT
                    ; Halt on error
     -Init_iO
; additional application program
ΕM
```

Fig. 4-8 OB5 / OB7 Start-up Modules

# **OM9 Error module**

The OM9\* represents an error module within the PLC. The following program part is required as a standard function:

| ;**** OM9, Data processing for displaying causes of PLC STOP conditions **** |             |                                                                                                    |                                                                                                    |                                                                                                    |  |  |  |
|------------------------------------------------------------------------------|-------------|----------------------------------------------------------------------------------------------------|----------------------------------------------------------------------------------------------------|----------------------------------------------------------------------------------------------------|--|--|--|
| ; MMI-MADAP Error return upon controller standstill                          |             |                                                                                                    |                                                                                                    |                                                                                                    |  |  |  |
| ;===<br>DEF<br>DEF<br>DEF<br>DEF<br>DEF<br>DEF<br>DEF<br>DEF<br>DEF          |             | DB255,-GlobalDB<br>SM28.0,-AdrFehl<br>SM28.1,-PBparaF<br>SM28.2,-n_extBst<br>SM28.3,-BstStack<br>SM28.4,-AST_U<br>SM28.5,-AST_Ue<br>SM29.2,-SBparaF<br>SM29.5,-noDB<br>SM29.7,-ZyklZF<br>D86,-SPS_Z_F | ; Addres<br>; PM par<br>; Non-ex<br>; Module<br>; Applic<br>; Applic<br>; Parame<br>; No DM<br>; Cycle | sing error<br>ameter error<br>istent PM was called<br>stack error<br>ation stack underrun error<br>ation stack overrun error<br>ter error in system commands<br>active at this time<br>time error |  |  |  |
| CM<br>L<br>A                                                                 | W<br>B      | -GlobalDB<br>-SPS_Z_F,A<br>-AdrFehl                                                                                                    | DB255<br>D86<br>SM28.0                                                                                 | Addressing error                                                                                                    |  |  |  |
| =OM<br>A<br>=OM                                                              | B<br>B<br>B | A.8<br>-PBparaF<br>A.9                                                                                                    | SM28.1                                                                                                 | PM parameter error                                                                                                    |  |  |  |
| A<br>=OM                                                                     | B<br>B      | -n_extBst<br>A.10                                                                                                    | SM28.2                                                                                                 | Non-existent PM was called                                                                                                    |  |  |  |
| A<br>=OM                                                                     | B<br>B      | -BstStack<br>A.11                                                                                                    | SM28.3                                                                                                 | Module stack error                                                                                                    |  |  |  |
| A<br>0<br>=0M                                                                | B<br>B<br>B | -AST_U<br>-AST_Ue<br>A.12                                                                                                    | SM28.4<br>SM28.5                                                                                       | Application stack underrun error<br>Application stack overrun error                                                                                                    |  |  |  |
| A<br>=OM                                                                     | B<br>B      | -SBparaF<br>A.13                                                                                                    | SM29.2                                                                                                 | Parameter error in system commands                                                                                                    |  |  |  |
| A<br>=OM                                                                     | B<br>B      | -noDB<br>A.14                                                                                                    | SM29.5                                                                                                 | No DM active at this time                                                                                                    |  |  |  |
| A<br>=OM                                                                     | B<br>B      | -ZyklZF<br>A.15                                                                                                    | SM29.7                                                                                                 | Cycle time error                                                                                                    |  |  |  |
| Т                                                                            | W           | A,-SPS_Z_F                                                                                                    | D86                                                                                                    |                                                                                                    |  |  |  |
| ; if                                                                         | ap          | plicable, addition                                                                                                    | al error                                                                                               | response program                                                                                                    |  |  |  |
| EM                                                                           |             |                                                                                                    |                                                                                                    |                                                                                                    |  |  |  |

Fig. 4-9 OB9 Error Module

## BOSCH documentation reference

| CL400 / CL500 Operations List, Software Manual | No. 1070 072 127 |
|------------------------------------------------|------------------|
|                                                |                  |

## OM18 through OM25 time-controlled processing modules

The modules for time-controlled processing are supplied merely in a preparatory condition, and require programming and, if applicable, activation within OM2.

Fig. 4-10 OM18 through OM25 Time-controlled Modules

# 4.5 Process Control

# 4.5.1 Definitions

| Introduction   | This section describes the pr<br>operating modes, process ma<br>propriate sequential control, o<br>provided. | ocess control management as well as its<br>anagement and command output. The ap-<br>diagnostics and display program modules are |
|----------------|----------------------------------------------------------------------------------------------------|----------------------------------------------------------------------------------------------------|
| Specifications | To guarantee orderly process<br>stic results, the MMI-MADAP<br>wing specifications:                          | sing sequences and/or unambiguous diagno-<br>software packet shall be subject to the follo-                                     |
| Modules        | The KETTE program module                                                                                     | manages up to                                                                                                    |
|                | 64 process sequences                                                                                         | s, encompassing                                                                                                    |
|                | • 128 steps each,                                                                                            |                                                                                                    |
|                | • with one active step in                                                                                    | each cycle.                                                                                                    |
|                | The following are permanent ces:                                                                             | ly assigned to the referred process sequen-                                                                                     |
|                | <ul> <li>Program modules</li> </ul>                                                                          | PM1 through PM64                                                                                                    |
|                |                                                                                                    | as process sequences                                                                                                    |
|                | <ul> <li>Data modules</li> </ul>                                                                             | DM1 through DM64                                                                                                    |
|                |                                                                                                    | as cascade data modules                                                                                                    |

The respective PM and DM numbers correspond to the cascade numbers.

#### Markers

Within the marker range, the markers listed below are assigned a permanent function.

| Symbol   | Address | Function                                                                       |
|----------|---------|--------------------------------------------------------------------------------|
| BEFA     | M255.0  | Assigned to command output                                                     |
| WSB      | M255.1  | Assigned to step-on functions                                                  |
| STOEM    | M255.2  | Fault marker; STOEM = LOW indicates fault present                              |
| HALBAUTO | M255.4  | Step-on in inching mode even without S+1 transition                            |
| WZT_HLT  | M255.5  | Wait time halt                                                                 |
| WZT      | M255.6  | Wait time statusLOW: Wait time running                                         |
|          |         | HIGH: Wait time expired                                                        |
| UEKONTR  | M255.7  | Monitoring time check                                                          |
|          |         | If UEKONTR = HIGH, expiration of monitoring time will not trigger diagnostics. |
| VERZW    | M242    | Branch address (word)                                                          |
|          |         | Step number within KETTE program module to which branching will take place if  |
|          |         | $WSB = 1_{bin}$ .                                                              |

Fig. 4-11 Control Marker Definitions

## 4.5.2 Programming

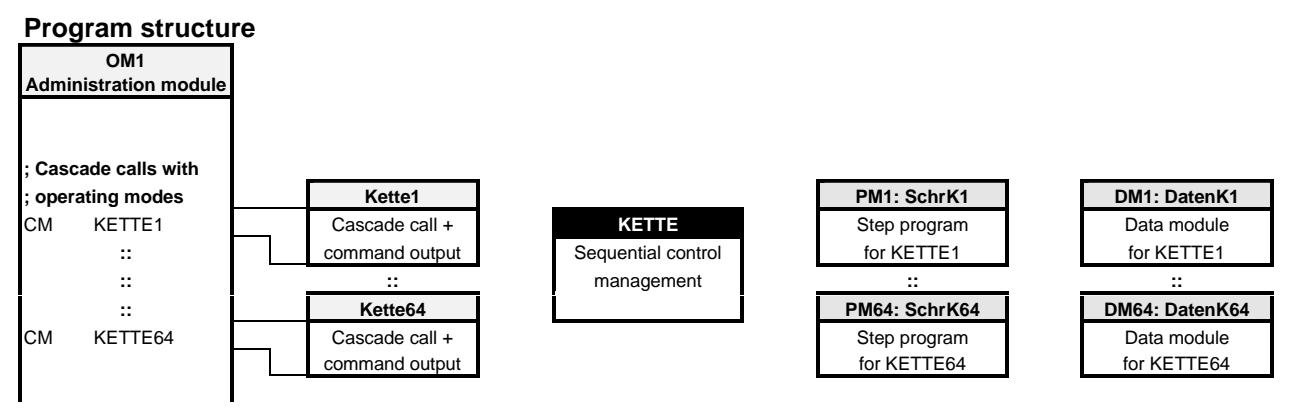

Fig. 4-12 Program Structure — Sequential Control

#### Module call

The KETTE cascade sequence management module is called within the KETTE1 through KETTE64 program module and subsequently services the defined cascades.

The operating mode information is transferred to the corresponding parameters of the KETTE module. In order to enable the formation of functional cascade groups, it is possible to leave gaps when assembling up cascade data modules.

All cascades that are not called up in the OM1 administration module, will be skipped, and processing will continue with the subsequent cascade. In the event that step modules are to be excluded from processing, the associated cascade module must be declared as a comment upon module call.

The module call-up is programmed as follows:

| СМ |   | -KETTE,4 |   |   |   |                                              |
|----|---|----------|---|---|---|----------------------------------------------|
| ;  |   |          |   | + | + |                                              |
| Р0 | W | -PB/DB   | ; | < | ! | Cascade and DM number (1 $\leq$ n $\leq$ 64) |
| Р1 | W | -BETR    | ; | < | ! | Operating mode selection                     |
| Р2 | W | -KUE     | ; | < | ! | Time value of monitoring time                |
| ΡЗ | W | -KWA     | ; | < | ! | Time value of monitoring time                |
| ;  |   |          |   | + | + |                                              |

Fig. 4-13 Module Call for KETTE Program Module

Refer to Chapter 4, "Interfaces — PLC <-> Operator Terminals," for the following information: Data module contents DM1 through DM64, i.e. DB\_K01 - DB\_K64: cascade information for KETTE1 through KETTE64

#### Example

The supplied MMI-MADAP standard software contains a programming example for the module call in the form of a network in the OM1 You can copy the example from there into your program.

| ς | ø | P |
|---|---|---|
|   |   |   |

Scratch markers must not be used in place of parameters!

| КЕТТ | E |        |                                                                                                    |                                                                                                    |
|------|---|--------|----------------------------------------------------------------------------------------------------|----------------------------------------------------------------------------------------------------|
| P0   | W | -PB/DB | Parameter P0 sup<br>gement module wi<br>following modules:                                          | plies the KETTE cascade sequence mana-<br>th the current cascade number <b>n</b> for the                                                                                                 |
|      |   |        | <ul> <li>Number of SCI</li> <li>Number of DM</li> </ul>                                             | HRK <b>n</b> step module<br><b>n</b> cascade data module                                                                                                    |
|      |   |        | Each processed ca<br>to store variable da<br>wait time.                                             | ascade <b>n</b> utilizes the cascade data module <b>n</b><br>ata, e.g. current step, monitoring time and                                                                                 |
| P1   | W | -BETR  | Parameter P1 sup mode selection.                                                                    | plies the KETTE module with the operating                                                                                                    |
|      |   |        | • P10                                                                                               | Manual mode                                                                                                    |
|      |   |        | • P1 1                                                                                              | Inching mode                                                                                                    |
|      |   |        | • P12                                                                                               | Automatic mode                                                                                                    |
|      |   |        | • P1.3                                                                                              | Start                                                                                                    |
|      |   |        | • P1.4                                                                                              | S + 1                                                                                                    |
|      |   |        | • P1.5                                                                                              | Set Step                                                                                                    |
|      |   |        | • P1.6                                                                                              | Halt acknowledgement                                                                                                    |
|      |   |        | • P1.7                                                                                              | Reset                                                                                                    |
|      |   |        | • P1.8                                                                                              | Halt                                                                                                    |
|      |   |        | • P1.9                                                                                              | Synchronizing                                                                                                    |
|      |   |        | • P1.10                                                                                             |                                                                                                    |
|      |   |        | • P1.11                                                                                             | Generate cascade data module                                                                                                    |
|      |   |        | • P1.12                                                                                             | Step-on condition in same cycle                                                                                                    |
|      |   |        | • P1.13                                                                                             |                                                                                                    |
|      |   |        | • P1.14                                                                                             | WSB does not reset command output                                                                                                    |
|      |   |        | • P1.15                                                                                             | Fault acknowledgement                                                                                                    |
|      |   |        | The KETTE progr<br>into data word D<br>data module. In N<br>opted by D6 only<br>on the operator ter | am module writes the operating mode data<br>6 (nnBAWAHL) of the associated cascade<br>lanual mode, Start and Set Step will be ad-<br>subsequent to pressing the movement keys<br>rminal. |
| Ē    |   |        | In cascado data m                                                                                   | odulos MMI-MADAP sots data hit D24.2 (N                                                                                                    |

In cascade data modules, MMI-MADAP sets data bit D24.2 (MADAP identifier bit). Thus in Manual mode, the Start operating mode bit on parameter P1.3 will be AND-linked with the MADAP Start operating mode bit D30.3, and only then returned in data word D6 (selected operating mode).

BOSCH

| P2 | W | -KUE | Parameter P2 supplies the KETTE module with the monitoring time value. This will remain identical for every step unless it is newly defined in the individual steps.<br>The time base is always 100 ms. Thus an example default: |
|----|---|------|----------------------------------------------------------------------------------------------------|
|    |   |      | • P2 W K20 <sub>dez</sub><br>will result in a monitoring time of 20 x 100ms = 2 s                                                                                                    |
|    |   |      | The maximum monitoring time is 109 minutes.<br>The monitoring time is transferred to data word D20 of the<br>associated cascade data module.                                                                                     |
|    |   |      |                                                                                                    |
| P3 | W | -KWA | Parameter P3 supplies the KETTE module with the wait time value. This will remain identical for every step unless it is newly defined in the individual steps.<br>The time base is always 100 ms. Thus an example default:       |
|    |   |      | • P3 W K15 <sub>dez</sub><br>will result in a wait time of 15 x 100ms = 1.5 s                                                                                                    |
|    |   |      | The maximum monitoring time is 109 minutes.<br>The wait time is transferred to data word D18 of the associated cascade data module.                                                                                              |

## **Register contents**

Neither the PLC registers A, B, C and D nor the control flags (e.g. RES, Carry) will be retained beyond the module call. Upon returning from the KETTE program module to the calling module, the registers are given the following defined contents:

#### KETTE

| Reg. | Contents                                          |
|------|---------------------------------------------------|
| А    | Version number of KETTE module                    |
| В    | Error codes, if cascade data module not generated |
| С    | No relevance                                      |
| D    | No relevance                                      |

Fig. 4-14 KETTE Register Contents

#### Error codes in register B

| Accu B contents | Troubleshooting                                   |
|-----------------|---------------------------------------------------|
| FFFFhex         | Cascade data module not available                 |
| 0001hex         | P0 of KETTE module is 0                           |
| 0002hex         | P0 of KETTE module is > $64_{dez}$                |
| 0004hex         | Cascade data module too short < 96 <sub>dez</sub> |

Fig. 4-15 Error Code in KETTE Register B

## 4.5.3 Operating Modes

The operating mode is transferred via parameter P0 to the KETTE module, from where it is written into data word D6 of the associated cascade data module.

#### Manual mode/Setup

Function

Manual operation of steps occurs in accordance with the conditions valid for the manual branch.

The step is entered in data word D14 of the associated cascade data module, and adopted as a current step by means of Set Step (D6.5=HIGH) in D12.

Command output occurs if the following applies:

 The conditions of the manual branch are met (BEFA command output = HIGH

and WSB step-on condition = LOW )

AND

• The Start (D6.3) = HIGH

The command output occurs via the data bits of data words D80 through D94 of the associated cascade data module (refer to cascade data module).

No step-on will occur.

Both the Manual mode and Start bits are set HIGH. In the event that a movement function is effected at the operator terminal, the following will occur automatically:

- Activation of cascade number of the associated cascade data module,
- Entry of step number in data word D14,
- Set Step (D6.5),
- Start (D6.3) is set to HIGH.

Diagnostics

Display in cascade information, **H** for Manual mode, in the respective cascade.

Display of all criteria of manual branch, i.e., either of BEFA command output that was not met, or of WSB step-on branch.

Monitoring and wait time values are loaded along with the default values but are not started.

No fault message is returned.

# Inching mode/Single-step mode

| Function    |                                                                                                    |
|-------------|----------------------------------------------------------------------------------------------------|
|             | Step-by-step processing of steps in accordance with conditions applying to automatic branch.                                                                  |
|             | Command output occurs if the following applies:                                                                                                    |
|             | <ul> <li>The conditions of the manual branch are met (BEFA command<br/>output = HIGH<br/>and WSB step-on condition = LOW )</li> <li>AND</li> </ul>            |
|             | • The Start (D6.3) = HIGH                                                                                                    |
|             | The command output occurs via the data bits of data words D80 through D94 of the associated cascade data module (refer to cascade data module).               |
|             | No automatic step-on will occur.                                                                                                    |
|             | With a positive transition on S+1 (P1.4), and WSB step-on condition being met, the advance to the next step will occur.                                       |
| Programming | Inching mode bit is set HIGH. When Start = HIGH, the current step will be processed, and a positive transition at S+1 will cause an advance to the next step. |
| Diagnostics |                                                                                                    |
|             | Display in cascade information, <b>T</b> for Inching mode, in the respective ca-<br>scade.                                                                    |
|             | Display of all criteria of automatic branch, i.e., either of BEFA command output that was not met, or of WSB step-on branch.                                  |
|             | Indication of faulty cascade.                                                                                                    |
|             | Monitoring time and wait time elapse on the basis of the default values.                                                                                      |

BOSCH

## Semi-automatic mode

| Function    |                                                                                                    |
|-------------|----------------------------------------------------------------------------------------------------|
|             | Semi-automatic processing of steps in accordance with conditions apply-<br>ing to automatic branches.                                                                                                    |
|             | Command output occurs if the following applies:                                                                                                    |
|             | <ul> <li>The conditions of the manual branch are met (BEFA command<br/>output = HIGH<br/>and WSB step-on condition = LOW )</li> <li>AND</li> </ul>                                                                                      |
|             | • The Start (D6.3 ) = HIGH                                                                                                    |
|             | The command output occurs via the data bits of data words D80 through D94 of the associated cascade data module (refer to cascade data module).                                                                                         |
|             | Step-on occurs automatically when WSB step-on condition is met, and when -HALBAUTO marker (M255.4) is set. The step-on will end on the step on which the -HALBAUTO marker is = LOW, or when the WSB step-on condition has not been met. |
|             | With a positive transition on S+1 (P1.4), and with WSB step-on conditions met, the next program sequence will be processed up to the reset - HALBAUTO marker.                                                                           |
| Programming | Inching mode bit is set HIGH. When Start = HIGH, the current step will be processed, and a positive transition at S+1 will cause Semi-automatic mode to be started.                                                                     |
| Diagnostics |                                                                                                    |
|             | Display in cascade information, <b>T</b> for Inching mode, in the respective ca-<br>scade.                                                                                                    |
|             | Display of all criteria of automatic branch, i.e., either of BEFA command output that was not met, or of WSB step-on branch.                                                                                                    |
|             | Indication of faulty cascade.                                                                                                    |
|             | Monitoring time and wait time elapse on the basis of the default values.                                                                                                    |

## Automatic mode

| Function    |                                                                                                    |
|-------------|----------------------------------------------------------------------------------------------------|
|             | Automatic processing of steps in accordance with conditions applying to automatic branch.                                                          |
|             | Command output occurs if the following applies:                                                                                                    |
|             | <ul> <li>The conditions of the manual branch are met (BEFA command<br/>output = HIGH<br/>and WSB step-on condition = LOW )</li> <li>AND</li> </ul> |
|             | • The Start (D6.3) = HIGH                                                                                                    |
|             | The command output occurs via the data bits of data words D80 through D94 of the associated cascade data module (refer to cascade data module).    |
|             | If WSB step-on condition = HIGH, <b>automatic step-on</b> will occur.                                                                              |
| Programming | Set Automatic mode (D6.2) and Start (D6.3) bits to HIGH.                                                                                           |
| Diagnostics |                                                                                                    |
| -           | Display in cascade information, <b>A</b> for Automatic mode, in the respective cascade.                                                            |
|             | Display of all criteria of automatic branch, i.e., either of BEFA command output that was not met, or of WSB step-on branch.                       |
|             | Indication of faulty cascade.                                                                                                    |
|             |                                                                                                    |

Monitoring time and wait time elapse on the basis of the default values.

#### D6, Selected operating mode

In addition to the operating modes discussed in the preceding section, data word D6 of the cascade data module contains further operating mode selection information.

#### D6, nnBaWahl

This data word is written to via the -BETR (P1) parameter of the KETTE module.

| D6.0  | Manual mode <b>H</b>                       |
|-------|--------------------------------------------|
| D6.1  | Inching mode I                             |
| D6.2  | Automatic mode <b>A</b>                    |
| D6.3* | Start s                                    |
| D6.4  | S + 1                                      |
| D6.5* | Set Step                                   |
| D6.6  | Fault acknowledgement                      |
| D6.7  | Reset <b>r</b>                             |
| D7.0  | Halt <b>h</b>                              |
| D7.1* | Synchronization                            |
| D7.2  |                                            |
| D7.3  | Cascade data module generation             |
| D7.4  | No step-on in same cycle                   |
| D7.5  |                                            |
| D7.6  | WSB does not reset BEFA (Manual mode only) |
| D7.7  | Fault requires acknowledgement             |
| *     | Observe bit description                    |

Fig. 4-16 D6 — Selected Operating Mode

#### **Bit description**

| D6.0, Manual mode    | Select Manual mode    |
|----------------------|-----------------------|
| D6.1, Inching mode   | Select Inching mode   |
| D6.2, Automatic mode | Select Automatic mode |

| D6.3, Start    | Start/Command enable                                                                                                    |
|----------------|----------------------------------------------------------------------------------------------------|
|                | The bit is valid for all operating modes, and is statically transferred to pa-<br>rameter P1 of the KETTE module.<br>If Start = LOW, the following actions will occur:                                                                                                    |
|                | BEFA command output is deleted,                                                                                                    |
|                | <ul> <li>the monitoring time is stopped, and</li> </ul>                                                                                                    |
|                | • the wait time continues to elapse.                                                                                                    |
|                | Prior to generating the cascade data modules, and for the purpose of syn-<br>chronizing in Automatic mode, the Start must be deleted.                                                                                                    |
| Ŧ              | In cascade data modules, MMI-MADAP sets data bit D24.2 (MADAP identifier bit). Thus in Manual mode, the Start operating mode bit on parameter P1.3 will be AND-linked with the MADAP Start operating mode bit D30.3, and only then returned in data word D6 (selected operating mode).      |
| D6.4, S+1      | Executing the next step                                                                                                    |
|                | When in Inching mode, a positive transition of this bit and satisfied WSB step-on condition (WSB = HIGH), the next step will be executed.                                                                                                    |
|                | When in Semi-automatic mode, a positive transition of this bit and satis-<br>fied WSB step-on condition (WSB = HIGH), and with<br>-HALBAUTO marker set, the next program sequence will be processed up<br>to the reset -HALBAUTO marker.                                                    |
| D6.5, Set step |                                                                                                    |
|                | Adopting preselected step number                                                                                                    |
|                | In Manual mode, the step prepared in D14 is adopted into the active step (D12), and then executed.                                                                                                    |
| Ē              | In cascade data modules, MMI-MADAP sets data bit D24.2 (MADAP identifier bit). Thus in Manual mode, the Set Step operating mode bit on parameter P1.5 will be OR-linked with the MADAP Set Step operating mode bit D30.5, and only then returned in data word D6 (selected operating mode). |

| D6.6, Halt acknowledgement | Manual error acknowledgement                                                                                                    |
|----------------------------|----------------------------------------------------------------------------------------------------|
|                            | Effective only if D7.7 – HICH (manual fault acknowledgement)                                                                                                    |
|                            |                                                                                                    |
|                            | A positive transition on this bit acknowledges a fault (cascade stop) that was triggered by a monitoring time-out or by the reset fault marker.                                                       |
|                            | Monitoring and wait time values are loaded along with the default values but are not started.                                                                                                    |
| D6.7, Reset                | Cascade reset                                                                                                    |
|                            | If D6.7 = HIGH, the following actions will occur:                                                                                                    |
|                            | • Deletion of active step,                                                                                                    |
|                            | Reinitialization of cascade sequence,                                                                                                    |
|                            | Recreation of cascade data module.                                                                                                    |
|                            | Subsequent to a Reset, step 1 is prepared.                                                                                                    |
|                            |                                                                                                    |
| D7.0, Halt                 | Halting cascade processing                                                                                                    |
|                            | If the bit is set, the cascade is halted, and the processing of the current step continues. If $D7.0 = HIGH$ , the following will occur:                                                              |
|                            | • BEFA command output is returned,                                                                                                    |
|                            | <ul> <li>Monitoring and wait times are halted.</li> </ul>                                                                                                    |
| D7.1, Synchronization      | Synchronizing cascade                                                                                                    |
|                            | This action is possible in manual and Automatic mode. In the case of Automatic mode, D6.3 = LOW will be additionally required.                                                                        |
|                            | If this bit is set, the KETTE cascade management module will search the cascade for satisfied conditions, and subsequently synchronize the opera-<br>ting mode in accordance with the operating mode. |
|                            | The conditions for an effective synchronization are as follows:                                                                                                    |
|                            | • BEFA command output = HIGH and                                                                                                    |
|                            | • WSB step-on condition = LOW                                                                                                    |
|                            | For all steps for which the synchronization requirements have been met, the corresponding bit in data block D48 through D62 is set.                                                                   |
|                            | In the event that, in Automatic mode, exactly 1 step is found for which the synchronization conditions are satisfied, this step will be prepared.                                                     |
|                            | In the case of AND-links, because the cascades are examined indepen-<br>dently of each other, there are limitations to the synchronization to Auto-<br>matic mode.                                    |

| Ĩ                                                                          | In cascade data modules, MMI-MADAP sets data bit D24.2 (MADAP identifier bit). Thus in Manual mode, the Synchronization operating mode bit on parameter P1.9 will be OR-linked with the MADAP Synchronization operating mode bit D31.1, and only then returned in data word D6 (selected operating mode).                                                                                                    |  |
|----------------------------------------------------------------------------|----------------------------------------------------------------------------------------------------|--|
|                                                                            | Function description:                                                                                                    |  |
|                                                                            | If a synchronization procedure is initiated via parameter P1.9 or D31.1,<br>and if subsequently the D7.1 = HIGH, the synchronization result of this ca-<br>scade (D9.1, No Synchronization Possible and/or D9.2, More Than One<br>Synch Step) can already be interpreted. A subsequent synchronization in-<br>itiation will be interpreted only if the system undergoes another – transiti-<br>on-controlled – LOW-to-HIGH change. |  |
| D7.3, Learning                                                             |                                                                                                    |  |
|                                                                            | Generating cascade data module                                                                                                    |  |
|                                                                            | When bit D7.3 is set, subsequent to loading the program, and following a Power-On or Reset command, the KETTE cascade management module will generate the data for the cascade modules. This cascade-specific data is determined on the basis of the corresponding step modules and of the parameterization in the KETTE module. As a prerequisite, $D6.3 = LOW$ must be true.                                                     |  |
| D7.4, Step-on (when using WinSPS control language, D7.4 = 0 must be true!) |                                                                                                    |  |
|                                                                            | Automatic mode only                                                                                                    |  |
|                                                                            | • When D7.4 = LOW is true, only one step will be processed in each cy-<br>cle.                                                                                                    |  |
|                                                                            | • When D7.4 = HIGH is true, and WSB step-on condition is met, the next step will be activated during the same cycle.                                                                                                    |  |
| D7.6, WSB fails to reset BEFA                                              | Manual operation only                                                                                                    |  |
|                                                                            | • When D7.6 = HIGH is true, even a satisfied WSB step-on condition will not reset the corresponding BEFA command output.                                                                                                    |  |
|                                                                            | • When D7.6 = LOW is true, a satisfied WSB step-on condition will reset the associated BEFA command output.                                                                                                    |  |
| D7.7, Acknowledgement                                                      | Fault acknowledgement                                                                                                    |  |
|                                                                            | If this bit is set, an occurring cascade fault must be acknowledged by bit D6.6.                                                                                                    |  |
|                                                                            | With bit D7.7 reset, and WSB step-on condition met, the cascade will auto-acknowledge.                                                                                                    |  |

#### Priority ranking of operating mode bits

In the event that several operating mode bits are simultaneously selected in data word D6 of the cascade data module, the processing will be subject to the following priority ranking:

 $\downarrow$ 

 $\downarrow$ 

| 1. Reset | highest priority |
|----------|------------------|
| 2. Halt  | $\downarrow$     |
| 3. Start | $\downarrow$     |

| 2. | Halt  |  |
|----|-------|--|
| 3. | Start |  |
|    |       |  |

4. Manual 5. Inching

6. Automatic lowest priority

Fig. 4-17 Operating Mode Priorities

#### D8, Confirmed operating mode

Subsequent to processing the KETTE proigram module, data word D8 of each cascade data module contains the return confirmation of the operating mode.

#### D8. nnBaMldg

| .,                   |                                                                      |  |  |
|----------------------|----------------------------------------------------------------------|--|--|
| D8                   | B.0 Manual mode <b>H</b>                                             |  |  |
| D8                   | 3.1 Inching mode <b>T</b>                                            |  |  |
| D8                   | Automatic mode <b>A</b>                                              |  |  |
| D8                   | S.3 Start, all operating modes <b>s</b>                              |  |  |
| D8                   | Automatic or Inching mode enabled                                    |  |  |
| D8                   | 5.5                                                                  |  |  |
| D8                   | .6 Wait time active                                                  |  |  |
| D8                   | Reset, cascade reset <b>r</b>                                        |  |  |
| Dg                   | Halt, cascade halted <b>h</b>                                        |  |  |
| Dg                   | No synchronization possible                                          |  |  |
| Da                   | More than one step with BEFA = HIGH, synchronizati-                  |  |  |
| Dy                   | Lascade data module generated                                        |  |  |
| Da                   | 0.4<br>0.5                                                           |  |  |
|                      |                                                                      |  |  |
| D9                   | 17 Static fault                                                      |  |  |
|                      |                                                                      |  |  |
|                      | Fig. 4-18 D8 — Confirmed Operating Mode                              |  |  |
|                      |                                                                      |  |  |
| Bit description      |                                                                      |  |  |
| D8.0, Manual mode    |                                                                      |  |  |
| Ca                   | Cascade is in Manual mode.                                           |  |  |
| Dis                  | Display <b>H</b> appears in cascade information of operator terminal |  |  |
|                      | Display n appears in cascade information of operator terminal.       |  |  |
|                      |                                                                      |  |  |
| D8.1, Inching mode   |                                                                      |  |  |
| Ca                   | Cascade is in Inching mode.                                          |  |  |
| Dis                  | splay <b>T</b> appears in cascade information of operator terminal.  |  |  |
|                      |                                                                      |  |  |
|                      |                                                                      |  |  |
| D8.2, Automatic mode |                                                                      |  |  |
| Ca                   | Cascade is in Automatic mode.                                        |  |  |
| Dis                  | splay <b>A</b> appears in cascade information of operator terminal.  |  |  |
|                      |                                                                      |  |  |

| D8.3, Start             |                                                                                                    |
|-------------------------|----------------------------------------------------------------------------------------------------|
|                         | Cascade has received the start bit.                                                                                                    |
|                         | Display $\mathbf{s}$ appears in cascade information of operator terminal.                                                                                                    |
|                         |                                                                                                    |
| D8.4, Automatic/Inching | Cascade is in Automatic or Inching mode.                                                                                                    |
|                         | This bit is used to select whether the Manual or Automatic branch is to be processed in the cascade module.                                                                                                    |
|                         | If D8.4 = HIGH is true, Automatic or Inching mode is enabled.                                                                                                    |
|                         | If D8.4 = LOW is true, Manual mode is enabled.                                                                                                    |
|                         |                                                                                                    |
| D8.6, Wait time active  | If this bit is set, this indicates that the wait time for this step has expired.                                                                                                    |
|                         | Prior to calling this step, the cascade management module writes the status of this bit into the WZT wait time marker (M255.6), thus making the wait time available to the steps as a diagnosable operand. If the wait time has expired, the query: |
|                         | • A B -WZT<br>will return HIGH                                                                                                    |
| D8.7, Reset cascade     | The cascade is reset, and the active step deleted (subsequent to Reset, $D12 = HIGH$ is true).                                                                                                    |
| D9.0, Cascade halted    | Cascade is in Halt status.<br>This operating mode is activated by:                                                                                                    |
|                         | • D7.0 = HIGH (Halt)                                                                                                    |
|                         | <ul> <li>Reset of M255.2 fault marker, OR</li> </ul>                                                                                                    |
|                         | <ul> <li>Fault in Automatic mode, with expired monitoring time<br/>(only with manual acknowledgement via D7.7 = HIGH).</li> </ul>                                                                                                    |

# BOSCH

| D9.1, No Synchronization Possible |                                                                                                    |
|-----------------------------------|----------------------------------------------------------------------------------------------------|
|                                   | In none of the scanned steps, the                                                                                                    |
|                                   | <ul> <li>BEFA command output = HIGH<br/>and</li> </ul>                                                                                                    |
|                                   | • WSB step-on condition = LOW synchronization conditions have been met.                                                                                                    |
| D9.2, More Than One Synch Step    | During synchronization in Automatic mode, more than one step was found<br>in which BEFA = HIGH and WSB = LOW were true. The Auto Continue<br>synchronized start of Automatic mode is not possible. |
| D9.3, Cascade data module generat | wed<br>With D9.3 = HIGH being true, the learning or generating of the data module<br>will be concluded.                                                                                            |
| D9.6. Pulse fault                 |                                                                                                    |
|                                   | Returns a pulse for a given PLC cycle in the event that a fault was reco-<br>gnized.                                                                                                    |
|                                   | Fault criteria:                                                                                                    |
|                                   | <ul> <li>Reset fault marker</li> <li>OR</li> </ul>                                                                                                    |
|                                   | <ul> <li>Monitoring time expired.</li> </ul>                                                                                                    |
| D9.7, Static fault                | Returns a static signal upon fault detection (criteria as for D9.6).<br>The bit is reset by:                                                                                                    |
|                                   | <ul> <li>Fault acknowledgement</li> <li>OR</li> </ul>                                                                                                    |
|                                   | <ul> <li>An action subsequent to a change in operating mode<br/>(e.g. Set Step in Manual mode).</li> </ul>                                                                                         |

#### 4.5.4 Step module

For each cascade, a -SCHRKn ( $1 \le n \le 64$ ) step module is generated.

The step module contains, for all controller types:

- the jump distributor to the active step AND
- a maximum of 128 steps.

Step module processing always begins with the jump distributor line belonging to the active step. From here, the jump to the actual step conditions is effected. Only the active step is processed.

As a rule, the step consists of 2 independent program parts:

- the Manual part with the manual conditions, and
- the Automatic part with the Automatic and/or Inching conditions.

Both program parts must be individually concluded with an  $\ensuremath{\text{EM}}$  end-of-module instruction.

If the same conditions apply to Manual and Automatic mode, only one part will have to be programmed.

Both the Manual and Automatic part are again divide into:

- a BEFA command output branch AND
- a step-on condition branch

An arbitrary number of BEFA command output and WSB step-on branches can be programmed. However, the instruction:

- = BEFA and/or
- = WSB

must be the last instruction in a given branch.

When diagnosing processing faults, the display always indicates the first BEFA branch for which the conditions are not met, starting from the start of the step. If conditions for all BEFA branches are met, the first non-satisfied WSB branch will be displayed.

| ணி        | Rules for step programming                                                                                                    |
|-----------|----------------------------------------------------------------------------------------------------|
| $\bowtie$ | Only unconditional jumps may be programmed in the jump distributor!<br>The jump sequence must match the sequence of jump destinations!                                                                         |
|           | Nor other instructions are permitted prior to the jump distributor. The jump distributor must contain SP [A] as its first instruction!                                                                         |
| $\bowtie$ | The jump distributor may not be interrupted by other instructions!                                                                                                    |
|           | Only jump destinations or comments may be inserted between the com-<br>mand<br>SP [A]<br>and the first jump destination. There are no control<br>characters for program segmentation permitted here!           |
|           | The number of jumps in the jump distributor must correspond to the num-<br>ber of scheduled steps!<br>Otherwise, no diagnostics will be possible!                                                              |
| $\bowtie$ | A module call from within a -SCHRKn step module is not permitted!                                                                                                    |
| $\bowtie$ | The jump distributor and/or the jump destinations in the SCHRKn step module must not be changed with the use of the Replace function!                                                                          |
|           | Non-bit instructions (e.g. links and time manipulation) must be pro-<br>grammed at the beginning of the branch.                                                                                                |
| $\bowtie$ | Scratch markers and special markers in step modules may cause unpre-<br>dictable diagnostic results (wait time, too, is a scratch marker).                                                                     |
|           | In the event that different criteria are programmed for the Manual and<br>Automatic branch in a given step, both Manual branch and Automatic<br>branch must be concluded with an EM end-of-module instruction. |
| Example   | The supplied standard software provides a programming example for the step module for KETTE1. This can be integrated into your own program and modified/expanded to suit your requirements.                    |

Example of step module structure:

```
;Jump distributor to active step (mandatory at start of module)
                        ; Reads active step, and commences jump
JP
      [A]
                         ; to step
        -Schritt1
JP
                        ; to Step 1
                         ; to Step 2
JP
        -Schritt2
     -Schritt1
                        ; Wait time value
DEF
      D18,-WaZeit
DEF
       D20,-UeZeit
                        ; Monitoring time value
; Changing wait time for this step
                   ; 8s wait time (Wait time > Monitoring time: Fault)
L
    W K80,A
    W A,-WaZeit
                         ; Wait time data word
т
; Changing monitoring time for this step
                       ; 3s monitoring time (Wait time > Monit time: Fault)
L
    W K30,A
т
    W A,-UeZeit
                         ; Monitoring time data word
; Automatic or Inching enabled?
L
  W D8,A
                         ; Operating mode confirmation from KETTE module
    B A.4
Α
JPC
       -Auto1
                         ; at Automatic conditions of Step 1
; Manual conditions for Step 1
   B -K1S1HBef E0.0
                                 Kette 1, Step 1, BEFA Manual condition
Α
    B -BEFA
                         M255.0 command output
    B -K1S1HWSB
                         E0.1
                                 Kette 1, Step 1, WSB Manual condition
Α
    B -WSB
                         M255.1 Step-on condition
=
EM
                         ; =WSB/EM: Defined formalism at end of step.
     -Autol
 ; Automatic conditions for Step 1
                                 Kette 1, Step 1, BEFA Automatic condition
TT
    B -K1S1ABef
                         E1.0
                         M255.0 Command output
    B -BEFA
=
U
    B -K1S1AWSB
                         E1.1
                                 Kette 1, Step 1, WSB Automatic condition
                         M255.6 Wait time marker status
M255.1 Step-on condition
    B -WZT
0
    B -WSB
=
                         ; =WSB/EM: Defined formalism at end of step
EM
     -Schritt2
; Automatic conditions for Step 2
                                 Kette 1, Step 2, BEFA Automatic condition
Α
    B -K1S2ABef
                        E1.2
    B -BEFA
                         M255.0 Command output
=
    B -K1S2AWSB
Α
                         E1.3
                                 Kette 1, Step 2, WSB Automatic condition
    B -WZT
                         M255.6 Wait time marker status
0
    B -WSB
                         M255.1 Step-on condition
=
ΕM
                         ; =WSB/EM: Defined formalism at end of step.
```

Fig. 4-19 Example of Step Module

If a given step is identical with regard to Manual and Automatic mode movements, the operating mode selection may be omitted (as in Step 2 in this example).

## 4.5.5 Command Output

It makes good sense to arrange the command output immedately following the call-up of the KETTE cascade management module.

This purpose is served by the KETTEn module (with  $1 \le n \le 64$ ) which handle the command output subsequent to completed processing of the KETTE cascade management module.

This requires the corresponding data word (D80 through D94) for command output to be loaded.

When using the KETTE module with version 2.5 and higher, the command output can also handled via data word D16.

#### Example of utilization of data words D80 through D94

Command output for a cascade (KETTE1) containing two steps:

```
; Parameterization and module call
DEF
      K1,-PB/DB
        K50,-KUE
DEF
DEF
        K40,-KWA
        -kette, 4
CM
                     +---+
;
P0
    W -PB/DB
                   ; < ! Cascade number
                  ; <
P1
    W -BETR
                        ! Operating mode
Р2
     W -KUE
                   ; <
                         !
                            Monitoring time
                        ! Wait time
Р3
    W -KWA
                   ; <
                     +---+
;
;
; Command output programming
     DB1,-DB-Kett1
DEF
      D80,-BEFA1-16; Command execution bits, Step 1 thru 16A0.0,-BEFAUS1; Command output Step 1A0.1,-BEFAUS2; Command output Step 2
DEF
DEF
DEF
        -DB-Kett1
CM
     W -BEFA1-16,A
L
; Step 1
    B A.O
                          ; BEFA command output Step 1
А
=
     B -BEFAUS1
                          ; Enable output
; Step 2
    B A.1
                          ; BEFA command output Step 2
Α
     B -BEFAUS2
                          ; Enable output
=
EM
```

Fig. 4-20 Cascade Command Output via Data Words D80 through D94

Subsequent to calling the KETTE module, these command output program instructions must be repeated for all active cascades and for all steps in the corresponding KETTE1 through KETTE64 modules.

BOSC

The supplied standard software contains a programming example for the cascade management module of Kette1. You can copy this example into your own program, and modify or expand it to suit your requirements.

#### Example of utilization of data word D16

This version is supported by the WinSPS programming device software with SFC, and requires KETTE program module, version 2.5 and higher.

Command output for a cascade (KETTE1) containing two steps:

```
; Parameterization and module call
       K1,-PB/DB
DEF
        K50,-KUE
DEF
DEF
       K40,-KWA
        -kette,4
СМ
                       --+
;
                  ; <
Р0
    W -PB/DB
                        ! Cascade number
P1
    W -BETR
                  ; < ! Operating mode
    W -KUE
                  ; < ! Monitoring time
P2
                  ; < ! Wait time
ΡЗ
    W -KWA
                    +---+
;
;
; Command output programming
DEF
     DB1,-DB-Kett1
       D16,-BEFAUSG
                         ; Command execution word for all steps
DEF
       A0.0,-BEFAUS1 ; Command output Step 1
A0.1,-BEFAUS2 ; Command output Step 2
DEF
DEF
CM
        -DB-Kett1
     W -BEFAUSG, A
L
; Step 1
CPLA W K1,A
    B SM31.7
                         ; A=1: BEFA command output Step 1
Α
    в
       -BEFAUS1
                          ; Enable output
=
; Schritt 2
VGLA W K2,A
   B SM31.7
                         ; A=2: BEFA command output Step 2
Α
    B -BEFAUS2
                          ; Enable output
=
EM
```

Fig. 4-21 Cascade Command Output via Data Word D16

## 4.5.6 Cascade Data Module

The data modules DM1 through DM64 handle the sequential control, and furnish all data essential to system control. The data module must be created for each step module.

|     | Symbol   | Explanation                                              | Data format   | Entry caused by:<br>K: KETTE<br>M: MMI-MADAP<br>A: USER |
|-----|----------|----------------------------------------------------------|---------------|---------------------------------------------------------|
| D00 | nnFehler | Error bits                                               | binary        | К                                                       |
| D02 | nnKettNr | Cascade no. n (1-64)                                     | decimal       | К                                                       |
| D04 | nnSchAnz | Number of steps in cascade                               | decimal       | К                                                       |
| D06 | nnBaWahl | Operating mode selection                                 | binary        | К                                                       |
| D08 | nnBaMldg | Confirmed operating mode                                 | binary        | К                                                       |
| D10 | nnSchr-1 | Step number, preceding step                              | decimal       | К                                                       |
| D12 | nnSchr.  | Step number, current step                                | decimal       | К                                                       |
| D14 | nnSchr.S | Step number, Set Step                                    | decimal       | Μ                                                       |
| D16 | nnBEFA   | Command output for all steps                             | decimal       | К                                                       |
| D18 | nn-KWA   | Wait time, actual value                                  | dec. x 100 ms | K/A                                                     |
| D20 | nn-KUE   | Monitoring time, actual value                            | dec. x 100 ms | K/A                                                     |
| D22 | nnINT0   | internal use                                             |               |                                                         |
| D24 | nnINT1   | internal use<br>Bit 2 MADAP active bit                   | binary        | М                                                       |
| D26 | nnINT2   | internal use                                             |               |                                                         |
| D28 | nnINT3   | internal use                                             |               |                                                         |
| D30 | nnBa Ext | Operating mode selection for external operator terminals | binary        | М                                                       |
| D32 | nnINT4   | internal use                                             |               |                                                         |
| ::  | ::       | internal use                                             |               |                                                         |
| D48 | nnSyn16  | Synchronization steps 1 thru 16                          | binary        | К                                                       |
| ::  | ::       |                                                          |               | К                                                       |
| D62 | nnSyn128 | Synchronization steps 113 thru 128                       | binary        | К                                                       |
| D64 | nnSch16  | Steps 1 thru 16                                          | binary        | К                                                       |
| ::  | ::       |                                                          | -             | К                                                       |
| D78 | nnSch128 | Steps 113 thru 128                                       | binary        | К                                                       |
| D80 | nnBef16  | Command output, steps 1 through 16                       | binary        | К                                                       |
| ::  | ::       | · · · · · · · · · · · · · · · · · · ·                    |               | К                                                       |
| D94 | nnBef128 | Command output, steps 113 thru 128                       | binary        | К                                                       |

Fig. 4-22 Cascade Data Module

| Bit             | Error and/or                       | Troubleshooting                                                                                                    |  |
|-----------------|------------------------------------|----------------------------------------------------------------------------------------------------|--|
|                 | Status message                     |                                                                                                    |  |
| 15              | Structural fault in cascade module | The structure of the jump distributor fails to correspond to the sequence of programmed steps. Cascade runs correctly but diagnostics are not possible. $\rightarrow$ Correct cascade structure.                                                                    |  |
| 14<br>thru<br>4 |                                    | Reserved                                                                                                    |  |
| 3               | Jump sequence error                | The first instruction to appear in the step module must be the jump<br>instruction:<br>SP [A]<br>Only jump instruction or comment lines may be inserted between<br>above instruction and the first jump instruction, e.g.:<br>-S1<br>CAUTION: Program segmentation! |  |
| 2               | Reference list                     | The existing module is faulty.<br>$\rightarrow$ Recompile and load program.                                                                                                    |  |
| 1               | Step module (PM) not available     | The program module PMn assigned to a defined data module DMn is not available.<br>→ Ensure linking of required module.                                                                                                    |  |
| 0               | Number of steps too high or zero   | Number of steps must be between > 0 and $\leq$ 128.<br>$\rightarrow$ Correct program.                                                                                                    |  |

#### D0 Data word assignment

Fig. 4-23 Error Word in Cascade Data Module

#### Interpretation of wait time and monitoring time (D18, D20)

Upon jump entry into a new step, the KETTE module verifies whether or not the actual values for wait time and monitoring time (D18, D20) were set by the application program. In the case of values unequal zero, these will be interpreted as program lines that are valid for the active step. Otherwise, the time defaults will be taken from parameters P2 and P3 of the KETTE cascade management module.

## 4.6 Machine Usage

## 4.6.1 Definitions

Introduction

The Machine Usage function is used for recording production data and for creating production statistics. As a contribution to this statistical logging function, the production times for the three-shift operating with 6 work breaks each can be entered directly at the BT100 operator terminal.

The data recording utilizes seven standardized recording parameters, as well as logic links.

Recording parameters:

- Machine On (Daily logging)
- Production (Shift-specific and daily logging)
- Parts Count (Shift-specific logging)
- Fault (Daily logging)
- No Parts (Daily logging)
- Buffer Full (Daily logging)
- Standstill (Daily logging)

Actual piece-count logging occurs in terms of absolute numbers as well as in terms of a percentage value of the nominal (or *setpoint*) piece count. A maximum of 65535 pieces/parts can be counted in a single work-shift period.

All other parameter values are logged on a time base and calculated in percentages. The value of 100 % forming the basis is calculated as follows:

Effective work time = shift length minus total breaks.

This means that production values in excess of 100 % can also occur in the event that the machine continues producing during break times.

The recorded data will be stored in the PLC for a period of 14 days. The data for the current day (today) and the previous day (yesterday) is transferred to the BT100 operator terminal, where it will be statistically recorded and evaluated. The time period for which data may be stored on the BT100 can be freely defined by the user, and is limited only by the unit's hard drive capacity.

- The operator terminal provides the following functions:
- Bar graph display of recorded data
- Display of current production day
- Display of individual work shifts.
- Curve plotting of current production process or encompassing a definable historic time period
- Trend data exportability to standard software applications

BOSC

### 4.6.2 Programming

The Machine Usage function module comprises 6 program modules and 2 data modules.

Of the supplied modules, you will only be required to program the call-up and parameterization of the MMIAUSL module. All other modules are merely entered in the module list.

Basic modules:

- MMILOGIK Logical links for recording parameters
- MMISTCK Parts count recording
- MMIPROZ Percentage recording
- MMISCHT Work shift data recording
- MMISTAT Recording statistical data (e.g. calendar date)

A special feature is the basic MMILOGIK module. In the event that the logics as supplied do not meet your needs, you can adapt MMILOGIK to your requirements (refer also to the section entitled, "MMILOGIK – Machine usage recording logics" further on in this chapter).

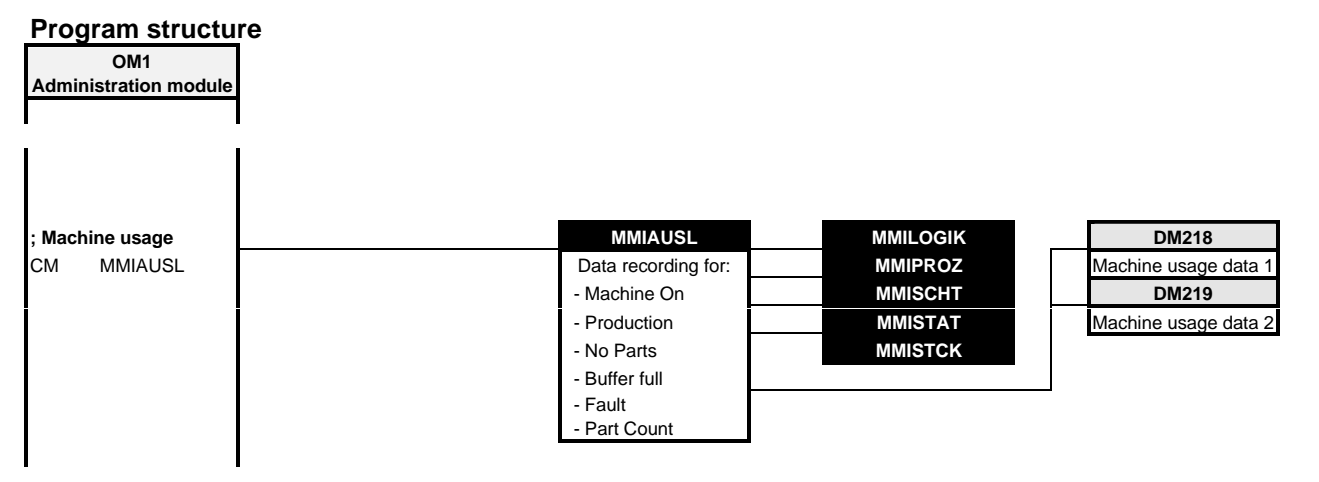

Fig. 4-24 Program Structure, Machine Usage Functions

#### Refer to Chapter 4, "Interfaces — PLC <-> Operator Terminals," for the following information: Contents of DB218 data module "Auslast1" = Machine usage data 1 Contents of DB219 data module "Auslast2" = Machine usage data 2

#### Example

The supplied standard software contains, for the module call, a programming example in the form of linked program segments in the OM1. You can copy this example from the OM1 into your own program.

#### Module call

;Parameterization of "MMIAUSL" machine usage module ; Parameter P0: This parameter stores the recording bit statuses, where individual bits have the following meaning: ; - Bit 0: Machine On ; - Bit 1: Production ; - Bit 2: No Parts ; - Bit 3: Buffer Full ; - Bit 4: Fault ; - Bit 5: unused - Bit 6: Piece Count +1 (machine cycle counter) ; - Bit 7: Delete all recorded data ;Parameter P1: Multiplier value if more than one piece is produced per machine cycle (max. 255) ; ;The governing logics are programmed in the internally called MMILOGIK ;module, and can be adapted to your system ;while retaining the same filename. ; Parameters P2 through P6 denote basic modules, ; and should not be modified. ; Processing machine usage parameters for P= and P1 ;-----Kxxx,-MULT ; Count up xxx pieces per machine cycle DEF DEF YYY, -AUSLDAT ; Operand, recording parameters ; Prepare recording parameters ; : : ; ; : -MMIAUSL,7 CM +---+ : P0 BY -AUSLDAT ; < ! Machine usage data reshaped by supplied logics. BY -MULT ; < ! Multiplier (n pieces/machine cycle) P1 W -MMILOGIK ; < ! Module for processing recorded data
W -MMISTCK ; < ! Module for recording piece count data</pre> P2 P3 W -MMIPROZ ; < ! Module for recording percentage data P4 Р5 W -MMISCHT ; < ! Module for defining work shift data W -MMISTAT ; < ! Module for recording statistical data (nominal count) P6 +---+ ; ;

Fig. 4-25 Module Call, MMIAUSL Program Module

| BUCCH |  |
|-------|--|
| DUSCH |  |

| erands that are designated for                                   |
|------------------------------------------------------------------|
| he recording para-<br>vided by yourself,<br>MMILOGIK pro-        |
| pulse, Bit 6,<br>t show LOW and/or                               |
| neter. The byte is<br>loaded into the<br>e may not be con-<br>e! |
|                                                                  |
| each piece count<br>blied. This will be-<br>ece per machine      |
|                                                                  |
|                                                                  |
|                                                                  |
|                                                                  |
|                                                                  |
|                                                                  |
|                                                                  |
|                                                                  |
|                                                                  |
|                                                                  |
|                                                                  |

#### Machine usage recording logic MMILOGIK

This module transforms the recording parameters applied to parameter P0 (LOW byte of an operand) of the MMIAUSL program module, and loads the result into the free HIGH byte of this operand (refer to description of MMIAUSL, parameter P0).

If another logic is to be processed, this module can be modified by yourself as required.

#### **Module contents**

----------------+ 1 | 1 ; TRANSFORMATION OF MACHINE STATUSES INTO ENABLES FOR ; RECORDING MACHINE STATUSES IN ACCORDANCE WITH DEFAULT LOGIC === ; This module is called from within the MMIAUSL module! ; READ MACHINE STATUSES AS DIGITAL INFORMATION ; Default bits DEF M230.0,-Masch\_e M230.1,-Produkt M230.2,-k\_Teile DEF DEF DE F M230.3,-Puffer\_v M230.4,-Stoerung M230.5,-MStoe M230.6,-MZykl+1 DEF DEF DE F DE F M230.7,-loesch ; Recording bits DEF M231.0,-MASCH\_E DEF M231.1,-PRODUKT M231.2,-K\_TEILE M231.3,-PUFFER V DE F DEF M231.4, -STOERUNG M231.5, -STILLST: DE F DE F M231.6,-STUECK M231.7,-LOESCH DEF DEF L 2 3 W P0,A ;INPUT INFORMATION W A,M230 ;ON SCRATCH MARKER т \_\_\_\_\_ -+ 2 | Machine On -----+ -MASCH E M231.0 -Masch e -+ & +----MASCH E -Masch e M230.0 +---+ +---+ ..... 3 | Production -----+ -Masch e M230.0 -Produkt -+ & | -PRODUKT M231.1 -Masch e -+ -Produkt M230.1 -k Teile -O -Puffer v M230.3 -Puffer v-O -STOERUNG M231.4 -STOERUNG-O +----+-+ = +--PRODUKT -k\_Teile M230.2 +----+ +---+
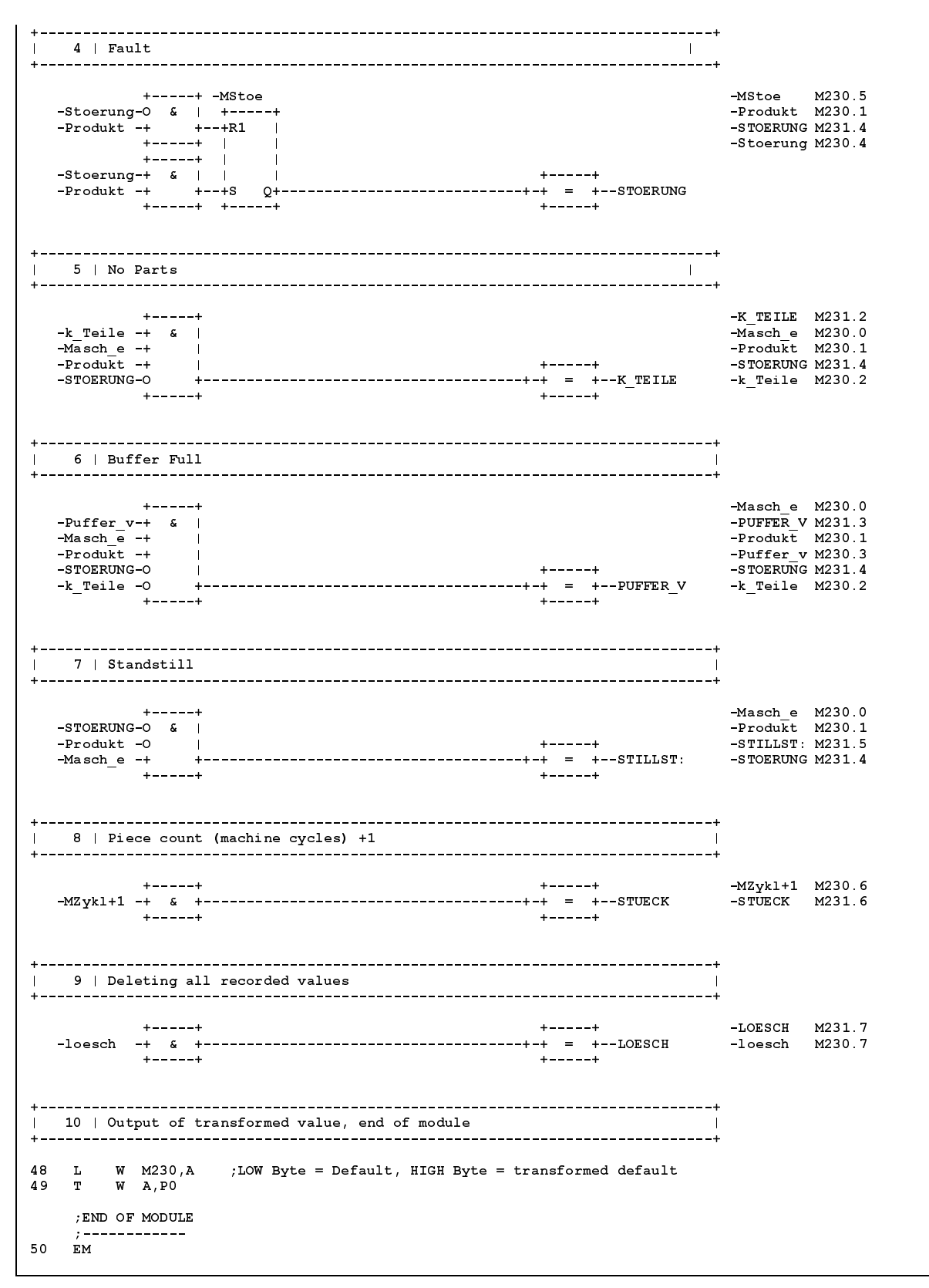

Fig. 4-26 MMILOGIK Module Contents

# 4.7 Machine Cycle Times

# 4.7.1 Definitions

The MMI-MADAP software provides you with the power to manage 48 machine cycle times. The timekeeping resolution can be set to either 0.1 or 1.0 sec. The respective measuring times are formed in basic program modules.

Measuring and storage of cycle times is handled by data module DM217.

# m

The timers T117 (0.1 sec cycle) and T118 (1.0 sec cycle) are used for time determination. You may therefore not used these times.

To select the measuring accuracy (resolution), the DM217 data module defines one data bit for each cycle time.

The incrementation of times is effected by releasing and disabling of defined start bits. The readings thus determined are transferred to the associated display values via the stop bits. They are subsequently deleted in order to enable the transfer of new measurements.

You will be required to manage and control the program-specific treatment of the start and stop bits.

# 4.7.2 Programming

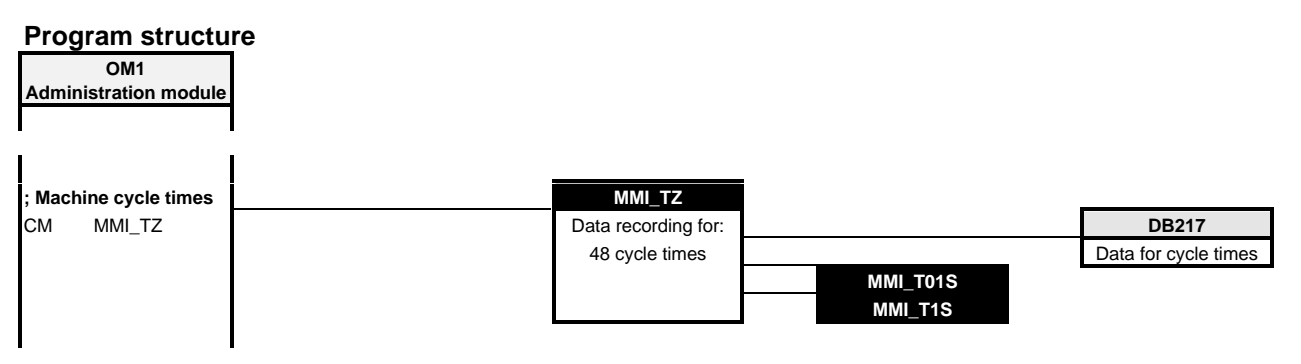

Fig. 4-27 Program Structure, Machine Cycle Times

Refer to Chapter 4, "Interfaces — PLC <-> Operator Terminals," for the following information: DM217 "Cycle Times" data module contents: Machine cycle times

### Example

The supplied standard software contains the following programming example in the form of linked program segments in the OM1. You can copy this example from the OM1 into your own program, and modify it to suit your requirements. **Program example** 

This module calls submodules that merely require entry in the module list, and that do not expect any further activities.

Submodules: MMI\_T01S and MMI\_T1S.

;Module for cycle time management ;Can be used to generate up to 48 cycle times. ;In the event that cycle times with a time base of 1 sec and 0.1 sec are ;to be processed, the module must be called 2 times, with parameter PO ;defining the recording cycle. Contingent upon the definition of P0, only ; those times for which the time base bit was appropriately set are processed. ;The recording of a cycle time (incr. of measuring time) is controlled (started ;and/or stopped) by the corresponding start bit. ;The display of a cycle time is updated by setting the appropriate stop bit ;with simultaneous deletion of the measuring time. ; Controlling time recording for 2 cycle times (CT) ;-----CM -Taktzeit ; Number of cycle times to be processed DEF D100,-TZ-Anz W K2,A L ; Process 2 cycle times W A,-TZ-Anz т ; Time base bits DEF D114,-Bas01-16 ; Time base bits, cycle times 1 thru 16 W K0002H,A ; Bit 0 = 0 --> CT 1 reads exactly 0.1 sec L W A,-Bas01-16 ; Bit 1 = 1 --> CT 2 reads exactly 1.0 sec т ; Start bits ; Start measuring times, CT 1 thru 16 DEF D102,-Sta01-16 DEF E14.0,-Sta01 ; Start bit, CT 1 ; Start bit, CT 2 DEF E14.1,-Sta02 L W -Sta01-16,A B -Sta01 Α =OM B A.0 A B -Sta02 =OM B A.1 т W A,-Sta01-16 ; Stop bits D108,-Stp01-16 DEF ; Write display value, delete measuring time 1 - 16 E15.0,-Stp01 ; Stop bit CT1 DEF ; Stop bit CT2 DEF E15.1,-Stp02 ; Flank marker CT1 DEF M15.0,-F101 DEF M15.1,-F102 ; Flank marker CT2 ; ... delete cyclically W K0,A L T W A,-Stp01-16

```
; Update CT1 for display
AN B -Stp01
    B -F101
B -Stp01
B -F101
R
AN
0
JPC
       -nostp1
AN B -F101
S B -F101
L W -Stp01-16,A
SWM B A.0
    W A,-Stp01-16
т
    -nostp1
; Update CT2 for display
   B -Stp02
B -F102
AN
R
   B -Stp02
AN
0
    B -F102
JPC
   -nostp2
B -F102
AN
    B -F102
S
   W -Stp01-16,A
L
SWM B A.1
T W A,-Stp01-16
    -nostp2
DEF
      SM31.1,-log1
DEF
      SM30.3,-log0
DEF
      E0.0,-loesch
DEF
      M4.0,-Takt01s
DEF
       M4.1,-Takt1s
; Call-up for cycle time measurements with 1.0 sec time base
               -----
;-----
BA
       -MMI TZ,5
                   +---+
;
   B -log1 ; < ! Cycle definition: 0 = 0.1s, 1 = 1s
B -loesch ; < ! Delete all display and measured values
Р0
P1
P2
   B -Takt1s ; ! > Cycle output as pulse, as defined in PO
Р3
    W -MMI T01S ; < ! Module name for cycle generation 0.1s (uses T118)
Р4
    W -MMI_T1S ; < ! Module name for cycle generation 1.0s (uses T117)
                   +---+
;
; Call-up for cycle time measurements with 0.1 sec time base
;-----
               -MMI_TZ,5
BA
                   +---+
•
PO B -logO ; > ! Cycle definition: O = 0.1s, 1 = 1s
P1 B -loesch ; > ! Delete all display and measured values
   B -Takt01s ; ! > Cycle output as pulse, as defined in PO
P2
P3
   W -MMI_T01S ; < ! Module name for cycle generation 0.1s (uses T118)
P4
   W -MMI_T1S ; < ! Module name for cycle generation 1.0s (uses T117)
                   +---+
;
```

Fig. 4-28 Program Example, Machine Cycle Times

## 4.8 Decoding BT100 Movement and Function Keys

### 4.8.1 Definitions

As the BT100 operator responds to the actuation of a movement or function key by sending an 8-bit code to the PLC, this code must be converted (8 bits in 1 of 16) in order to ensure fault-free operation of the PLC program.

### 4.8.2 Programming

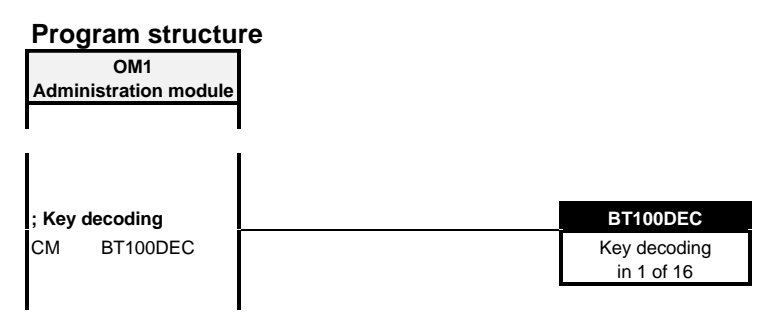

Fig. 4-29 Program Structure, Key Decoding

#### Example

The supplied standard software contains a programming example in the form of linked program segments in the OM1. You can copy this example from the OM1 into your own program.

#### Module call

```
;Decoding the codes for BT100 movement and function keys
;-----
       XXX,-TastCode ; Key code from terminal panel
YYY,-BewTast ; decoded movement keys
D300,-FktTast ; decoded function keys
DEF
DEF
DEF
        DB230,-BF1_DB
DEF
                         ; Communication and display data for BT1
СМ
        -BF1 DB
                         ; Communication and display data for BT1
СМ
        -BT100DEC,3
                         ; BT100 key decoding
                    +---+
Р0
    BY -TastCode
                    < ! Key code from BT100
Р1
     W -FktTast
                   ! > actuated function key 1 of 16
    W -BewTast
                   ! > actuated movement key 1 of 16
P2
                    +---+
;
```

Fig. 4-30 Module Call for BT100DEC Program Module

| Paran | neter desci | ription   | In the D<br>you can<br>gram.                              | EF lines for the module enter the operands the                                                                                                    | e parameters preceding the module of are defined for this function in you                                                                                                    | call,<br>r pro-          |
|-------|-------------|-----------|-----------------------------------------------------------|----------------------------------------------------------------------------------------------------|----------------------------------------------------------------------------------------------------|--------------------------|
|       |             |           | In the ev<br>gle cent<br>for each<br>dule ass             | vent that you want to op<br>ral processing unit, you<br>operator terminal (BF)<br>signed to the respective                                              | berate several operator terminals on<br>will be required to call this module<br>of In this case the identifier for the da<br>operator terminal must be entered.                                              | a sin-<br>once<br>ta mo- |
|       |             |           | DEF<br>BA                                                 | DB230,-BF1_DB<br>-BF1_DB                                                                                                    | ; Communication/display data<br>; for BF1                                                                                                    |                          |
|       |             |           | DEF<br>BA                                                 | DB235,-BF2_DB<br>-BF2_DB                                                                                                    | ; Communication/display data<br>; for BF2                                                                                                    |                          |
|       |             |           | DEF<br>BA                                                 | DB230,-BF3_DB<br>-BF3_DB                                                                                                    | ; Communication/display data<br>; for BF3                                                                                                    |                          |
|       |             |           | DEF<br>BA                                                 | DB230,-BF4_DB<br>-BF4_DB                                                                                                    | ; Communication/display data<br>; for BF4                                                                                                    |                          |
| P0    | BY          | -TastCode | The pa<br>operat<br>ting the                              | arameter P0 will be ass<br>or terminal will send the<br>e actuation of function a                                                                       | igned the operand to which the<br>e encoded 8-bit signal represen-<br>and/or movement key.                                                                                                    |                          |
| P1    | W           | -FktTast  | Param<br>is copi<br>the sel<br>be bloc<br>contex<br>coded | eter P1 outputs the dec<br>ed into data word D300<br>ected operator termina<br>cked while a movement<br>t of MMI-MADAP stand<br>function keys are not u | coded function keys (1 of 16). P1<br>of the data module assigned to<br>I. This causes any movement to<br>t screen is being changed. In the<br>lard software functions, the de-<br>sed for any other purpose. |                          |
|       |             |           | NOTE                                                      | If you are using a<br>dule, you must er<br>function key is si<br>the data module t<br>operator terminal.                                                | another type of decoding mo-<br>nsure that each actuation of a<br>gnalled to data word D300 of<br>hat is assigned to the selected                                                                            |                          |
|       |             |           | Definit<br>FK1 =                                          | ion for decoding (FK =<br>Bit 0 FK16 = Bit 15                                                                                                    | function key):                                                                                                    |                          |
| P2    | w           | -BewTast  | Param<br>To effe<br>to inpu<br>descrit                    | eter P2 contains the de<br>ect operator terminal lin<br>It parameter P3 of the N<br>bed in the following sec                                            | ecoded movement keys (1 of 16).<br>king, apply the movement keys<br>/MI-MADAP program module<br>tion.                                                                                                    |                          |
|       |             |           | Definit<br>MovK1<br>MovK1                                 | ion for decoding (MovK<br>  left = Bit 0 M<br>  right = Bit 8 M                                                                                         | = movement key):<br>ovK8 left = Bit 7<br>ovK8 right = Bit 15                                                                                                    |                          |

# 4.9 PROFIBUS-DP Diagnostics Principle

# 4.9.1 Definitions

The PROFIBUS-DP provides a variety of diagnostic services among which the classified slave diagnostics represent the most important function. With the use of MMI-MADAP, the service is interpreted, displayed and stored in the protocol record. For this purpose, 3 data modules were defined; two of these handle data acquisition, and one provides display data. The program modules processing the PROFIBUS-DP diagnostics are designated DPSTATUS and FIFODM1. As these are library modules, you do not have to parameterize them. The calling module for the DPSTATUS module is MMIDESI. It processes and transfers the DPSTA-TUS parameters.

# 4.9.2 Programming

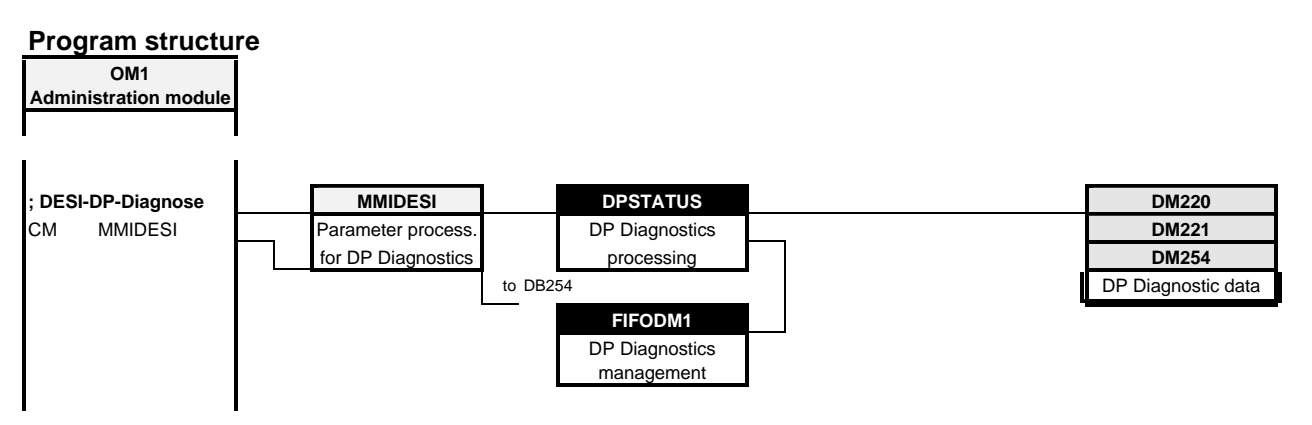

Fig. 4-31 Program Structure, PROFIBUS-DP Diagnostics

Refer to Chapter 4, ""Interfaces — PLC <-> Operator Terminals," for the following information:

DM220 "DP\_Daten" data module contents: DESI-DP data DM221 "DP\_Komm" data module contents: DESI-DP communication channel 1 DM254 "AL\_DP\_D" data module contents: Usage display and DP-Diagnostics,

### Example

The supplied standard software contains a programming example in the form of linked program segments in the OM1. You can copy this example from the OM1 into your own program.

### Module call

| ;Module call, commu                                                                                                    | nication module for BM-DP12 PROFIBUS-DP bus master                       |  |  |  |  |  |  |  |
|----------------------------------------------------------------------------------------------------|--------------------------------------------------------------------------|--|--|--|--|--|--|--|
| ;;<br>This module handles parameter processing for DPSTATUS program module and<br>;copies resulting diagnostic data into communication object 25 in DM254 for<br>;purposes of display and storage on the MMI-MADAP operator terminal.<br>; |                                                                          |  |  |  |  |  |  |  |
| ;Definitions:                                                                                                    |                                                                          |  |  |  |  |  |  |  |
| ;<br>;DB220<br>;DB221<br>;DB254 from D220<br>;                                                                                                    | Communication parameterization<br>Communication data<br>MMI display data |  |  |  |  |  |  |  |
| DEF K2,-KF-Adr                                                                                                    |                                                                          |  |  |  |  |  |  |  |
| ;                                                                                                    |                                                                          |  |  |  |  |  |  |  |
| CM -MMIDESI,1                                                                                                    |                                                                          |  |  |  |  |  |  |  |
| ;<br>POW-KF-Adr;<br>;                                                                                                    | <pre> &lt; ! EI/EO switching matrix address ++</pre>                     |  |  |  |  |  |  |  |

Fig. 4-32 Module Call, MMIDESI Program Module

dule. Although you will link it to the program, you are not permitted to mo-

| Parameter description | In the DEF lines for module parameter P0 preceding the module call, you enter the constant that corresponds to the switching matrix address at which you intend to operate the bus master. |
|-----------------------|----------------------------------------------------------------------------------------------------|
| PO W - KF-Adr         | Switching matrix address at which the BM-DP12 is operated.                                                                                                    |
| Module contents       | In contrast to the other MMI-MADAP standard modules, the MMIDESI module is provided on the standard diskette in the form of an open mo-                                                    |

dify the module contents.

1070 072 168-101 (98.04) GB

### BOSCH

# Major contents of DM254 data module "AL\_DP\_D": Usage display + DP diagnostics, as per EN 50170, part 2 (DP)

#### D220

### Global status

- Bit 0 : Bus master error
- Bit 1 : Classified slave diagnostics (MMI-MADAP standard)
- Bit 2 : System diagnostics
- Bit 3 : reserved
- Bit 3 : reserved
- Bit 5 : DP-Bus STOP by DP bus master
- Bit 6 : DP-Bus STOP by programming device
- Bit 7 : DP-Busmaster 1=active, 0=not ready
- Bit 8 : Slave(s) not reachable via DP bus
- Bit 9 : Slave(s) report configuration fault
- Bit 10 : Slave(s) report static diagnostics
- Bit 11 : Slave(s) report extended diagnostics
- Bit 12 : Slave(s) not ready for cyclical data exchange
- Bit 13 : Slave(s) report slave error
- Bit 14 : reserved
- Bit 15 : reserved

#### Slave error messages

D238.0-D253.7 D254.0-D269.7 D270.0-D285.7 D286.0-D301.7 D302.0-D317.7 D318.0-D333.7 Slaves not reachable Slaves report configuration fault Slaves report static diagnostics Slaves report extended diagnostics Slaves not ready for cyclical data exchange Slaves report slave error

These message blocks contain 128 bits each, with the respective LSB being assigned to the programming device (address 0), and the next higher bit assigned to the bus master (address 1).

#### **Examples:**

D238.1 = 1, Bus master not reachable

D256.0 = 1, Bus station 17 reports configuration fault

D317.3 = 1, Bus station 124 not ready for data exchange

# 4.10 Operator Terminal Connectivity

|                                    | The purpose of the operator terminal connectivity module is to handle the communications between the PLC and the BT100 operator terminal. The communication data encompass the functions required for operation, sequential control diagnostics and visualization on the MMI-MADAP operator terminal. |
|------------------------------------|----------------------------------------------------------------------------------------------------|
| 4.10.1 Definitions                 |                                                                                                    |
|                                    | The operator terminal connectivity module contains the <b>MMIMADAP</b> pro-<br>gram module, plus the secondary <b>DIAGMMI</b> program module which does<br>not require user parameterization, as well all data modules for the data<br>interface.                                                     |
|                                    | Without exception, the <b>MMIMADAP</b> program module is called for each MMI-MADAP operator terminal. Up to four MMI-MADAP operator terminals can be connected to each central processing unit.                                                                                                    |
|                                    | A <b>cascade range-specific diagnostic routine</b> occurs in conjunction with the DIAGMMI program module, thus facilitating the management of four independent stations per central processing unit.                                                                                                  |
| Display data for operator terminal | The following data groups are processed for the MMI-MADAP operator terminal:                                                                                                    |
|                                    | Power-up conditions                                                                                                    |
|                                    | <ul> <li>Manual movements with execution messages and execution en-<br/>able</li> </ul>                                                                                                    |
|                                    | <ul> <li>Status displays for all operands,<br/>for PLC configuration,<br/>for I/O assignment,<br/>for DM list,<br/>for PLC module version ID, as well as<br/>system date and time.</li> </ul>                                                                                                    |
|                                    | Machine usage with machine cycle times                                                                                                    |
|                                    | <ul> <li>Message systems for sequential processing faults,<br/>PROFIBUS-DP errors,<br/>PLC messages plus user messages.</li> </ul>                                                                                                    |
| Data interface                     | The data interface between the PLC and the BT100 operator terminal is handled by designated data modules.                                                                                                    |
|                                    | For a detailed discussion of these data interfaces, refer to Chapter 4,<br>"Data Interfaces – PLC <-> Operator Terminals."                                                                                                    |

# 4.10.2 Programming

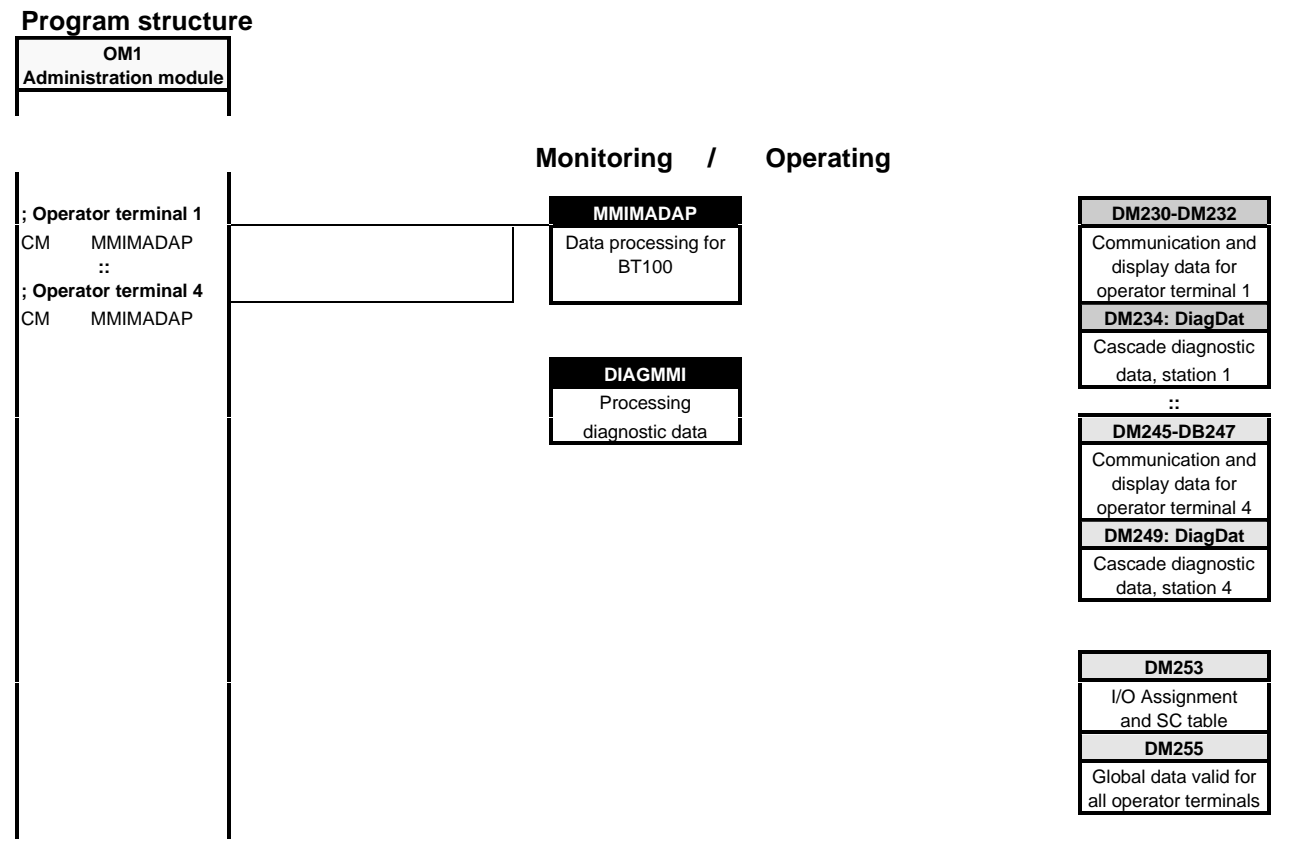

Fig. 4-33 Program Structure, Operator Terminal Connectivity

#### Example

The supplied standard software contains, for the module call, a programming example in the form of linked program segments in the OM1 administration module. You can copy this example from the OM1 into your own program.

#### Module call

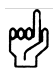

Scratch markers must not be used in place of parameters!

The module call is made from within the OM1 administration module. The module must be called for each MMI MADAP operator terminal.

#### The module call is structured as follows:

```
; Module call, function module for operation of operator terminal
; In the event that several operator terminals are to be connected (max. 4),
; this module must be called for each connected terminal.
;-----
                                                        _____
DEF
       K1,-BF-Nr
      K4,-Kett_Anz
DEF
      K1,-K Start
DEF
DEF
      E12.1,-BTsperr
CM
      -MMIMADAP,7
                   +---+
   W -BF-Nr ; < ! Operator terminal no., starting with T1, no gaps
P0
P1 W -Kett_Anz ; < ! Number of last cascade
   W -K_Start ; < ! Number of first cascade
P2
   W -BewTast ; < ! Movement keys: HIGH byte=Right, LOW byte=Left
; < ! (T1=Bit0, T8=Bit7)
W -DIAGMMI ; < ! DIAGMMI program module</pre>
ΡЗ
P4
P5 W -KETTE ; < ! Cascade module (for version ID only)
Р6
   B -BTsperr ; < ! Remote locking of movement keys
                   +---+
;
```

Fig. 4-34 Module Call, MMIMADAP Program Module

| BUCCH |  |
|-------|--|
| DUSCH |  |

| Paran | neter d | escription |                                                                                                    |
|-------|---------|------------|----------------------------------------------------------------------------------------------------|
|       |         |            | In the DEF lines for the module parameters preceding the module call, you can enter the operands that are defined for this function in your pro-<br>gram.                                    |
|       |         |            | In the event that you want to operate several operator terminals on a sin-<br>gle central processing unit, you will be required to call this module once<br>for each operator terminal (BF). |
| P0    | W       | - BF-Nr1-4 | Parameter P0 provides the module with the number of the current MMI-MADAP operator terminal. (Value range: integers 1 - 4, starting with 1, no gaps).                                        |
|       |         |            | The parameter may be assigned a default constant.                                                                                                    |
| P1    | w       | -Kett_Anz  | Parameter P1 provides the module with the last cascade num-<br>ber that is valid for the MMI-MADAP operator terminal in pa-<br>rameter P0.<br>(Value range: integers 1 - 64)                 |
|       |         |            | The parameter P1/P2 will be required for the cascade-specific diagnostics function.                                                                                                    |
|       |         |            | The parameter may be assigned a default constant.                                                                                                    |
| P2    | w       | -K_Start   | Parameter P2 provides the module with the first cascade<br>number that is valid for the MMI-MADAP operator terminal in<br>parameter P0.<br>(Value range: integers 1 - 64)                    |
|       |         |            | The parameter may be assigned a default constant.                                                                                                    |
| P3    | W       | -BewTast   | Parameter P3 provides the module with the information regar-<br>ding the 16 movement keys in the MMI-MADAP operator ter-<br>minal.                                                           |
|       |         |            | P3.0 Movement key 1 top left                                                                                                    |
|       |         |            | P3.7 Movement key 8 bottom left                                                                                                    |
|       |         |            | P3.8 Movement key 1 top right                                                                                                    |
|       |         |            | P3.15 Movement key 8 bottom right                                                                                                    |
|       |         |            | The manual movement keys of the MMI-MADAP operator terminal must be interpreted by the user, and must be made available to the MMI-MADAP module via parameter P3.                            |

| Ρ4 | w | -DIAGMMI | Parameter P4 provides the module with the symbolic module<br>name of the program module handling the diagnostic function.<br>(Value range: symbolic name, 8 characters)<br>Default name: -DIAGMMI.<br>The symbolic name must be entered in the symbol file.<br>The parameter is transferred as a symbol name.                                                                                                    |
|----|---|----------|----------------------------------------------------------------------------------------------------|
| Р5 | W | -KETTE   | Parameter P5 provides the module with the symbolic module<br>name of the program module handling the sequential control.<br>(Value range: symbolic name, 8 characters)<br>Default name: -KETTE.<br>The symbolic name must be entered in the symbol file.<br>The parameter is transferred as a constant.                                                                                                    |
|    |   |          |                                                                                                    |
| P6 | В | -BTsperr | Parameter P6 provides the module with a locking instruction<br>for all movement keys.<br>P6.0 = LOW , movement keys enabled, parameter P3<br>P6.0 = HIGH , movement keys disabled, parameter P3<br>With the aid of this bit parameter, the user can cause, inde-<br>pendent of parameter P3, a centralized movement lock for all<br>manual movement functions.<br>The locked/disabled status is displayed on the MMI-MADAP<br>operator terminal as Code 99. |

Example

Module call for MMIMADAP program module handling operator terminal 1. Cascades 1 through 12 are used for sequential control and diagnostics function.

; Module call, function module for operation of operator terminal ; In the event that several operator terminals are to be connected (max. 4), ; this module must be called for each connected terminal. ;-----M50,-BewTast; User marker, movement keysK1,-BF-Nr; Operator terminal no. =1K12,-Kett\_Anz; last cascade = 12K1,-K\_Start; first cascade = 1M52.0,-BTsperr; User marker, disable movements DEF DEF DEF DEF DEF CM -MMIMADAP,7 +---+ Р0 W -BF-Nr ; < ! Operator terminal no., starting with T1, no gaps W -Kett Anz ; < ! Number of last cascade P1 P2 W -K\_Start ; < ! Number of first cascade W -BewTast ; < ! Movement keys: HIGH byte=Right, LOW byte=Left Р3 ! (T1=Bit0, T8=Bit7) ; < W -DIAGMMI ; < ! DIAGMMI program module P4 ; < ! Cascade module (for version ID only) P5 W -KETTE B -BTsperr ; < ! Remote locking of movement keys P6 +---+ ;

Fig. 4-35 Module Call, MMIMADAP Program Module

#### Current data modules:

- DM1 through DM12 Cascade data modules
- DM230 Operator terminal data, operator terminal 1
- DM231 Status display data, operator terminal 1
- DM232 Movement locks, operator terminal 1
- DM233 User communications, operator terminal 1
- DM234 Diagnostic messages, operator terminal 1
- DM253 I/O assignment abd SC table
- DM255 Global operator terminal data

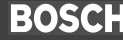

# 4.11 Processing Fault Diagnostics

# 4.11.1 Definitions

| Introduction                   |                                                                                                    |
|--------------------------------|----------------------------------------------------------------------------------------------------|
|                                | The DIAGMMI program module is managed in the MMIMADAP program module, and requires entry in the symbol files by the user.                                                                                                    |
| Criteria analysis              |                                                                                                    |
| ·                              | The DIAGMMI program module is used to monitor a machine that is pro-<br>grammed in accordance with cascade sequencing technology. In the case<br>of a fault, the monitored steps will be checked for non-satisfied step-on<br>conditions. In case of a fault, the first branch for which conditions are not<br>satisfied will be transferred to the diagnostic module as a diagnostic result.<br>The search for the non-satisfied branch begins in the BEFA command<br>output branch. |
|                                | The display of diagnostic results differentiates between Manual and Au-<br>tomatic mode. This diagnostic approach requires the step module structu-<br>re as described in preceding sections.                                                                                                    |
| Diagnosable step-on conditions |                                                                                                    |
|                                | A given diagnostic step can contain a maximum of 64 step-on conditions for a BEFA command output or WSB step-on branch.                                                                                                    |
|                                | If more than 64 step-on conditions are required, BEFA and/or WSB bran-<br>ches can be generated as often as required.                                                                                                    |

### **Programming example:**

| A<br>O | B<br>B | -Eingang1<br>-Eingang2 |
|--------|--------|------------------------|
|        |        |                        |
| =      | В      | -BEFA                  |
| A<br>A | B<br>B | -BEFA<br>-Eingang3     |
| =      | В      | -BEFA                  |

In this case the diagnostics always investigate the first non-satisfied BEFA and/or WSB branch.

The following instructions are permitted for the formation of step-on conditions:

### **Bit instructions**

- А •
- 0
- AN
- ON
- S R
- =

### **Special instructions**

- (
- ) )N

• Program segmentation commands (control codes) Permitted operands for link instructions:

| I  | Inputs          | 10.0  | – E63.7  |
|----|-----------------|-------|----------|
| 0  | Outputs         | O0.0  | – A63.7  |
| М  | Markers         | M0.0  | – M255.7 |
| Т  | Times           | Т0    | – T127   |
| С  | Counters        | C0    | – Z127   |
| SM | Special markers | SM0.0 | – SM31.7 |

**Definition of terms** 

● A p n c o

# Fist-value error

A system runs without problems when all cascades contributing to the program sequence (max. 64) are processed without error in Automatic mode. If an error occurs within a cascade, this will be recognized by the controller. As this error happens to be the one processing error to have occurred first in the system, it will be designated the *first-value error*.

#### • Sequence error

If a first-value error is present in the system, it may be assumed that additional cascades enter into a fault state. These failures are designated *sequence errors*. As a rule, sequence errors are of low significance because in most cases the system can be returned to normal operation by remedying the first-value error.

#### Error entry criteria

There are two ways in which an error occurrence (error entry) can be triggered in a given cascade:

#### Monitoring time

Each step of the cascade performs a specific function. This function may a translate into a physical system movement, and it may also comprise a preparation of additional movements. Each function requires specific execution time which can be measured. The monitoring time function is used to control this time interval, and triggers an error entry in the event of a time overrun.

#### • Fault marker

In the case of time-critical faults, e.g. the opening of protective doors, it may not be possible to employ the monitoring time function in a useful manner. In this case, the occurrence of a fault will cause an immediate reset of the fault marker, triggering an instant error entry.

# 4.11.2 Programming

As this program module is called from within the MMIMADAP program module, it does not require specific attention on the part of the user.

The module call for the program module is structured as follows:

| СМ |    | - DIAGMMI | , 8 |   |   |                                                |
|----|----|-----------|-----|---|---|------------------------------------------------|
|    |    |           | ;   | + | + |                                                |
| P0 | в  | -A/H-Diag | ;   | < | ! | 0 : Auto-Diagnosis; 1 : Manual diagnosis       |
| P1 | в  | -H/A-Zwg  | ;   | < | ! | Diagnose 0 : Manual branch, 1 : Auto branch    |
| P2 | ΒΥ | -KettNr   | ;   | < | ! | Cascade no. for Manual diagnosis (DMx, PMx)    |
| РЗ | BY | -KettAnz  | ;   | < | ! | Last cascade for Auto-diagnosis                |
| P4 | BY | -BasKette | ;   | < | ! | First cascade of station                       |
| Р5 | BY | -DiagMldg | ;   | < | ! | Return of module messages                      |
| P6 | W  | -DiagDB   | ;   | < | ! | Number of DM in which diagnostic data is filed |
| P7 | вү | -Station  | ;   | < | ! | Station ID 1-8, for display on MMI             |
|    |    |           |     | + | + |                                                |

Fig. 4-36 Module Call, DIAGMMI Program Module

Description

Any station, the cascade group of which is defined by the parameter range P3 to P4, can generate its own first-value error and cause it to be entered in the assigned data module.

In the cascade information data, bit 11 is used to identify the Cascade Reports First-value Error message.

In manual diagnostics, each cascade can be cursor-selected and subjected to analysis.

The only permitted station numbers are numbers 1 through 8.

The foregoing enables MMI-MADAP to label its own cascade group with a station number. The MMIMADAP module writes this number (local ID) into data byte D13 of the data module which is addressed by parameter P7. In addition, a data range encompassing 8 words is required, into which the cascade range for each station is entered, stating first and last cascade.

| D-Addr | last cascade | first cascade | Comment   |
|--------|--------------|---------------|-----------|
| D420   |              |               | Status, 1 |
| :      |              |               | :         |
| D434   |              |               | Status, 8 |

The diagnostics module must be called for each cascade.

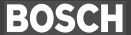

### 4.11.3 Storing Diagnostic Information

In the data modules listed below, and optionally in the data modules DM222 through DM225 (substations 5 through 8), information about the current (active) first-value error is automatically stored in a specially designated data range (D0 - D148).

- DM234 MMI-MADAP operator terminal 1 (base station 1)
- DM239 MMI-MADAP operator terminal 2 (base station 2)
- DM244 MMI-MADAP operator terminal 3 (base station 3)
- DM249 MMI-MADAP operator terminal 4 (base station 4)

The data pertaining to sequence errors occurring in the PLC controller during cascade processing can be queried via the manual diagnostic range (D278 through D438).

|              | DW   | Contents, HIGH byte     | Contents, LOW byte       |
|--------------|------|-------------------------|--------------------------|
|              | D0   | Control flags           |                          |
|              | D2   | Day                     | Month                    |
| Range        | D4   | Year                    | Hour                     |
| of           | D6   | Minute                  | Second                   |
| Automatic    | D8   | Weekday (0 = Sunday)    | unused                   |
| Diagnostics  | D10  | Cascade number          | Step number              |
|              | D12  | Station ID              | Module number            |
| (First-value | D14  | Cascade status          | Number of messages       |
| message)     | D16  | 1. Opcode               |                          |
|              | D18  | 2. Opcode               |                          |
|              | :    | :                       |                          |
|              | D142 | 64. Opcode              |                          |
|              | D144 | Reserved                |                          |
|              | D146 | Reserved                |                          |
|              | D148 | Reserved                |                          |
|              | D150 | Cascade 1 information   |                          |
|              | :    | :                       |                          |
|              | D276 | Cascade 64 information  |                          |
| Range        | D278 | Cascade number          | Step number              |
| of           | D280 | Stationskennung         | Module number            |
| Manual       | D282 | Cascade status          | Number of messages       |
| Diagnostics  | D284 | Opcode 1                |                          |
|              | :    | :                       |                          |
|              | D410 | Opcode 64               |                          |
| Station      | D420 | Last cascade, station 1 | First cascade, station 1 |
| list         | :    | :                       | :                        |
|              | D434 | Last cascade, station 8 | First cascade, station 8 |
|              | D436 | Reserved                |                          |
|              | D438 | Reserved                |                          |

Fig. 4-37 Data Module, Diagnostic Information

The data modules up to and including D438 (440 bytes) must be opened.

| Automatic diagnostic range | Control flags                                                                                                    |
|----------------------------|----------------------------------------------------------------------------------------------------|
|                            | Data word D0 contains the control flags that are managed by MMI-<br>MADAP, with individual data bits serving different functions.                                                                                                    |
| D0.0                       |                                                                                                    |
|                            | In the event that a first-value error was entered, diagnostic module<br>DIAGMMI sets data bit D0.0 is set HIGH. As soon as the operator terminal<br>signals "Error Stored", the MMIMADAP again sets this bit LOW. This data<br>bit is functionally interdependent with data bit D0.1. |
| D0.1                       |                                                                                                    |
|                            | Data bit D0.1 controls the response to an active first-value error.                                                                                                    |
|                            | • D0.1 = LOW                                                                                                    |
|                            | The first-value error is always entered. If an unacknowledged first-value error is already present in the data module, this will be overwritten by the new first-value error.                                                                                                    |
|                            | <ul> <li>D0.1 = HIGH ; MMI-MADAP default setting</li> </ul>                                                                                                    |
|                            | A new first-value error can be entered only if the acknowledgement of a preceding first-value error was effected by means of data bit D0.0. If this is not the case, the new first-value error will be discarded.                                                                     |
| D1.0                       |                                                                                                    |
|                            | If a first-value error is active, data bit D1.0 is set HIGH by the DIAGMMI diagnostic module. If this is not the case, the bit will be reset automatically.                                                                                                    |

| Diagnostic data    | In the case of an error the DIAGMMI module automatically enters diagno-<br>stic data in the following data words. These are then read by MMI-MADAP<br>and, subsequent to processing for the display, entered in the diagnostics<br>module in the operator terminal.                                                                                                    |
|--------------------|----------------------------------------------------------------------------------------------------|
| Date format        | The time and date of an active first-value error are written to data words <b>D2</b> through <b>D8</b> in hexadecimal format. Weekdays are coded as follows:                                                                                                    |
|                    | • $0_{hex} = Sunday$<br>• $1_{hex} = Monday$<br>• $2_{hex} = Tuesday$<br>• $3_{hex} = Wednesday$<br>• $4_{hex} = Thursday$<br>• $5_{hex} = Friday$<br>• $6_{hex} = Saturday$                                                                                                    |
| Step number        | This data byte (D10) stores the step number of the faulty cascade.                                                                                                    |
| Cascade number     | This data byte (D11) stores the cascade number of the faulty cascade.                                                                                                    |
| Module number      | Each cascade is programmed in an associated program module. The number of the program module is stored in data byte D12. It corresponds to both the cascade and to the cascade data module number.                                                                                                    |
| Station ID         | Data byte D13 contains the station ID of the faulty cascade.                                                                                                    |
| Number of messages | Data byte D14 contrains the number of conditions attached to the active first-value error. The representation uses hexadecimal format. Only the first 64 conditions are stored in the data module. In the event that the BE-FA command output or WSB step-on condition branch consists of more than 64 conditions, the number of messages will be set to 65.<br>If the value $FF_{H}$ is returned with this word, this indicates that an illegal instruction was detected in the instruction block that was subject to the diagnostic check. |

### Cascade status

Data byte D15 indicates the active operating mode of the faulty cascade at the time the first-value error occurred.

BOSCH

- Bit 0 (value 1<sub>hex</sub>) = cascade in Manual mode
- Bit 1 (value 2<sub>hex</sub>) = cascade in Inching mode
- Bit 2 (value 4<sub>hex</sub>) = cascade in Automatikbetrieb

### Opcode

Starting with data word D16, the opcode of the criteria of the faulty branch is stored. Each line of instructions is represented by a data word. The significance of a data word is pointed out below.

### Command code / link status

| Bit | 15 | 14    | 13   | 12  | 11 | 10   | 9   | 8    | 7    | 6   | 5    | 4     | 3    | 2 1 0    |       | 0    |                 |
|-----|----|-------|------|-----|----|------|-----|------|------|-----|------|-------|------|----------|-------|------|-----------------|
|     | Ζ  | Op    | oco  | de  | С  | )pei | ran | d +  | В    | yte | ad   | dr.   |      | Bit 0-7  |       |      | Instruction     |
|     | Ζ  | 0 0 0 |      |     |    |      |     |      |      |     |      |       |      |          |       |      | А               |
|     | Ζ  | 0     | 0    | 1   |    |      |     |      |      |     |      |       |      |          |       |      | AN              |
|     | Ζ  | 0     | 1    | 0   |    |      |     |      |      |     |      |       |      |          |       |      | 0               |
|     | Ζ  | 0     | 1    | 1   |    |      |     |      |      |     |      |       |      |          |       |      | ON              |
|     | Ζ  | 1     | 0    | 0   |    |      |     |      |      |     |      |       |      |          |       |      | S               |
|     | Ζ  | 1     | 0    | 1   |    |      |     |      |      |     |      |       |      |          |       |      | R               |
|     | Ζ  | 1     | 1    | 0   |    |      | -   |      | -    |     |      |       |      |          |       |      | =               |
|     |    | 1     | 1    | 1   |    |      |     |      |      |     |      |       |      | 0        | 0     | 0    | (               |
|     |    | 1     | 1    | 1   |    |      |     |      |      |     |      |       |      | 0        | 0     | 1    | O(              |
|     | Ζ  | 1     | 1    | 1   |    |      |     |      |      |     |      |       |      | 0        | 1     | 0    | )               |
|     | Ζ  | 1     | 1    | 1   |    |      |     |      |      |     |      |       |      | 0        | ) 1 1 |      | )N              |
|     |    | 1 1 1 |      |     |    |      |     |      |      |     | 1    | Х     | Х    | Reserved |       |      |                 |
|     |    | Op    | bera | and | or | link | sta | atus | s/co | ndi | tion | n: `` | 1: s | atis     | fied  | d; 0 | : not satisfied |

Fig. 4-38 Opcode Definiton for Operator

| Bit                      | 15 | 14        | 13                                                                            | 12  | 11          | 10          | 9           | 8                | 7                | 6                | 5                                           | 4                | 3                | 2 | 1    | 0  | Hex.                         |                                         |  |
|--------------------------|----|-----------|-------------------------------------------------------------------------------|-----|-------------|-------------|-------------|------------------|------------------|------------------|---------------------------------------------|------------------|------------------|---|------|----|------------------------------|-----------------------------------------|--|
|                          | Ζ  | Ins       | stru                                                                          | ct. |             | Op          | era         | nd               | + <b>E</b>       | Byte             | e ad                                        | ldr.             |                  | В | it O | -7 | Mask                         | Operand                                 |  |
| from<br>to               |    |           |                                                                               |     | 0           | 0           | 0           | 0                | 0                | 0<br>1           | 0<br>1                                      | 0<br>1           | 0<br>1           |   |      |    | 0000<br>0078                 | C: Counter status<br>128 bytes          |  |
| from<br>to               |    |           |                                                                               |     | 0           | 0           | 0           | 0                | 1                | 0<br>1           | 0<br>1                                      | 0<br>1           | 0<br>1           |   |      |    | 0080<br>00F8                 | T: Timer status<br>128 bytes            |  |
| from<br>to               |    |           |                                                                               |     | 0           | 0           | 0           | 1                | 0<br>1           | 0<br>1           | 0<br>1                                      | 0<br>1           | 0<br>1           |   |      |    | 0100<br>01F8                 | SM:Special marker<br>Bytes 0-31         |  |
| from<br>to<br>from<br>to |    |           |                                                                               |     | 0<br>0<br>0 | 0<br>0<br>1 | 1<br>1<br>0 | 0<br>1<br>0<br>1 | 0<br>1<br>0<br>1 | 0<br>1<br>0<br>1 | 0<br>1<br>0<br>1                            | 0<br>1<br>0<br>1 | 0<br>1<br>0<br>1 |   |      |    | 0200<br>03F8<br>0400<br>05F8 | I: Inputs<br>Bytes 64-127<br>Bytes 0-63 |  |
| from<br>to               |    |           |                                                                               |     | 0           | 1           | 1           | 0<br>1           | 0<br>1           | 0<br>1           | 0<br>1                                      | 0<br>1           | 0<br>1           |   |      |    | 0600<br>07F8                 | O: Outputs<br>Bytes 0-63                |  |
| from<br>to               |    |           |                                                                               |     | 1           | 0<br>1      | 0<br>1      | 0<br>1           | 0<br>1           | 0<br>1           | 0<br>1                                      | 0<br>1           | 0<br>1           |   |      |    | 0800<br>0FF8                 | M: Markers<br>Bytes 0-255               |  |
|                          |    | Co<br>Exa | Convention applies also to C and T<br>Example: C 127 is represented as C 15.7 |     |             |             |             |                  |                  |                  | Subsequent to masking of bits 0-2 and 12-15 |                  |                  |   |      |    |                              |                                         |  |

#### Operand ID and byte address ranges

Fig. 4-39 Opcode Definition, Operand ID and Byte Address

#### **Cascade information structure**

The first-value error range in the diagnostic module is followed, beginning at D150, by a block containing information about the available cascades. The table below shows the cascade information structure.

| Bit | 15              | 14   | 13   | 12 | 11                                  | 10     | 9      | 8      | 7        | 6          | 5           | 4    | 3          | 2  | 1 | 0 |
|-----|-----------------|------|------|----|-------------------------------------|--------|--------|--------|----------|------------|-------------|------|------------|----|---|---|
|     | Ζ               |      |      |    |                                     | Ор     | Opmode |        |          |            | S           | Step | o no       | ). |   |   |
|     |                 |      |      |    |                                     | 0<br>0 | 0<br>1 | 1<br>0 | =  <br>= | Mar<br>nch | nua<br>ning | l mo | ode<br>ode |    |   |   |
|     |                 |      |      |    |                                     | 1      | 0      | 0      | = /      | Auto       | oma         | atic | mo         | de |   |   |
|     |                 |      |      |    | 0 = No first-value errors           |        |        |        |          |            |             |      |            |    |   |   |
|     |                 |      |      |    | 1 = Casc. returns first-value error |        |        |        |          |            |             |      |            |    |   |   |
|     |                 | 0    | Х    | 1  | =                                   | Hali   | t      |        |          |            |             |      |            |    |   |   |
|     |                 | 0    | 1    | Х  | =                                   | Sta    | rt     |        |          |            |             |      |            |    |   |   |
|     |                 | 1    | 0    | 0  | =                                   | Res    | et     |        |          |            |             |      |            |    |   |   |
|     | Cascade status: |      |      |    |                                     |        |        |        |          |            |             |      |            |    |   |   |
|     | 0 = fault-free  |      |      |    |                                     |        |        |        |          |            |             |      |            |    |   |   |
|     | 1 :             | = fa | ulty | /  |                                     |        |        |        |          |            |             |      |            |    |   |   |

Fig. 4-40 Cascade Information in Diagnostic Data Module

#### Manual diagnostic range

With regard to functional contents, the manual diagnostic range corresponds to that of the automatic diagnostics. However, the date and time of a given entry are not recorded. It starts with the step number in D278. The opcode range starts with data word D284.

In the case of the manual diagnostics, a control flag is omitted. If diagnostic messages are active, the value in D282 is higher than zero by the message count.

Diagnostic changes can be interpreted only by means of the data word D278 (cascade, step number) and word D282 (number of messages).

If the value  $FF_{H}$  is returned with data word D282, this indicates that an illegal instruction was detected in the instruction block that was subject to the diagnostic check.

# 4.11.4 Processing faults

Messages from the DIAGMMI module are entered in data word D22 of the operator terminal data modules.

The referred messages comprise error messages that cannot be entered in data word D0 of the cascade data module. The status word has the following significance:

| Bit | Cause of error                                                                          | Error remedy                                                                                                    |
|-----|-----------------------------------------------------------------------------------------|----------------------------------------------------------------------------------------------------|
| 15  | Group fault indication                                                                  | At least one of the following errors, except bit 0, is active.                                                                                                    |
| 14  | not relevant                                                                            |                                                                                                    |
| 13  | The default first cascade in P4 was defined with a higher number than the last cascade. | $\rightarrow$ Correct parameter settings in DIAGMMI module.                                                                                                    |
| 12  | Data module for cascade not found OR too short.                                         | The DIAGMMI is attempting to diagnose a cascade but<br>either cannot find the associated data module, or detects<br>that it is incomplete.<br>→ Link the data modules of correct length with your pro- |
| 11  | No free storage capacity in data field                                                  | BOSCH standard modules occupy data field blocks. A total of 12 data field blocks are available to the controller.                                                                                      |
|     |                                                                                         | $\rightarrow$ Reduce the total number of calls for BOSCH modules.                                                                                                    |
| 10  | Step number is too high.                                                                | The step number to be diagnosed exceeds 128. A step<br>number in excess of 128 may have been accidentally<br>selected in Manual mode.                                                                  |
| 9   | Cascade number not permitted with Manual diagnostics.                                   | Parameter P2 of DIAGMMI module is not within permitted range (between 1 and 64). $\rightarrow$ Change parameter defaults                                                                               |
| Q   | Number of cascades not permitted                                                        | Parameter P3 of DIAGMMI module has a value in excess                                                                                                    |
| 0   |                                                                                         | of 64. You can only process a maximum of 64 cascades,<br>however.                                                                                                    |
|     |                                                                                         | $\rightarrow$ Change parameter defaults.                                                                                                    |

| Bit | Cause of error                                         | Error remedy                                                                                                    |
|-----|--------------------------------------------------------|----------------------------------------------------------------------------------------------------|
| 7   | Error in system range (System command)                 | This bit indicates that too many system commands (e.g. LAD and TAD) are being used in the overall PLC system.                                                                                                   |
|     |                                                        | $\rightarrow$ Reduce the number of system commands OR ar-<br>range the commands in a coordinated sequence.<br>Refer also to the manual <b>CL500 System com-</b><br><b>mands</b> ,1070072068.                    |
| 6   | Structural fault in cascade jump distributor           | The DIAGMMI module has detected a structural fault in<br>the cascade jump distributor. This may be caused by a<br>mismatch between the step sequence in the jump distri-<br>butor and that in the step program. |
|     |                                                        | $\rightarrow$ In the step module, change the step sequence either in the jump distributor or in the process sequence.                                                                                           |
| 5   | not relevant                                           |                                                                                                    |
| 4   | Too many conditions in bramnch to be dia-<br>gnosed.   | The maximum number of 64 conditions per BEFA com-<br>mand output or WSB step-on assignment was exceeded.                                                                                                    |
|     |                                                        | ightarrow Separate the branch into several secondary branches.                                                                                                    |
| 3   | Illegal instruction in branch to be diagnosed.         | In the BEFA or WSB branch you have used instructions<br>that cannot be diagnosed. You can program these in-<br>structions either before or after the respective step<br>branches.                               |
|     |                                                        | ightarrow Modify your cascade.                                                                                                    |
| 2   | not relevant                                           |                                                                                                    |
| 1   | not relevant                                           |                                                                                                    |
| 0   | Warnng:                                                | Parameter P3 of DIAGMMI has the value 0.                                                                                                    |
|     | Number of cascades = 0, without group fault indication | $\rightarrow$ Change this value in accordance with your application.                                                                                                    |

Fig. 4-41 Status Message, DIAGMMI Program Module

# 4.12 MMI-MADAP Multidiagnostic Concept

The functional enhancement of the previous MMI-MADAP diagnostic concept now features the diagnostic procedure in conjunction with logging function and statistics for several stations (operating modes) on a single operator terminal.

#### **Prerequisites:**

- PROFIBUS COM-P module, part no. 107078590
- MMI-MADAP software version 1.3 and higher

# 4.12.1 Previous Diagnostic Concept

Each of the operator terminals BT 1 through 4 manages a cascade range (Station 1 - 4) which, upon calling the MMIMADAP program module from the panel, is written to parameters P1 and P2.

#### Functional description, usung BT1 as an example:

The MMIMADA program module prepares the parameters required for calling the DIAGMMI program module, activating thar module with the fixed assignment of BT1  $\leftarrow$   $\rightarrow$  Station 1. For the purpose of display and logging/recording, the operator terminal writes the obtained diagnostic data into the communication data module DM 234. This data is then pikked up by the BT, acknowledged, displayed, and written into the protocol record. Only then can a new first-value error be entered.

The operator terminals are subject to the following assignments:

- BT1  $\leftarrow$  > Station 1 communication DM = DM234
- BT2  $\leftarrow$  > Station 2 communication DM = DM239

BT3  $\leftarrow$  > Station 3 communication DM = DM244

BT4  $\leftarrow$  > Station 4 communication DM = DM249

### 4.12.2 Multiple Diagnostics

The new multiple diagnostics provide a functional extension of the method previously used. This means that the stations labelled 1 through 4 (*base stations*) continue to point to the operator terminals (BT) 1 through 4. As a new feature however, 4 stations may be defined that may be freely assigned to the base stations. The resulting assignment of substations and of the associated cascade ranges occurs in DM255. As the assignments of cascades to the base stations remain unchanged, they continue to be expressed as parameters of the MMIMADAP program module. This ensures the expansion of the previous diagnostic concept without necessitating any other intervention in the PLC program.

#### **Definitions and assignments:**

For the purpose of diagnosing a ZS central processing unit, 4 additional *substations* can be assigned to existing *base stations* that are directly assigned to the 4 operator terminals.

The referred 4 substations can be freely distributed to the operator terminals designated 1 through 4, whereby multiple assignments are not permitted. This means that a single operator terminal can operate a maximum of 1 *base station* plus 4 *substations*.

Multiple diagnostics of stations located on different operator terminals (BT) is not possible.

The above definitions provide for the following combinations:

- 4 BT are able to diagnose a maximum of 8 stations
- 1 BT is able to handle a maximum of 5 stations

#### Definition of station assignments in DB255

Substation mask:

Assignment indicating which stations and terminals (in addition to the base station) are handled by the diagnostics.

Cascade range:

Definition of the cascade range that is assigned to a station.

The cascade range of the base station continues to be defined by the MMIMADAP parameters.

#### Definition of station assignments in DM255

In the table below, entries made by the operator terminal appear in boldface.

| No. Symbol Type Sign Data field                        | F        |
|--------------------------------------------------------|----------|
|                                                        | :        |
| ; First-value communication counter, station 1-8       |          |
| Value 500 (approx. 10 sec) acknowledges first value    |          |
| D156 EW_KZ1 Word N                                     | D        |
| D158 EW_KZ2 Word N                                     | D        |
|                                                        | :        |
| D168 EW_KZ7 Word N                                     | D        |
| D170 EW_KZ8 Word N                                     | D        |
| ; First values to operator terminals (BT), station 5-8 |          |
| Entry: 1:FV active, 2:BT has acknowledged              |          |
| D172 EW_St5 Word N                                     | H        |
| D174 EW_St6 Word N                                     | H        |
| D176 EW_St7 Word N                                     | Н        |
| D178 EW_St8 Word N                                     | Н        |
| ; Station mask assignment / BT 1-4                     |          |
| No multiple bit assignment permitted.                  |          |
| Bit0 > Stat5 (DM222) , Bit3 > Stat8 (DM225)            |          |
| D180 BT1StMsk Word N 0000                              | В        |
| D182 BT2StMsk Word N 0000                              | В        |
| D184 BT3StMsk Word N 0000                              | В        |
| D186 BT4StMsk Word N 0000                              | В        |
| ; Multiple station assignment                          |          |
| HIGH byte = 1:Multiple assignment recognized           |          |
| LOW byte : First multiple assignment to be found       |          |
| D188 MehrBel Word N                                    | H        |
| ; Substation cascade ranges 5-8                        |          |
| HIGH byte: Last cascade, LOW byte: First cascade       |          |
| Overlaps are possible                                  |          |
| D190 K_Ber5 Word N 0000                                | n        |
| D192 N_Bero Word N 0000                                | n        |
| D194 K_Ber? Word N 0000                                | n        |
| DI30 K_Bero Word N 0000                                | n        |
| D108 BT Toile Word                                     | B        |
| D130 D1_10III Wold                                     | D        |
| D200 StatEdit Word                                     |          |
| D200 StatEult Wold                                     |          |
| D202 K Ber1 Word N                                     |          |
| D204 K Ber2 Word N                                     | <u> </u> |
|                                                        | <u> </u> |
| D208 K Berd Word N                                     | <u> </u> |
|                                                        | <u> </u> |
|                                                        | і        |

Fig. 4-42 Extended Diagnostic Concept, Entries in DM 255

#### Functional principle of PLC program:

By means of the station masks the MMIMADAP program module determines if multistation mode was selected (D180/ 182/ 184/ 186  $\neq$  0) and, in accordance with the information obtained, repeatedly executes the cascade diagnostics for the defined cascade ranges. If it is found that stations were assigned to several operator terminals, the diagnostics will be performed on the base station only.

### Data module assignment and PROFIBUS object management

Base stations with fixed assignments to operator terminals 1 - 4

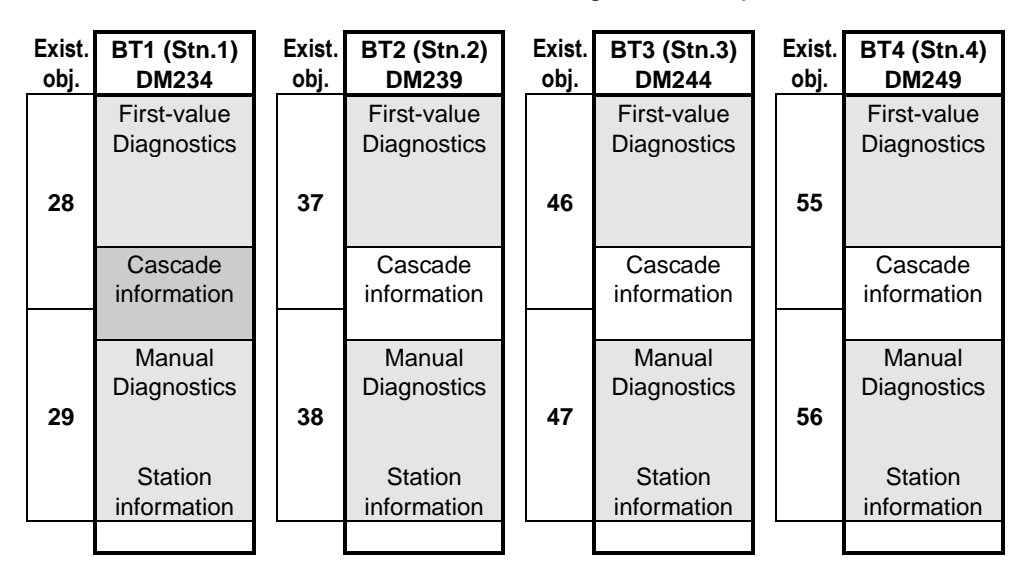

Substations for free assignment to base stations (BT) 1 - 4

| New<br>obj. | Stn.5<br>DM222             | New<br>obj. | Stn.6<br>DM223             | New<br>obj. | Stn.7<br>DM224             | New<br>obj. | Stn.8<br>DM225             |
|-------------|----------------------------|-------------|----------------------------|-------------|----------------------------|-------------|----------------------------|
| 64          | First-value<br>Diagnostics | 65          | First-value<br>Diagnostics | 66          | First-value<br>Diagnostics | 67          | First-value<br>Diagnostics |
|             | Cascade information        |             | Cascade information        |             | Cascade information        |             | Cascade information        |
|             | Manual<br>Diagnostics      |             | Manual<br>Diagnostics      |             | Manual<br>Diagnostics      |             | Manual<br>Diagnostics      |
|             | Station<br>information     |             | Station information        |             | Station information        |             | Station<br>information     |

Fig. 4-43 Data Module Assignment and PROFIBUS Object Management

# 5 Interfaces – PLC <-> Operator Terminals

# 5.1 Definition

| Introduction | The entirety of data interfaces for the MMI-MADAP is defined in the form<br>of data modules (DM). Within individual data modules, the defined data<br>ranges differentiate separate user and MMI-MADAP ranges.                                        |
|--------------|----------------------------------------------------------------------------------------------------|
|              | The term <i>user ranges</i> denotes data interfaces on which the MMI-MADAP operator terminal makes data available to the user, and/or on which the user furnishes data destined for the MMI-MADAP operator terminal.                                  |
|              | The referred data interfaces handle all communications between user and MMI-MADAP operator terminal.                                                                                                    |
|              | All remaining data ranges are used by MMI-MADAP for exchanging infor-<br>mation between the MMI-MADAP program modules and the MMI-MADAP<br>operator terminal.                                                                                         |
|              | With regard to data interfaces, a differentiation is made between screen-<br>dependent and screen-independent data ranges.                                                                                                    |
|              | The screen-dependent data ranges are valid only in conjunction with the screen that is currently selected on the MMI-MADAP operator terminal.                                                                                                    |
|              | The screen-independent data ranges are permanently defined. They are thus independent of the screen that is currently selected on the MMI-MADAP operator terminal.                                                                                    |
|              | All data interfaces are managed by the MMI-MADAP operator terminal.<br>The updating of data interfaces with regard to the PLC program is both<br>synchronous and asynchronous. The updating of the user data ranges<br>must be monitored by the user. |
| Ē            | The user data interfaces must be read and/or written in a cyclical fashion                                                                                                    |
|              | For the maximum of 4 MMI-MADAP operator terminals, <i>local</i> as well as <i>global</i> data modules are available.                                                                                                    |
|              | The local data modules are designated for the respective corresponding                                                                                                    |

The local data modules are designated for the respective corresponding MMI-MADAP operator terminal. The global data modules contain operator terminal data for general use.

# 5.2 List of Data Interfaces

| DM no. | Name     | Function                                     | R/E | Length |
|--------|----------|----------------------------------------------|-----|--------|
| DM 1   | DB_K01   | Kette 1 cascade information                  | R   | 100    |
| :      | :        | :                                            | :   | :      |
| DM 64  | DB_K64   | Kette 64 cascade information                 | R   | 100    |
|        |          |                                              |     |        |
| DM 217 | Taktzeit | Cycle time recording                         | R   | 230    |
| DM 218 | Auslast1 | Machine usage data 1                         | R   | 512    |
| DM 219 | Auslast2 | Machine usage data 2                         | R   | 512    |
| DM 220 | DP_Daten | DESI-DP data                                 | R   | 512    |
| DM 221 | DP_Komm  | DESI-DP communication channel 1              | R   | 320    |
| DM 222 | Diag_St5 | Station 5 diagnostic data (optional)         | R   | 512    |
| DM 223 | Diag_St6 | Station 6 diagnostic data (optional)         | R   | 512    |
| DM 224 | Diag_St7 | Station 7 diagnostic data (optional)         | R   | 512    |
| DM 225 | Diag_St8 | Station 8 diagnostic data (optional)         | R   | 512    |
| DM 226 |          |                                              |     |        |
| DM 227 |          |                                              |     |        |
| DM 228 |          |                                              |     |        |
| DM 229 |          |                                              |     |        |
| DM 230 | BF1_DB   | Communication / display data                 | R   | 512    |
| DM 231 | BF1_Stat | OPD status                                   | R   | 512    |
| DM 232 | BF1_Sper | Movement lock functions                      | R   | 512    |
| DM 233 | BF1_Anw  | Communication DM, 1 Object of 220 bytes      | R   | 512    |
| DM 234 | BF1_Diag | Diagnostic result for BT1 = Station 1        | R   | 512    |
| DM 235 | BF2_DB   | Communication / display data                 | R   | 512    |
| DM 236 | BF2_Stat | Operand status                               | R   | 512    |
| DM 237 | BF2_Sper | Movement lock functions                      | R   | 512    |
| DM 238 | BF2_Anw  | Communication DM, 1 Object of 220 bytes      | R   | 512    |
| DM 239 | BF2_Diag | Diagnostic result for BT2 = Station 2        | R   | 512    |
| DM 240 | BF3_DB   | Communication / display data                 | R   | 512    |
| DM 241 | BF3_Stat | Operand status                               | R   | 512    |
| DM 242 | BF3_Sper | Movement lock functions                      | R   | 512    |
| DM 241 | BF3_Anw  | Communication DM, 1 Object of 220 bytes      | R   | 512    |
| DM 244 | BF3_Diag | Diagnostic result for BT3 = Station 3        | R   | 512    |
| DM 245 | BF4_DB   | Communication / display data                 | R   | 512    |
| DM 246 | BF4_Stat | Operand status                               | R   | 512    |
| DM 247 | BF4_Sper | Movement lock functions                      | R   | 512    |
| DM 246 | BF4_Anw  | Communication DM, 1 Object of 220 bytes      | R   | 512    |
| DM 249 | BF4_Diag | Diagnostic result for BT4 = Station 4        | R   | 512    |
| DM 250 | BF1_4Anw | DM250 for all BT, 2 objects of 220 bytes ea. | R   | 512    |
| DM 251 | ResKObj1 | Reserved for future communication objects    | R   |        |
| DM 252 | ResKObj2 | Reserved for future communication objects    | R   |        |
| DM 253 | EA_SK    | I/O assignment and SC table                  | R   | 512    |
| DM 254 | AL_DP_D  | Display of machine usage & DP diagnostics    | R   | 512    |
| DM 255 | BF_Globa | DM, valid for all BTs                        | R   | 512    |

Fig. 5-1 MMI-MADAP Data Modules

# 5.3 Description of User Data Interfaces

# 5.3.1 Data Modules DM1-64 – Cascade Data 1-64

Data modules DM1 through DM64 are required for sequential control management, and provide all data essential to system control. An accompanying data module must be generated for each step module.

Data module contents DM1 through DM64, "DB\_K01" through "DB\_K64": cascade information for KETTE1 through KETTE64

|     | Symbol   | Explanation                                              | Data format   | Entry caused by:<br>K: KETTE<br>M: MMI-MADAP<br>A: User |
|-----|----------|----------------------------------------------------------|---------------|---------------------------------------------------------|
| D00 | nnFehler | Error bits                                               | binary        | К                                                       |
| D02 | nnKettNr | Cascade no., n (1-64)                                    | decimal       | К                                                       |
| D04 | nnSchAnz | Number of steps in cascade                               | decimal       | К                                                       |
| D06 | nnBaWahl | Operating mode selection                                 | binary        | К                                                       |
| D08 | nnBaMldg | Confirmed operating mode                                 | binary        | К                                                       |
| D10 | nnSchr-1 | Step number, preceding step                              | decimal       | К                                                       |
| D12 | nnSchr.  | Step number, current step                                | decimal       | К                                                       |
| D14 | nnSchr.S | Step number, Set Step                                    | decimal       | M                                                       |
| D16 | nnBEFA   | Command output for all steps                             | decimal       | К                                                       |
| D18 | nn-KWA   | Wait time, actual value                                  | dec. x 100 ms | K/A                                                     |
| D20 | nn-KUE   | Monitoring time, actual value                            | dec. x 100 ms | K/A                                                     |
| D22 | nnINT0   | internal use                                             |               |                                                         |
| D24 | nnINT1   | internal use<br>Bit 2 MADAP aktive bit                   | binary        | Μ                                                       |
| D26 | nnINT2   | intern verwendet                                         | 1             |                                                         |
| D28 | nnINT3   | intern verwendet                                         |               |                                                         |
| D30 | nnBa_Ext | Operating mode selection for external operator terminals | binary        | Μ                                                       |
| D32 | nnINT4   | internal use                                             |               |                                                         |
| ::  | ::       | internal use                                             | 1             |                                                         |
| D48 | nnSyn16  | Synchronization steps 1 thru 16                          | binary        | К                                                       |
| ::  | ::       | ::                                                       | 1             | К                                                       |
| D62 | nnSyn128 | Synchronization steps 113 thru 128                       | binary        | К                                                       |
| D64 | nnSch16  | Steps 1 thru 16                                          | binary        | К                                                       |
| ::  | ::       | ::                                                       | 1             | К                                                       |
| D78 | nnSch128 | Steps 113 thru 128                                       | binary        | К                                                       |
| D80 | nnBef16  | Command output, steps 1 thru 16                          | binary        | К                                                       |
| ::  | ::       | ::                                                       | 1             | К                                                       |
| D94 | nnBef128 | Command output, steps 113 thru 128                       | binary        | к                                                       |

Fig. 5-2 Data Module Contents, Cascade Data

# 5.3.2 Data Module DM217 – Machine Cycle Times

Data module contents, DM217, "Taktzeit" (Cycle Time): machine cycle time recording

| No. | L   | Symbol   | Туре | Sign | Data field                                   | F |
|-----|-----|----------|------|------|----------------------------------------------|---|
|     |     |          | -    |      | Display values for cycle times (TZ) 1-48     |   |
| D   | 0   | TZ01     | Word | Ν    |                                              | Н |
| D   | 2   | TZ02     | Word | Ν    |                                              | Н |
|     | :   | :        | :    | :    | :                                            | : |
| D   | 92  | TZ47     | Word | Ν    |                                              | Н |
| D   | 94  | TZ48     | Word | Ν    |                                              | Н |
| D   | 96  | TZint3   | Word | Ν    |                                              | Н |
| D   | 98  | TZint4   | Word | Ν    |                                              | Н |
|     |     |          | •    |      | Number of cycle times to be processed        |   |
| D   | 100 | TZ_ANZ   | Word | Ν    |                                              | D |
|     |     |          | ;    |      | Start bits for cycle times                   |   |
| D   | 102 | STA16-01 | Word | Ν    |                                              | В |
| D   | 104 | STA32-17 | Word | Ν    |                                              | В |
| D   | 106 | STA48-33 | Word | Ν    |                                              | В |
|     |     |          | ;    |      | Stop bits for cycle times                    |   |
| D   | 108 | STP16-01 | Word | Ν    |                                              | В |
| D   | 110 | STP32-17 | Word | Ν    |                                              | В |
| D   | 112 | STP48-33 | Word | Ν    |                                              | В |
|     |     |          | •    |      | Time base bits for cycle times               |   |
|     |     |          | •    |      | Recording accuracy: 0 = 0.1 sec; 1 = 1.0 sec |   |
| D   | 114 | BAS16-01 | Word | Ν    |                                              | В |
| D   | 116 | BAS32-17 | Word | Ν    |                                              | В |
| D   | 118 | BAS48-33 | Word | Ν    |                                              | В |
|     |     |          | •    |      | Current measured cycle time values           |   |
| D   | 120 | AE-TZ01  | Word | Ν    |                                              | Н |
| D   | 122 | AE-TZ02  | Word | Ν    |                                              | Н |
|     | :   | :        | :    | :    | :                                            | : |
| D   | 212 | AE-TZ47  | Word | Ν    |                                              | Н |
| D   | 214 | AE-TZ48  | Word | Ν    |                                              | Н |
| D   | 216 | HW_0.1s  | Word | Ν    |                                              | Н |
| D   | 218 | HW_1s    | Word | Ν    |                                              | Н |
| D   | 220 | KorrWert | Word | Ν    |                                              | Н |
| D   | 222 | TZint5   | Word | Ν    |                                              | Н |
| D   | 224 |          | Word | Ν    |                                              | Н |
| D   | 226 |          | Word | Ν    |                                              | Н |
| D   | 228 |          | Word | N    |                                              | Н |

Fig. 5-3 Data Module Contents, Machine Cycle Times

: D

D

D

D

÷

D D

D

Day 14

Day 14

Day 1 (current)

Seconds

Minutes

Seconds

Minutes

Current recording time

Current recording time

Buffer Full, % value, Daily record,

D

D

D

D

D

D 346

D 348

D 350

314

316

318

320

# 5.3.3 Data Modules DM 218 & DB219 – Machine Usage

| No.   | Symbol   | Туре | Sign | Data field                                           | F |
|-------|----------|------|------|------------------------------------------------------|---|
| D 0   | %S1PrT1  | Word | Ν    | Production, % value, Shift 1 record, Day 1 (current) | D |
| :     | :        | :    | :    | :                                                    | : |
| D 26  | %S1PrT14 | Word | N    | Day 14                                               | D |
| D 28  | S1Prsec  | Word | N    | Current recording time Seconds                       | D |
| D 30  | S1Prmin  | Word | Ν    | Minutes                                              | D |
| D 32  | %S2PrT1  | Word | Ν    | Production, % value, Shift 2 record, Day 1 (current) | D |
| :     | :        | :    | :    |                                                      | : |
| D 58  | %S2PrT14 | Word | N    | Day 14                                               | D |
| D 60  | S2Prsec  | Word | N    | Current recording time Seconds                       | D |
| D 62  | S2Prmin  | Word | N    | Minutes                                              | D |
| D 64  | %S3PrT1  | Word | Ν    | Production, % value, Shift 3 record, Day 1 (current) | D |
| :     | :        | :    | :    | :                                                    | : |
| D 90  | %S3PrT14 | Word | N    | Day 14                                               | D |
| D 92  | S3Prsec  | Word | N    | Current recording time Seconds                       | D |
| D 94  | S3Prmin  | Word | N    | Minutes                                              | D |
| D 96  | S1StT1   | Word | Ν    | Piece count actual, Shift 1 record, Day 1 (current)  | D |
| :     | :        | :    | :    | :                                                    | : |
| D 122 | S1StT14  | Word | N    | Day 14                                               | D |
| D 124 | S1Mult   | Word | N    | Multiplier (Machine cycles x Multipl. = Pcs. Day 1)  | D |
| D 126 | S1Mzykl  | Word | N    | Machine cycles                                       | D |
| D 128 | S2StT1   | Word | Ν    | Piece count actual, Shift 2 record, Day 1 (current)  | D |
| :     | :        | :    | :    |                                                      | : |
| D 154 | S2StT14  | Word | N    | Day 14                                               | D |
| D 156 | S2Mult   | Word | N    | Multiplier (Machine cycles x Multipl. = Pcs. Day 1)  | D |
| D 158 | S2Mzykl  | Word | N    | Machine cycles                                       | D |
| D 160 | S3StT1   | Word | Ν    | Piece count actual, Shift 3 record, Day 1 (current)  | D |
| :     | :        | :    | :    |                                                      | : |
| D 186 | S3StT14  | Word | N    | Day 14                                               | D |
| D 188 | S3Mult   | Word | N    | Multiplier (Machine cycles x Multipl. = Pcs. Day 1)  | D |
| D 190 | S3Mzykl  | Word | N    | Machine cycles                                       | D |
| D 192 | PrT1     | Word | Ν    | Production, % value, Daily record, Day 1 (current)   | D |
| :     | :        | :    | :    |                                                      | : |
| D 218 | PrT14    | Word | N    | Day 14                                               | D |
| D 220 | Prsec    | Word | N    | Current recording time Seconds                       | D |
| D 222 | Prmin    | Word | N    | Minutes                                              | D |
| D 224 | JahrT1   | Word | Ν    | Date recording, Year Day 1 (current)                 | D |
| :     | :        | :    | :    |                                                      | : |
| D 250 | JahrT14  | Word | N    | Day 14                                               | D |
| D 252 |          | Word | N    |                                                      | D |
| D 254 |          | Word | N    |                                                      | D |
| D 256 | MET1     | Word | Ν    | Machine On, % value, Daily record, Day 1 (current)   | D |
| :     | :        | :    | :    |                                                      | : |
| D 282 | MET14    | Word | N    | Day 14                                               | D |
| D 284 | MEsec    | Word | N    | Current recording time Seconds                       | D |
| D 286 | MEmin    | Word | Ν    | Minutes                                              | D |
| D 288 | KTT1     | Word | Ν    | No Parts, % value, Daily record, Day 1 (current)     | D |

Data module contents, DM218 "Auslast1": Machine usage data 1

KTT14

KTsec

KTmin

PVT1

PVT14

**PVsec** 

PVmin

Word

Word

Word

Word

Word

Word

Word

Ν

Ν

Ν

Ν

Ν

Ν

Ν
| No.   | Symbol | Туре | Sign | Data field                                        | F |
|-------|--------|------|------|---------------------------------------------------|---|
| D 352 | StgT1  | Word | Ν    | Fault, % value, Daily record, Day 1 (current)     | D |
| :     | :      | :    | :    | :                                                 | : |
| D 378 | StgT14 | Word | N    | Day 14                                            | D |
| D 380 | Stgsec | Word | N    | Current recording time Seconds                    | D |
| D 382 | Stgmin | Word | N    | Minutes                                           | D |
| D 384 | SST1   | Word | N    | Stillstand %-Wert Tageserfassung, Day 1 (current) | D |
| :     | :      | :    | :    | :                                                 | : |
| D 410 | SST14  | Word | N    | Day 14                                            | D |
| D 412 | SSsec  | Word | N    | Current recording time Seconds                    | D |
| D 414 | SSmin  | Word | N    | Minutes                                           | D |
| D 416 | DTT1   | Word | Ν    | Date recording - Day, Day 1 (current)             | Н |
| :     | :      | :    | :    | :                                                 | : |
| D 442 | DTT14  | Word | N    | Day 14                                            | Н |
| D 444 |        | Word | N    |                                                   | Н |
| D 446 |        | Word | N    |                                                   | Н |
| D 448 | DMT1   | Word | N    | Date recording - Month, Day 1 (current)           | D |
| :     | :      |      | :    | :                                                 | : |
| D 474 | DMT14  | Word | Ν    | Day 14                                            | D |
| D 476 |        | Word | N    |                                                   | D |
| D 478 |        | Word | N    |                                                   | Н |
| :     | :      | :    | :    | :                                                 | : |
| D 510 | END124 | Word | N    |                                                   | Н |

Fig. 5-4 Data Module Contents, Machine Usage (1)

| Data module contents, | DM219 "Auslast2": Macl | nine usage data 2 |
|-----------------------|------------------------|-------------------|
|-----------------------|------------------------|-------------------|

| No.   | Symbol   | Туре | Sign | Data fiel                          | d      | F |
|-------|----------|------|------|------------------------------------|--------|---|
| D 0   | S1VONH   | Word | N    | Start of work shift, Shift 1 (from | Hour   | D |
| D 2   | S1VONM   | Word | N    |                                    | Minute | D |
| D 4   | S1P1VONH | Word | N    | Start of break 1, Shift 1 (from    | Hour   | D |
| D 6   | S1P1VONM | Word | Ν    |                                    | Minute | D |
| :     | :        | :    | :    | :                                  |        | : |
| D 24  | S1P6VONH | Word | Ν    | Start of break 6, Shift 1 (from    | Hour   | D |
| D 26  | S1P6VONM | Word | N    |                                    | Minute | D |
| D 28  | S1BISH   | Word | N    | End of work shift, Shift 1 (to)    | Hour   | D |
| D 30  | S1BISM   | Word | Ν    |                                    | Minute | D |
| D 32  | S1P1BISH | Word | N    | End of break 1, Shift 1 (to)       | Hour   | D |
| D 34  | S1P1BISM | Word | N    |                                    | Minute | D |
| :     | :        | :    | :    | :                                  |        | : |
| D 52  | S1P6BISH | Word | N    | End of break 6, Shift 1 (to)       | Hour   | D |
| D 54  | S1P6BISM | Word | N    |                                    | Minute | D |
| D 56  | S2VONH   | Word | N    | Start of work shift, Shift 2 (from | Hour   | D |
| D 58  | S2VONM   | Word | N    |                                    | Minute | D |
| D 60  | S2P1VONH | Word | N    | Start of break 1, Shift 2 (from    | Hour   | D |
| D 62  | S2P1VONM | Word | N    |                                    | Minute | D |
| :     | :        | :    | :    | :                                  |        | : |
| D 80  | S2P6VONH | Word | N    | Start of break 6, Shift 2 from)    | Hour   | D |
| D 82  | S2P6VONM | Word | N    |                                    | Minute | D |
| D 84  | S2BISH   | Word | N    | End of work shift, Shift 2 (to)    | Hour   | D |
| D 86  | S2BISM   | Word | N    |                                    | Minute | D |
| D 88  | S2P1BISH | Word | Ν    | End of break 1, Shift 2 (to)       | Hour   | D |
| D 90  | S2P1BISM | Word | Ν    |                                    | Minute | D |
| :     | :        | :    | :    | :                                  |        | : |
| D 108 | S2P6BISH | Word | N    | End of break 6, Shift 2 (to)       | Hour   | D |
| D 110 | S2P6BISM | Word | Ν    |                                    | Minute | D |

| No.        | Symbol         | Type      | Sign   | Data field                                                                         | F      |
|------------|----------------|-----------|--------|------------------------------------------------------------------------------------|--------|
| D 112      | S3VONH         | Word      | N      | Start of work shift, Shift 3 (from) Hour                                           | D      |
| D 114      | S3VONM         | Word      | N      | Minute                                                                             | D      |
| D 116      | S3P1VONH       | Word      | N      | Start of break 1. Shift 3 (from) Hour                                              | D      |
| D 118      | S3P1VONM       | Word      | N      | Minute                                                                             | D      |
| :          | :              | :         | :      | :                                                                                  | :      |
| D 136      | S3P6VONH       | Word      | Ν      | Start of break 6, Shift 3 (from) Hour                                              | D      |
| D 138      | S3P6VONM       | Word      | N      | Minute                                                                             | D      |
| D 140      | S3BISH         | Word      | N      | End of work shift, Shift 3 (to) Hour                                               | D      |
| D 142      | S3BISM         | Word      | Ν      | Minute                                                                             | D      |
| D 144      | S3P1BISH       | Word      | N      | End of break 1, Shift 3 (to) Hour                                                  | D      |
| D 146      | S3P1BISM       | Word      | N      | Minute                                                                             | D      |
| :          | :              | :         | :      | :                                                                                  | :      |
| D 164      | S3P6BISH       | Word      | N      | End of break 6, Shift 3 (to) Hour                                                  | D      |
| D 166      | S3P6BISM       | Word      | N      | Minute                                                                             | D      |
| D 168      | SOLL_S1        | Word      | N      | Nominal/setpoint value, Shift 1                                                    | D      |
| D 170      | SOLL_S2        | Word      | N      | Nominal/setpoint value, Shift 2                                                    | D      |
| D 172      | SOLL_S3        | Word      | N      | Nominal/setpoint value, Shift 3                                                    | D      |
| D 174      | ERF_PARA       | Word      | Ν      | Active logging parameters:<br>HIGH byte = Default, LOW byte = transformed by logic | В      |
|            | :              | :         | :      | :                                                                                  | :      |
| D 194      | S1             | Word      | Ν      | Shift 1: Length in minutes                                                         | D      |
| D 196      | S1INFO         | Word      | N      | Information (bit 0 = Shift active)                                                 | В      |
| D 198      | S1P1           | Word      | N      | Break 1, length in minutes                                                         | D      |
| :          |                | :         | :      | :                                                                                  |        |
| D 218      | S1P6           | Word      | N      | Break 6, length in minutes                                                         | D      |
| D 220      | 100%S1         | Word      | Ν      | 100 % = Shift length - $\Sigma$ breaks                                             | D      |
| D 222      | S2             | Word      | N      | Shift 2: Length in minutes                                                         | D      |
| D 224      | S2INFO         | Word      | N      | Information (bit 0 = Shift active)                                                 | В      |
| D 226      | S2P1           | Word      | N      | Break 1, length in minutes                                                         | D      |
| :          | :              | :         | :      | :                                                                                  | :      |
| D 246      | S2P6           | Word      | N      | Break 6, length in minutes                                                         | D      |
| D 248      | 100%S2         | Word      | N      | 100 % = Shift length - $\Sigma$ breaks                                             | D      |
| D 250      | S3             | Word      | N      | Shift 3: Length in minutes                                                         | D      |
| D 252      | S3INFO         | Word      | N      | Information (bit 0 = Shift active)                                                 | В      |
| D 254      | S3P1           | Word      | N      | Break 1, length in minutes                                                         | D      |
| :          | :              | :         | :      | :                                                                                  | :      |
| D 274      | S3P6           | Word      | N      | Break 6, length in minutes                                                         | D      |
| D 276      | 100%S3         | Word      | N      | $100 \% = \text{Shift length} - \Sigma \text{ breaks}$                             | D      |
| :          | :              | :         | :      | :                                                                                  | :      |
| D 384      | S1St1S         | Word      | N      | Shift 1 setpoint data, Day 1 (current)                                             | D      |
| :          | :              | :         | :      | :                                                                                  | :      |
| D 410      | S1St14S        | Word      | N      | Day 14                                                                             | D      |
| D 412      |                | Word      | N      |                                                                                    | D      |
| D 414      |                | Word      | N      |                                                                                    | D      |
| D 416      | S2St1S         | Word      | N      | Shift 2 setpoint data, Day 1 (current)                                             | D      |
| :          | :              | :         | :      |                                                                                    | :      |
| D 442      | S2St14S        | Word      | N      | Day 14                                                                             | D      |
| D 444      |                | vvord     | N      |                                                                                    | D      |
| D 446      | 000440         | vvord     | IN N   |                                                                                    | D      |
| U 448      | 53St15         | vvord     | N .    | Snift 3 setpoint data, Day 1 (current)                                             | U      |
| :<br>D 474 | :<br>C2C+T4.4C | :<br>Mord | :<br>N |                                                                                    | :      |
| D 474      | 0001140        | Word      | N N    | Day 14                                                                             | U<br>L |
| D 470      |                | Word      | N      |                                                                                    | п      |
| . 4/0      |                |           |        |                                                                                    | · ·    |
| D 510      | SCHTEND        | Word      | N      | ·                                                                                  | ·<br>H |
| 0 010      | JOILLIND       | woru      | IN     |                                                                                    |        |

Fig. 5-5 Data Module Contents, Machine Usage (2)

# 5.3.4 Data Modules DM220 & DM221 – DESI-DP Diagnostics

| No.   | Syml   | bol Ty | vpe | Sign | Data field                                          | F |
|-------|--------|--------|-----|------|-----------------------------------------------------|---|
|       |        | ;      |     |      | Switching matrix address (BM-DP12 DIP switch)       |   |
| D 0   | Kopp   | Adr Wo | ord | Ν    | , , , , , , , , , , , , , , , , , , ,               | D |
|       |        | ;      |     |      | Control of start-up behaviour & data communications |   |
| D 2   | Anlau  | ifV Wo | ord | Ν    | ·                                                   | Н |
|       |        | ;      |     |      | DM numbers for communication channels               |   |
| D 4   | 1DB-I  | KK Wo  | ord | Ν    |                                                     | D |
| D 6   | 2DB-I  | KK Wo  | ord | Ν    |                                                     | D |
| D 8   | 3DB-I  | KK Wo  | ord | Ν    |                                                     | D |
| D 10  | 4DB-I  | KK Wo  | ord | Ν    |                                                     | D |
| D 12  | 5DB-I  | KK Wo  | ord | Ν    |                                                     | D |
| D 14  | 6DB-I  | KK Wo  | ord | Ν    |                                                     | D |
| D 16  | 7DB-ł  | KK Wo  | ord | Ν    |                                                     | D |
| D 18  | 8DB-I  | KK Wo  | ord | Ν    |                                                     | D |
|       |        | - ,    |     |      | High-priority communication channel                 |   |
|       |        | ;      |     |      | (DM no. from 1DM comm chan 8DM comm chan.)          |   |
| D 20  | PrioD  | B Wo   | ord | Ν    |                                                     | D |
|       |        | • •    |     |      | Communication channel for Auto-execution            |   |
|       |        | ;      |     |      | of classified slave diagnostics (KSD)               |   |
|       |        | • ,    |     |      | (DM no. from 1DM comm chan 8DM comm chan.)          |   |
| D 22  | KSD-   | DB Wo  | ord | Ν    |                                                     | D |
|       |        | • •    |     |      | DM offset for KSD_DB (classified slave diagnostics) |   |
| D 24  | Off-K  | SD Wo  | ord | Ν    |                                                     | D |
|       |        | ;      |     |      | Error and status messages                           |   |
| D 26  | F/Stat | t Wo   | ord | Ν    |                                                     | В |
|       |        | ;      |     |      | FIFO parameters                                     |   |
| D 28  | Send   | Off Wo | ord | Ν    |                                                     | Н |
| D 30  | Sendl  | Lng Wo | ord | Ν    |                                                     | Н |
| D 32  | RecO   | off Wo | ord | Ν    |                                                     | Н |
| D 34  | RecLi  | ng Wo  | ord | Ν    |                                                     | Н |
|       |        | ;      |     |      | Up to end of module: internal processing data only  |   |
| D 36  | DPint  | Wo     | ord | N    |                                                     | Н |
|       | :      | :      | :   | :    | :                                                   | : |
| D 510 | )      | Wo     | ord | N    |                                                     | Н |

# Data module contents, DM220 "DP\_Daten": DESI-DP data

Fig. 5-6 Data Module Contents, DESI\_DP Data

| No.   | Symbol   | Туре | Sign | Data field                                       | F |
|-------|----------|------|------|--------------------------------------------------|---|
|       |          |      |      | Processing status                                |   |
| D 0   | B_St     | Word | N    |                                                  | В |
|       |          | -    |      | Global status                                    |   |
| D 2   | G_St     | Word | N    |                                                  | В |
|       |          | ;    |      | Minute / Second                                  |   |
| D 4   | Z/m_s    | Word | Ν    |                                                  | Н |
|       |          | ;    |      | Day / Hour                                       |   |
| D 6   | Z/T_h    | Word | Ν    |                                                  | Н |
|       |          | ;    |      | Year / Month                                     |   |
| D 8   | Z/M_W    | Word | Ν    |                                                  | Н |
|       |          | ;    |      | Switching matrix address / Weekday               |   |
| D 10  | KF_WT    | Word | Ν    |                                                  | Н |
|       |          | •    |      | Receive status                                   |   |
| D 12  | E_St     | Word | N    |                                                  | Н |
|       |          | •    |      | Transmit and Receive data length                 |   |
| D 14  | S_E_DatL | Word | Ν    |                                                  | Н |
|       |          | ;    |      | Transmit data and commands                       |   |
| D 16  | SDat1    | Word | Ν    |                                                  | Н |
| D 18  | Sdat2    | Word | Ν    |                                                  | Н |
| D 20  | SDat3    | Word | N    |                                                  | Н |
|       |          | •    |      | Receive data up to D318                          |   |
| D 22  | Edat     | Word | Ν    |                                                  | Н |
| :     | :        | :    | :    | :                                                | : |
| D 318 |          | Word | N    |                                                  | Н |
|       |          | ;    |      | Switching matrix address converted to DIP switch |   |
| D 320 | DIP_Adr  | Word | Ν    |                                                  | Н |
|       |          | ;    |      | ZSx I/O address offeset                          |   |
| D 322 | ZS_Offs  | Word | N    |                                                  | Н |

| Data module contents, DM221 "DP_Komm": DE | ESI-DP communication channel 1 |
|-------------------------------------------|--------------------------------|
|-------------------------------------------|--------------------------------|

Fig. 5-7 Data Module Contents, DESI-DP Communication Channel 1

# 5.3.5 Data Modules – BT 1-4 Communication & Display Data

- MMI-MADAP operator terminal 1, DM230
- MMI-MADAP operator terminal 2, DM235
- MMI-MADAP operator terminal 3, DM240
- MMI-MADAP operator terminal 4, DM245

#### Data ranges:

- Screen number, MMI-MADAP operator terminal
- Terminal identifier of MMI-MADAP operator terminal
- Lamp test user prompt
- Cursor position, cascade selected for manual diagnostics
- Synchronization mask bits
- Command code for cascade/step
- Movement keys

#### Screen number, MMI-MADAP operator terminal

| D0 | Word | Number of screen on display |  |
|----|------|-----------------------------|--|

The number of the screen that is currently displayed on the MMI-MADAP operator terminal is entered in data word D0.

Using the screen number, the user is able to determine which data is currently present on the screen-dependent data interfaces, and/or when data may be written to specific screen-dependent data ranges.

#### **MMI-MADAP** operator terminal ID

| D14     | ASCII | User-defined terminal ID |
|---------|-------|--------------------------|
| through |       | max. 6 characters        |
| D18     | ASCII |                          |

The designation for the MMI-MADAP operator terminal is entered in ASCII format in data word D14 through D18.

In the event that the operator terminal ID is entered by the user, it will be automatically added to the display upon opening the base screen (main menu) on the MMI-MADAP operator terminal. It will subsequently be displayed on each screen.

#### Lamp test user prompt

| D116 | Word | Lamp test prompt |
|------|------|------------------|
|      |      |                  |

If a lamp test user prompt is displayed on the MMI-MADAP operator terminal, a  $1_{bin}$  will be entered in data word D116.

The user can read this data word and initiate a lamp test.

#### Cursor position, cascade selected for manual diagnostics

| D118 | Word | Cursor position for manual diagnostics indica-<br>ted in diagnostic screen. |
|------|------|-----------------------------------------------------------------------------|
|      |      | _                                                                           |

The cursor position of the cascade selected in the Manual diagnostics screen on the MMI-MADAP operator terminal is entered in data word D118 (value range if selected  $1-64_{dec}$ , otherwise 0).

## Synchronizing mask bits

| D120.0  | Bit | Synchronization mask bits for Automatic        |
|---------|-----|------------------------------------------------|
| through |     | D120.0 (cascade 1) thru 127.7 (cascade 64)     |
| D1277   | Bit | Bit = LOW Participation in synchronization     |
|         |     | Bit = HIGH No participation in synchronization |

The synchronization mask bits in data words D120 through D126 are read and interpreted by the MMI-MADAP operator terminal.

In the event that specific cascades are not to participate in synchronization, they can be masked by the user.

#### **Operator terminal Live message**

| D154 Word | Life cycle counter |
|-----------|--------------------|
|-----------|--------------------|

Starting at 0, this data word counts cyclically upwards. Each time the operator terminal registers in D30 (BF life marker), the counter is flushed. If the counter reaches the value of 2001, this means that the BF has not signalled to D30 for the past 10 seconds, and the counter will stop. You can interpret this value and specify suitable responses to its occurrence.

#### Command code, cascade/step

| D256    | Word | Cascade and step number of current move-<br>ment screen |
|---------|------|---------------------------------------------------------|
| through |      | HIGH Byte = cascade number                              |
| D286    | Word | LOW Byte = step number                                  |

Dependent upon the selected movement screen, the current command code for all of the 16 movement functions is stored by the MMI-MADAP operator terminal in data words D256 through D286.

- D256 thru D270: cascade & step no., left half of screen
- D272 thru D286: cascade & step no., right half of screen

Dependent upon movement screen and movement key, this command code could be manipulated by the user for the purpose of special functions. The number of the movement screen can be interpreted in data word D0.

#### The data range is valid for all movement screens.

#### Movement keys

| D292.0  | Bit | Statuses of the 16 movement keys in the movement screen |  |
|---------|-----|---------------------------------------------------------|--|
| through |     | LOW Byte = Left half of screen                          |  |
| D293.7  |     | HIGH Byte = Right half of screen                        |  |

The movement keys selected in the movement screen of the MMI-MADAP operator terminal are entered in data word D292.

Dependent upon the respective movement screen, the movement keys can be interpreted for special functions. The number of the movement screen can be taken from data word D0.

The data range is valid for all movement screens.

Ē

(F

| <u>(exa</u> | ample | e of operato | r terminal      | 1)   |                                                            |           |
|-------------|-------|--------------|-----------------|------|------------------------------------------------------------|-----------|
| N           | lo.   | Symbol       | Туре            | Sign | Data field                                                 | F         |
|             |       |              | ;               |      | Number of displayed screen                                 |           |
| D           | 0     | 1Bild-Nr     | Word            | Ν    |                                                            | D         |
|             |       |              | ;               |      | K-Segm. + upper/lower half f. status DF                    |           |
|             |       |              | ;               |      | HBy = upper (1)/ lower (0) DF segment half                 |           |
| _           |       |              | ;               |      | LBy = K-segment                                            |           |
| D           | 2     | 1DF-Seg      | Word            | N    |                                                            | H         |
| _           |       |              | ;               |      | Number of DM being processed                               |           |
| D           | 4     | 1DB-Nr       | Word            | N    |                                                            | D         |
| _           |       |              | ;               |      | Length of selected DM                                      |           |
| D           | 6     | 1DB-Laen     | Word            | N    |                                                            | D         |
|             |       |              | ;               |      | Number of I/O and EI/EO bytes, "local" ZS                  |           |
| _           |       |              | ;               |      | HIGH byte=EI/EO, LOW byte=I/O                              | <u> </u>  |
| D           | 8     | 1EA_ZS       | Word            | N    |                                                            | н         |
| _           |       |              | ;               |      | Number of first linked DM                                  | <u> </u>  |
| D           | 10    | 1Erst_DB     | Word            | N    |                                                            | D         |
| _           |       |              | ;               |      | Reserved                                                   |           |
| D           | 12    | 1dirBild     | Word            | N    |                                                            | D         |
| _           |       |              | ;               |      | User ID                                                    |           |
| D           | 14    | 1Anw-K       | ASCII           | N    | Operator terminal 1                                        |           |
| _           |       |              | ;               |      | Number of cascades (number of last cascade)                |           |
| D           | 20    | 1KettAnz     | Word            | N    |                                                            | D         |
| _           |       |              | ;               |      | Return message (error code) from DIAG PM                   |           |
| D           | 22    | 1Diag        | Word            | N    |                                                            | В         |
| _           |       |              | ;               |      | Parameters for the DIAG PM, managed internally             | <u> </u>  |
| D           | 24    | 1DIAG1       | Word            | N    |                                                            | H         |
| D           | 26    | 1DIAG2       | Word            | N    |                                                            | н         |
|             |       | 1050 T       | ;               |      | PLC Type code code + ZS no with CL5xx (x=1-3)              | <u> </u>  |
| D           | 28    | 1SPS-Typ     | Word            | N    | CL350=0350, CL400=0400, CL500=050x, CL51x=150x, CL501=450x | н         |
|             |       |              | ;               |      | Life marker, operator terminal                             | <u> </u>  |
| D           | 30    | 1BFlebt      | Word            | N    |                                                            | H         |
| D           | 32    | 1Start_K     | Word            | N    |                                                            | н         |
|             | 0.4   | 40 1         | <u> </u>        |      | Security Level                                             |           |
|             | 34    | 1Sec_Lev     | word            | N    |                                                            | н         |
|             | 00    |              | ;<br>)//l       | NI   | Operator terminal number                                   |           |
| D           | 30    | 1BF_Nr       | vvora           | N    |                                                            | H         |
|             |       | 440.00       | ;               | N    | Auto-synch synchronization range                           |           |
| D           | 38    | TASynBer     | vvora           | N .  |                                                            | H         |
|             | :     | :            |                 | :    |                                                            | :         |
| D           | 46    |              | vvora           | N    | Otatuana managementitiana 4 thaount 40                     | н         |
|             | 40    |              | ;               | N    | Statuses, power-up conditions 1 through 16                 | <u> </u>  |
| D           | 48    | 1E-Bed1      | vvora           | N    | Otetuses a surger and different 47 threads 00              | В         |
|             | 50    |              | ;<br>\\/ord     | NI   | Statuses, power-up conditions 17 through 32                |           |
| D           | 50    | 1E-Bed2      | vvora           | N    | Order for 00 Deveryon and there is direct bit address      | В         |
|             | 50    | 45.0.14      | ;<br>)//l       | NI   | Codes for 32 Power-up conditions indirect bit address      |           |
|             | 52    | 1E-Cod1      | Word            | N    |                                                            | <u> H</u> |
| D           | 114   | TE-C0032     | vvora           | IN   | Large test Otation 4                                       | п         |
|             | 440   | 41 T         | ;<br>)//l       | NI   | Lamp test Station 1                                        |           |
|             | 116   |              | vvora           | N    |                                                            | Н         |
|             | 440   | 414 01       | ;<br>\\/        | N    | Cursor position, manual diagnostics in Diag. screen        | +_        |
|             | 118   | TK-Curs      | vvord           | N    | Our abaration mode hits for Assta                          |           |
| -           | 400   | 14.0         | ;<br>\\\/_= ==! | NI   | Synchronization mask bits for Auto                         | +-        |
|             | 120   | TA_SynM1     | vvord           | N N  |                                                            | <u> </u>  |
|             | 122   |              | VVOrd           |      |                                                            | <u> В</u> |
|             | 124   |              |                 |      |                                                            | <u> </u>  |
| U           | 126   | TA_SynM4     | vvord           | N    |                                                            | B         |

# Data module contents, DM230 "BF1\_DB": Communication/display data (example of operator terminal 1)

| No.   | Symbol    | Туре      | Sign | Data field                                                                           |          |
|-------|-----------|-----------|------|--------------------------------------------------------------------------------------|----------|
|       |           | ,<br>,    |      | Synchronization request from operator terminal<br>Bit0: request, Bit8: was requested |          |
| D 128 | 1SynAnf   | Word      | N    | Operating mode hits for synchronization                                              | Н        |
| D 130 | 1BA_Svn1  | ,<br>Word | N    |                                                                                      | в        |
| D 132 | 1BA_Syn2  | Word      | N    |                                                                                      | B        |
| D 134 | 1BA_Syn3  | Word      | N    |                                                                                      | B        |
| D 136 | 1BA_Syn4  | Word      | N    |                                                                                      | B        |
| D 100 |           | ;         |      | Synchronization results                                                              | 0        |
| D 138 | 1E_Syn1   | Word      | N    |                                                                                      | В        |
| D 140 | 1E_Syn2   | Word      | N    |                                                                                      | В        |
| D 142 | 1E_Syn3   | Word      | N    |                                                                                      | В        |
| D 144 | 1E_Syn4   | Word      | N    |                                                                                      | В        |
|       |           | ;         |      | Synch auxiliary bits B0=Synch poss.; B1=Auto synch                                   |          |
| D 146 | 1HiB_Syn  | Word      | N    |                                                                                      | Н        |
| D 148 | 1int1     | Word      | Ν    |                                                                                      | Н        |
| D 150 | 1int2     | Word      | Ν    |                                                                                      | Н        |
| D 152 | 1int3     | Word      | Ν    |                                                                                      | Н        |
|       |           | •         |      | BF Life cycle counter                                                                |          |
| D 154 | 1BFlebtZ  | Word      | Ν    |                                                                                      | Н        |
| D 156 | 1SynAnst  | Word      | Ν    |                                                                                      | Н        |
|       | :         | :         | :    | :                                                                                    | :        |
| D 190 | 1BewB0    | Word      | Ν    |                                                                                      | Н        |
|       |           | ;         |      | 16 End pos. codes (ind. bit addr.) in Movement scrn                                  |          |
| D 192 | 1E-End1   | Word      | Ν    |                                                                                      | Н        |
| :     | :         | :         | :    | :                                                                                    | :        |
| D 222 | 1E-End16  | Word      | Ν    |                                                                                      | Н        |
|       |           | ;         |      | 16 Action codes (ind. bit addr.) in Movement screen                                  |          |
| D 224 | 1E-Akt1   | Word      | Ν    |                                                                                      | Н        |
| :     | :         | :         | :    | :                                                                                    | :        |
| D 254 | 1E-Akt16  | Word      | Ν    |                                                                                      | Н        |
|       |           | ;         |      | 16 Command codes cascade/step in Movement scrn                                       |          |
| D 256 | 1E-Bew1   | Word      | N    |                                                                                      | Н        |
| :     | :         | :         | :    | :                                                                                    | :        |
| D 286 | 1E-Bew16  | Word      | N    |                                                                                      | Н        |
|       |           | ,         |      | End position statuses in movement screen                                             |          |
| D 000 | 4 E e ell | ;         | NI   | High byte = right, LOW byte = ieft; 1=bitu                                           | <b>D</b> |
| D 288 | 1Endi     | vvord     | N    | A stille station as in a second state of a                                           | В        |
|       |           | ,         |      | Action statuses in movement screen                                                   |          |
| D 200 | 1 Akt     | ,<br>Word | N    | Thom byte = light, Low byte = left, l=bito                                           | B        |
| D 230 |           |           |      | Synchronization result statuses in movement screen                                   | Б        |
|       |           |           |      | HIGH byte = right $1 \text{ OW}$ byte = left: 1=bit0                                 |          |
| D 292 | 1Svn      | ,<br>Word | N    |                                                                                      | В        |
|       |           | :         | ···  | Movement kev statuses in movement screen                                             |          |
|       |           | ;         |      | HIGH byte = right, LOW byte = left; 1=bit0                                           |          |
| D 294 | 1BewT     | Word      | N    |                                                                                      | В        |
|       |           | ;         |      | New movement screen opened (handshake)                                               |          |
| D 296 | 1neuBild  | Word      | Ν    |                                                                                      | D        |
|       |           |           |      | Movement lock for active screen                                                      | Н        |
| D 298 | 1BewSper  | Word      | Ν    |                                                                                      | Н        |
|       |           | ;         |      | Map of function keys                                                                 |          |
| D 300 | 1FT       | Word      | Ν    |                                                                                      | В        |
|       |           | ;         |      |                                                                                      |          |
| D 302 | 1DB-Komm  | Word      | Ν    |                                                                                      | D        |
| D 304 | 1DB-Stat  | Word      | Ν    |                                                                                      | D        |
| D 306 | 1DB-DIAG  | Word      | Ν    |                                                                                      | D        |
| D 308 | 1KNr      | Word      | Ν    |                                                                                      | Н        |
| D 310 | 1KAnz     | Word      | Ν    |                                                                                      | Н        |

| N | lo. | Symbol   | Туре   | Sign | Data field                                                                     |   |
|---|-----|----------|--------|------|--------------------------------------------------------------------------------|---|
|   |     |          | ;      |      | Synchronization triggered externally (oper. terminal)                          |   |
|   |     |          | ;      |      | w/ "1" in LOW byte; HIGH byte: internal transition bits                        |   |
| D | 312 | SynExt   | Word   | Ν    |                                                                                | Н |
| D | 314 | 1SynZaeh | Word   | Ν    |                                                                                | Н |
| D | 316 | 1H-IKett | Word   | Ν    |                                                                                | Н |
| D | 318 | 1H-IBew  | Word   | Ν    |                                                                                | Н |
|   |     |          | ,<br>, |      | Universal status display, with control line 1 (prepared)<br>Operand identifier |   |
| D | 320 | 10PDKz1  | Word   | Ν    |                                                                                | Н |
|   |     |          | ;      |      | DM number                                                                      |   |
| D | 322 | 1DBNr1   | Word   | Ν    |                                                                                | Н |
|   |     |          | ;      |      | DM length                                                                      |   |
| D | 324 | 1DBL1    | Word   | Ν    |                                                                                | Н |
|   |     |          | ;      |      | Byte address                                                                   |   |
| D | 326 | 1ByAdr1  | Word   | Ν    |                                                                                | Н |
|   |     |          | ;      |      | Control enable when 1                                                          |   |
| D | 328 | 1StFrg1  | Word   | Ν    |                                                                                | Н |
|   |     |          | -,     |      | Display value                                                                  |   |
| D | 330 | 1AWert1  | Word   | Ν    |                                                                                | Н |
|   |     |          | -,     |      | Conbtrol value                                                                 |   |
| D | 332 | 1SWert1  | Word   | Ν    |                                                                                | Н |
| D | 334 |          | Word   | Ν    |                                                                                | Н |
| D | 336 | 10PDKz2  | Word   | Ν    |                                                                                | Н |
|   | :   | :        | :      | :    |                                                                                | • |
| D | 348 | 1SWert2  | Word   | Ν    |                                                                                | Н |
| D | 350 |          | Word   | Ν    |                                                                                | Н |
|   | :   | :        | :      | :    | :                                                                              | : |
|   | :   | :        | :      | :    | :                                                                              | : |
|   | :   | :        | :      | :    | :                                                                              | : |
| D | 462 |          | Word   | Ν    |                                                                                | Н |
| D | 464 | 10PDKz10 | Word   | Ν    |                                                                                | Н |
|   | :   | :        | :      | :    | :                                                                              | : |
| D | 476 | 1SWert10 | Word   | Ν    |                                                                                | Н |
| D | 478 |          | Word   | Ν    |                                                                                | Н |
| D | 480 | 10PDKz11 | Word   | Ν    |                                                                                | Н |
|   |     | :        | :      | :    | :                                                                              |   |
| D | 492 | 1SWert11 | Word   | N    |                                                                                | Н |
| D | 494 |          | Word   | Ν    |                                                                                | Н |
| D | 496 | 10PDKz12 | Word   | Ν    |                                                                                | Н |
|   | :   | :        | :      | :    | :                                                                              | : |
| D | 510 | 1StFrg   | Word   | Ν    |                                                                                | Н |

Fig. 5-8 Data Module Contents, Communication / Display Data

# BOSCH

## 5.3.6 Data Modules – BT 1-4 Status Display Data

- MMI-MADAP operator terminal 1, DM231
- MMI-MADAP operator terminal 2, DM236
- MMI-MADAP operator terminal 3, DM241
- MMI-MADAP operator terminal 4, DM246

#### Data ranges:

 Data contents of data types selected on MMI-MADAP operator terminal

The data modules are used by the MMIMADAP program module to store the statuses and/or data contents of selected data ranges of the status display on the MMI-MADAP operator terminal. The data is read and displayed by the MMI-MADAP operator terminal.

Dependent upon selection, the following data ranges are stored in their entirety:

- Inputs / Extended input fields
- Outputs / Extended output fields
- Markers / Special markers
- System data range
- Times / Counters
- Data field / Data buffer
- Data modules

#### Data module contents, DM231 "BF1\_Stat": Operand status (example of operator terminal 1)

| No.   | Symbol   | Туре | Sign | Data field                                                                                        | F |
|-------|----------|------|------|---------------------------------------------------------------------------------------------------|---|
|       |          | . ,  |      | The statuses of operands selected in operator terminal 1 are deposited here for display purposes. |   |
| D 0   | Stat_BF1 | Word | Ν    |                                                                                                   | Н |
| D 2   |          | Word | Ν    |                                                                                                   | Н |
| :     | :        | :    |      |                                                                                                   | : |
| D 506 |          | Word | Ν    |                                                                                                   | Н |
| D 508 |          | Word | N    |                                                                                                   | Н |
| D 510 |          | Word | Ν    |                                                                                                   | Η |

Fig. 5-9 Data Module Contents, Operand Status

# 5.3.7 Data Modules – BT 1-4 Movement Blocks

- MMI-MADAP operator terminal 1, DM232
- MMI-MADAP operator terminal 2, DM237
- MMI-MADAP operator terminal 3, DM242
- MMI-MADAP operator terminal 4, DM247

#### Data ranges:

• Movement block for a movement screen, with return of blocking code

Dependent upon specific events, specific user-selected movement screens can be blocked within the data modules.

- D0 = Unused
- D1 D64 = Movement screen 1 through 64
- D65 = Unused

#### How to use the movement blocks:

Each movement screen has a **data byte** permanently assigned to it. Dependent upon specific events, you can write to this data byte a userdesignated number code within the range of 1 to 96. If the movement screen is then opened, the screen will display the following default message:

#### Actions Are Blocked! Code: nn

This text may be freely modified by yourself.

#### Permanent messages:

Code 97: reserved

#### Code 98: Current Movements Blocked!

No active screen number. Upon changing a movement screen group by pressing a function key, this message will be returned until the new screen number is available in the PLC.

#### Code 99: All Movements Blocked!

This is a global movement block that is initiated by parameter P6 of the MMIMADAP program module.

| Data module contents, | DM232 "BF1 | Sperr": Movement blocks, | (example of o | perator terminal 1) |
|-----------------------|------------|--------------------------|---------------|---------------------|
|                       |            |                          |               |                     |

| No.  | Sym     | nbol  | Туре        | Sign     | Data field                                                                    | F |
|------|---------|-------|-------------|----------|-------------------------------------------------------------------------------|---|
|      |         |       | ;           |          | Block of movements in the screens corresponding to the byte no. (0 = free).   |   |
|      |         |       |             |          | The following applies to individual movement screen groups: Byte x0 = free;   |   |
|      |         |       |             |          | byte x1-x8 = scrn 1-8; byte x9 = free. Example: Value 3 in byte 11 blocks all |   |
|      |         |       |             |          | movements in movement screen group 2, scrn 1. The entered value repre-        |   |
|      |         |       |             |          | sents a code that is displayed on the terminal.                               |   |
|      |         |       | ;           |          | Bewegungsbildgruppe 1, Bild 1-8                                               |   |
| D 0  | ) 1Sp(  | 01/   | Word        | N        |                                                                               | H |
| D 2  | 2 1Sp(  | 03/02 | Word        | N        |                                                                               | н |
| D 4  | 1Sp(    | 05/04 | Word        | N        |                                                                               | н |
| D 6  | 5 1Sp(  | J7/06 | Word        | N        |                                                                               | н |
| D 8  | 1Sp-    | /08   | vvord       | N        | Management and a second of a                                                  | н |
|      | 0 10-1  | 44/   | ;<br>\\/ard | NI       | Movement screen group 2, screens 1-8                                          |   |
|      |         | 11/   | Word        | IN NI    |                                                                               | н |
|      | 2 15p   | 13/1Z | Word        | IN<br>N  |                                                                               | н |
|      | 4 ISP   | 17/16 | Word        | IN<br>N  |                                                                               |   |
|      | 0 10p   | /10   | Word        | IN<br>NI |                                                                               |   |
|      | 6 13p-  | -/10  |             |          | Movement screen group 3, screens 1-8                                          |   |
|      | 0 1901  | 21/   | ,<br>Word   | N        | Movement screen group 5, screens 1-6                                          | ц |
| D 2  | 2 1Sp2  | 23/22 | Word        | N        |                                                                               | н |
|      | 2 13p2  | 25/27 | Word        | N        |                                                                               | н |
| D 2  | 6 1Sp2  | 27/26 | Word        | N        |                                                                               | н |
| D 29 | 8 1Sp-  | -/28  | Word        | N        |                                                                               | н |
|      |         | -/20  |             |          | Movement screen group 4 screens 1-8                                           |   |
|      | 0 1.Sp? | 31/   | ,<br>Word   | N        | Movement screen group 4, screens 1-0                                          | н |
|      | 2 1.Sp? | 33/32 | Word        | N        |                                                                               | н |
|      | 4 1.Sp? | 35/34 | Word        | N        |                                                                               | н |
| D 30 | 6 1Sp3  | 37/36 | Word        | N        |                                                                               | н |
|      | 8 1.Sp- | -/38  | Word        | N        |                                                                               | н |
| 0.0  |         | ,00   |             |          | Movement screen group 5, screens 1-8                                          |   |
| D 40 | 0 1Sp4  | 41/   | ,<br>Word   | N        |                                                                               | н |
| D 4  | 2 1Sp4  | 43/42 | Word        | N        |                                                                               | н |
| D 44 | 4 1Sp4  | 45/44 | Word        | N        |                                                                               | н |
| D 40 | 6 1Sp4  | 47/46 | Word        | N        |                                                                               | Н |
| D 48 | 8 1Sp-  | /48   | Word        | N        |                                                                               | Н |
|      |         |       | :           |          | Movement screen aroup 6. screens 1-8                                          |   |
| D 50 | 0 1Sp5  | 51/   | Word        | N        |                                                                               | Н |
| D 52 | 2 1Sp5  | 53/52 | Word        | N        |                                                                               | Н |
| D 54 | 4 1Sp5  | 55/54 | Word        | Ν        |                                                                               | Н |
| D 50 | 6 1Sp5  | 57/56 | Word        | Ν        |                                                                               | Н |
| D 58 | 8 1Sp-  | /58   | Word        | Ν        |                                                                               | Н |
|      |         |       | · ,         |          | Movement screen group 7, screens 1-8                                          |   |
| D 60 | 0 1Sp6  | 51/   | Word        | N        |                                                                               | Н |
| D 62 | 2 1Sp6  | 63/62 | Word        | Ν        |                                                                               | Н |
| D 64 | 4 1Sp6  | 65/64 | Word        | Ν        |                                                                               | Н |
| D 60 | 6 1Sp6  | 67/66 | Word        | Ν        |                                                                               | Н |
| D 68 | 8 1Sp-  | -/68  | Word        | Ν        |                                                                               | Н |
|      |         |       | ;           |          | Movement screen group 8, screens 1-8                                          |   |
| D 70 | 0 1Sp7  | 71/   | Word        | Ν        |                                                                               | Н |
| D 72 | 2 1Sp7  | 73/72 | Word        | Ν        |                                                                               | Н |
| D 74 | 4 1Sp7  | 75/74 | Word        | N        |                                                                               | Н |
| D 70 | 6 1Sp7  | 77/76 | Word        | N        |                                                                               | Н |
| D 78 | 8 1Sp-  | -/78  | Word        | N        |                                                                               | Н |
| L    |         |       |             |          |                                                                               |   |
| D 51 | 0       |       | Word        | Ν        |                                                                               | Н |

Fig. 5-10 Data Module Contents, Movement Blocks

# 5.3.8 Data Modules – BT 1-4 Diagnostic Results

- DM234 MMI-MADAP operator terminal 1 (base station 1)
- DM239 MMI-MADAP operator terminal 2 (base station 2)
- DM244 MMI-MADAP operator terminal 3 (base station 3)
- DM249 MMI-MADAP operator terminal 4 (base station 4)

Also, optional data modules DM222 through DM225 (substations 5-8)

## Data ranges:

- Automatic diagnostics of cascade first-value errors
- Manual diagnostics of faulty cascades
- Cascade statuses

With the aid of the MMIMADAP program module, a cascade rangespecific diagnostic routine can be parameterized.

Up to four different cascade ranges can be diagnosed per central processing unit.

This facilitates a station-specific diagnostic routine at the operator terminal.

For additional information, refer to sections discussing diagnostics and operator terminal connectivity.

| No.      | Symbol             | Туре      | Sign | Data field                                      | F        |
|----------|--------------------|-----------|------|-------------------------------------------------|----------|
|          |                    | ;         |      | First-value message                             |          |
|          |                    | ;         |      | =============                                   |          |
|          |                    | ;         |      | Control flags                                   |          |
|          |                    | ;         |      | From here: Object 1 for PROFIBUS communications |          |
| D 0      | 1FLAGS             | Word      | Ν    |                                                 | В        |
|          |                    | ;         |      | Date / Time                                     |          |
| D 2      | 1TT/MM             | Word      | Ν    |                                                 | Н        |
| D 4      | 1JJ/SS             | Word      | Ν    |                                                 | Н        |
| D 6      | 1MIN/SEK           | Word      | Ν    |                                                 | Н        |
| D 8      | 1WoT/              | Word      | Ν    |                                                 | Н        |
| -        |                    | ;         |      | Cascade no. / Step no.                          |          |
| D 10     | 1KNr/SNr           | Word      | N    |                                                 | н        |
|          |                    | :         |      | Station number / Step module number             |          |
| D 12     | 1BstNr             | Word      | N    |                                                 | н        |
|          |                    |           |      | Number of messages                              |          |
| D 14     | 1AnzMeld           | Word      | N    |                                                 | н        |
| <u> </u> | in the line of the |           |      | Instruction codes 1 - 64 for Auto diagnostics   |          |
| D 16     | 1 01ANW            | ,<br>Word | N    |                                                 | н        |
|          |                    |           |      | · ·                                             |          |
| D 141    | 1 64 A NIM         | Word      | N    | · · · · · · · · · · · · · · · · · · ·           | · ·      |
| D 142    | 1_04ANW            |           |      |                                                 |          |
| D 14/    | 1E\\/int1          | ,<br>Mord | N    |                                                 |          |
| D 144    |                    | Word      | IN N |                                                 |          |
| D 140    | 1EVVInt2           | VVOrd     | IN N |                                                 | <u> </u> |
| D 148    | 1EWINt3            | vvora     | IN   |                                                 | п        |
| D 150    |                    | ;         |      | Cascade information, cascade 1 - 64             | <u> </u> |
| D 150    | 1K_Inf01           | Word      | N    |                                                 | <u> </u> |
|          |                    | :         | :    | :                                               |          |
| D 218    | 3 1K_Inf35         | Word      | N    |                                                 | H        |
|          |                    | ;         |      | From here: Object 2 for PROFIBUS communications |          |
| D 220    | 1K_Inf36           | Word      | N    |                                                 | H        |
| :        | :                  | :         | :    | :                                               | :        |
| D 276    | 5 1K_Inf64         | Word      | N    |                                                 | H        |
|          |                    | ;         |      | From here: Manual diagnostics                   |          |
|          |                    | ;         |      | =======================================         |          |
|          |                    | ;         |      | Cascade number / Step number                    |          |
| D 278    | 3 1K/S-Nr          | Word      | Ν    |                                                 | Н        |
|          |                    | ;         |      | Module type / Module number                     |          |
| D 280    | 1Baust             | Word      | Ν    |                                                 | Н        |
|          |                    | •         |      | Cascade status / Number of messages             |          |
| D 282    | 1Z/Anz             | Word      | Ν    |                                                 | Н        |
|          |                    | ;         |      | Instruction codes 1 - 64 for Manual diagnostics |          |
| D 284    | H01.ANW            | Word      | Ν    |                                                 | Н        |
| :        | :                  | :         | :    | :                                               | :        |
| D 410    | H64.ANW            | Word      | Ν    |                                                 | Н        |
| D 412    | 2                  | Word      | Ν    |                                                 | Н        |
|          |                    | ;         |      | Station list, Last cascade / First cascade      |          |
| D 420    | 1St1               | Word      | Ν    |                                                 | Н        |
| :        | :                  | :         | :    | :                                               | :        |
| D 434    | 1St8               | Word      | N    |                                                 | Н        |
| D 436    | ;                  | Word      | N    |                                                 | Н        |
| D 438    | 1                  | Word      | N    |                                                 |          |
|          |                    |           |      | From here: Internal data, no communication data |          |
| D 440    | 1noKomm            | Word      | N    |                                                 | н        |
|          |                    |           |      |                                                 |          |
| D 510    |                    | Word      | N    | · · · · · · · · · · · · · · · · · · ·           | — ·<br>Н |
|          |                    | woru      | 14   |                                                 |          |

# Data module contents, DM234 "BF1\_Diag": Diagnostic results, (example of operator terminal 1)

Fig. 5-11 Data Module Contents, Diagnostic Results

# 5.3.9 Data Module DM253 – I/O Assignment and SC Table

#### Data ranges:

- Display of I/EI and O/EO assignment for up to 4 central processing units.
- Display of information about modules located in the PLC module rack.
- Version management of standard PLC program modules.

The MMIMADAP program module furnishes the E/EI and O/EO assignment, plus all data from the SC table to the MMI-MADAP operator terminal.

The data range encompassing data words D380 through D472 is available for standard PLC module version management.

#### Versions management for standard PLC program modules

The data range D380 through D422 is reserved for BOSCH-proprietary standard PLC program modules.

| D380 | Word  | MMI-MADAP version ID               |
|------|-------|------------------------------------|
| D382 | ASCII | "MMIMADAP"                         |
| D390 | Word  | KETTE version ID                   |
| D392 | ASCII | "KETTE"                            |
| D400 | Word  | DIAGMMI version ID                 |
| D402 | ASCII | "DIAGMMI"                          |
| D410 | Word  | DPSTATUS version ID                |
| D412 | ASCII | "DPSTATUS"                         |
| D420 | Word  | Reserved: Bosch version ID         |
| D422 | ASCII | Reserved: Bosch module designation |
| D430 | Wort  | User module 1, version ID          |
| D382 | ASCII | User module 1, module designation  |
|      |       |                                    |
| D470 | Wort  | User module 5, version ID          |
| D472 | ASCII | User module 5, module designation  |

Version ID:

- HIGH Byte: Bit 0-3 = leading comma 0-16
- HIGH Byte: Bit 4-7 = intermediate version A-F
- LOW Byte: Bit 0-3 = trailing comma 0-16

| Data module contents. | DM253 "EA | SK": I/O assid | anment and | SC table |
|-----------------------|-----------|----------------|------------|----------|
|                       |           |                |            |          |

| No.   | Symbol   | Туре      | Sign   | Data field                                             | F   |
|-------|----------|-----------|--------|--------------------------------------------------------|-----|
| D 0   |          | ASCII     | N      | internal                                               |     |
| D 32  | 0EBel15  | Word      | Ν      | Central processing unit 0: I assignment, bytes 0-63    | В   |
| D 34  | 0EBel31  | Word      | Ν      |                                                        | В   |
| D 36  | 0EBel47  | Word      | Ν      |                                                        | В   |
| D 38  | 0EBel63  | Word      | Ν      |                                                        | В   |
| D 40  | 1EBel15  | Word      | Ν      | Central processing unit 1-3: I assignment, bytes 15-63 | В   |
| :     | :        | :         | :      | :                                                      | :   |
| D 64  | 0ABel15  | Word      | Ν      | Central processing unit 0: O assignment, bytes 0-63    | В   |
| D 66  | 0ABel31  | Word      | Ν      |                                                        | В   |
| D 68  | 0ABel47  | Word      | Ν      |                                                        | В   |
| D 70  | 0ABel63  | Word      | N      |                                                        | В   |
| D 72  | 1ABel15  | Word      | N      | Central processing unit 1-3: O assignmt., bytes 15-63  | В   |
| :     | :        | :         | :      | :                                                      | :   |
| D 96  | 0EZBel15 | Word      | N      | Central processing unit 0: EI assignment, bytes 0-63   | B   |
| D 98  | 0EZBel31 | Word      | N      |                                                        | В   |
| D 100 | 0EZBel47 | Word      | N      |                                                        | В   |
| D 102 | 0EZBel63 | Word      | N      |                                                        | В   |
| D 104 | 1EZBel15 | Word      | N      | Central processing unit 1-3: El assignmt., bytes 15-63 | В   |
| :     | :        | :         | :      | Control processing with 0: EO project butter 0.02      | :   |
| D 128 | UAZBel15 | Word      | N N    | Central processing unit 0: EO assignment, bytes 0-63   | В   |
| D 130 |          | Word      | N N    |                                                        | В   |
| D 132 |          | VVord     | N      |                                                        | В   |
| D 134 |          | VVOrd     | N N    | Control processing with 4-2-50 proving that the 45-62  | В   |
| D 136 | 1AZBel15 | vvord     | N .    | Central processing unit 1-3: EO assign., bytes 15-63   | . В |
| D 164 | 076 old  | Mord      | N      | · · ·                                                  |     |
| D 164 | 02S=akt  | Word      | N N    |                                                        | н   |
| D 100 | 125=akt  | Word      | N N    |                                                        |     |
| D 168 | 2ZS=akt  | VVOrd     | N N    |                                                        | н   |
| D 170 | 325=akt  | vvord     | IN .   |                                                        | н   |
| D 104 | SvoPorA  | :<br>Word | :<br>N | :                                                      | :   |
| D 196 | DR Ziol  | Word      | N      |                                                        |     |
| D 199 | SK/7S400 | Word      | N      | System coordinator / 7S40y                             |     |
| D 100 | SK/Z3400 |           | N      | Version                                                |     |
| D 190 |          | ASCII     | N      |                                                        |     |
| D 192 | 1PorAdr  | Word      | N      | Peripheral address                                     | П   |
| D 194 |          | Word      | N      | EI/EO assignment                                       |     |
| D 190 |          | Word      | N      |                                                        |     |
| D 130 | 1BIAdr   | Word      | N      | Block address                                          |     |
| D 200 | 1BIAnz   | Word      | N      | Block count (number of blocks)                         |     |
| D 202 | 1BGyorh  | Word      | N      | Module in rack                                         | н   |
| D 204 | 1Vers    | ASCII     | N      | Version                                                |     |
| D 208 | 2Tvp     | ASCII     | N      | Modules 2-10 (identical to module 1)                   |     |
|       |          |           |        |                                                        |     |
| D 350 | 10Vers   | ASCII     | N      | · · · · · · · · · · · · · · · · · · ·                  |     |
| D 352 | 10 1010  | Word      | N      |                                                        | н   |
| 2 302 |          |           |        | Version ID of "DIAGMMI" program module                 |     |
| D 354 | V-DIAG   | ,<br>Word | N      |                                                        | н   |
| 2 004 | 1 200    |           |        | Version ID of "MMIMADAP" program module                |     |
| D 356 | V-MMI    | ,<br>Word | N      |                                                        | Н   |
| 2 000 |          | :         |        | Version ID of "KETTE" program module                   |     |
| D 358 | V-KETTE  | Word      | N      |                                                        | н   |
| D 360 | BG-Nr    | Word      | N      |                                                        | D   |
| D 362 | Bild-Nr  | Word      | N      |                                                        | D   |
| D 364 | SKerst   | Word      | N      |                                                        | н   |
| D 366 | HandGlob | Word      | N      |                                                        | н   |
|       |          |           |        | · · ·                                                  |     |
| •     |          |           | •      | -<br>-                                                 | · · |

| No.   | Symbol   | Туре  | Sign | Data field                                       | F |
|-------|----------|-------|------|--------------------------------------------------|---|
|       |          | - ,   |      | Version ID and text for default function modules |   |
| D 380 | 0PB_Vers | Word  | Ν    |                                                  | Н |
| D 382 | 0PB_Name | ASCII | Ν    | MMIMADAP                                         |   |
| D 390 | 1PB_Vers | Word  | Ν    |                                                  | Н |
| D 392 | 1PB_Name | ASCII | Ν    | KETTE                                            |   |
| D 400 | 2PB_Vers | Word  | Ν    |                                                  | Н |
| D 402 | 2PB_Name | ASCII | Ν    | DIAGMMI                                          |   |
| D 410 | 3PB_Vers | Word  | Ν    |                                                  | Н |
| D 412 | 3PB_Name | ASCII | Ν    | MMIAUSL                                          |   |
| D 420 | 4PB_Vers | Word  | Ν    |                                                  | Н |
| D 422 | 4PB_Name | ASCII | Ν    | DPSTATUS                                         |   |
| D 430 | 5PB_Vers | Word  | Ν    |                                                  | Н |
| D 432 | 5PB_Name | ASCII | Ν    |                                                  |   |
| D 440 | 6PB_Vers | Word  | Ν    |                                                  | Н |
| D 442 | 6PB_Name | ASCII | Ν    |                                                  |   |
| D 450 | 7PB_Vers | Word  | Ν    |                                                  | Н |
| D 452 | 7PB_Name | ASCII | Ν    |                                                  |   |
| D 460 | 8PB_Vers | Word  | Ν    |                                                  | Н |
| D 462 | 8PB_Name | ASCII | Ν    |                                                  |   |
| D 470 | 9PB_Vers | Word  | Ν    |                                                  | Н |
| D 472 | 9PB_Name | ASCII | Ν    |                                                  |   |
| D 480 |          | Word  | Ν    |                                                  | Н |
| D 506 |          | Word  | Ν    |                                                  | Н |
| D 508 |          | Word  | Ν    |                                                  | Н |
| D 510 |          | Word  | Ν    |                                                  | Н |

Fig. 5-12 Data Module Contents, I/O Assignment and SC Table

# 5.3.10 Machine Usage and PROFIBUS-DP Diagnostics

The data module DM254 provides the data relating to machine usage and PROFIBUS-DP diagnostics for display on the BT100 operator terminal.

## Data module contents, DM254 "AL\_DP\_D": Machine usage display & DP-Diagnostics

| No.  | Symbol   | Туре | Sign | Data field                                  | F |
|------|----------|------|------|---------------------------------------------|---|
|      |          |      |      | Shifts – Production                         |   |
| D 0  | PS1heut  | Word | Ν    |                                             | D |
| D 2  | PS1gest  | Word | Ν    |                                             | D |
| D 4  | PS2heut  | Word | Ν    |                                             | D |
| D 6  | PS2gest  | Word | Ν    |                                             | D |
| D 8  | PS3heut  | Word | Ν    |                                             | D |
| D 10 | PS3gest  | Word | Ν    |                                             | D |
|      |          | •    |      | Shifts – Actual part/piece counts           |   |
| D 12 | ISS1heut | Word | Ν    |                                             | D |
| D 14 | ISS1gest | Word | Ν    |                                             | D |
| D 16 | ISS2heut | Word | Ν    |                                             | D |
| D 18 | ISS2gest | Word | Ν    |                                             | D |
| D 20 | ISS3heut | Word | Ν    |                                             | D |
| D 22 | ISS3gest | Word | Ν    |                                             | D |
|      |          | ;    |      | Days – Production                           | 1 |
| D 24 | P_Theut  | Word | Ν    |                                             | D |
| D 26 | P_Tgest  | Word | Ν    |                                             | D |
|      |          | •    |      | Date entry – Year                           |   |
| D 28 | Jah_heut | Word | Ν    |                                             | D |
| D 30 | Jah_gest | Word | Ν    |                                             | D |
|      |          | ;    |      | Days – Machine On                           | 1 |
| D 32 | ME_Theut | Word | Ν    |                                             | D |
| D 34 | ME_Tgest | Word | Ν    |                                             | D |
|      |          | ;    |      | Days – No Parts                             | 1 |
| D 36 | kT_Theut | Word | Ν    |                                             | D |
| D 38 | kT_Tgest | Word | Ν    |                                             | D |
|      |          | - ,  |      | Days – Buffer Full                          |   |
| D 40 | Pv_Theut | Word | Ν    |                                             | D |
| D 42 | Pv_Tgest | Word | Ν    |                                             | D |
|      |          | ;    |      | Days – Fault                                |   |
| D 44 | St_Theut | Word | Ν    |                                             | D |
| D 46 | St_Tgest | Word | Ν    |                                             | D |
|      |          | ;    |      | Days – Standstill                           |   |
| D 48 | Ss_Theut | Word | Ν    |                                             | D |
| D 50 | Ss_Tgest | Word | Ν    |                                             | D |
|      |          | ;    |      | Date entry – Day                            |   |
| D 52 | Tag_heut | Word | Ν    |                                             | D |
| D 54 | Tag_gest | Word | Ν    |                                             | D |
|      |          | ;    |      | Date entry – Month                          |   |
| D 56 | Mon_heut | Word | Ν    |                                             | D |
| D 58 | Mon_gest | Word | Ν    |                                             | D |
|      |          | -    |      | Shifts – Nominal/setpoint part/piece counts |   |
| D 60 | SSS1heut | Word | Ν    |                                             | D |
| D 62 | SSS1gest | Word | Ν    |                                             | D |
| D 64 | SSS2heut | Word | Ν    |                                             | D |
| D 66 | SSS2gest | Word | Ν    |                                             | D |
| D 68 | SSS3heut | Word | Ν    |                                             | D |
| D 70 | SSS3gest | Word | Ν    |                                             | D |
| D 72 |          | Word | Ν    |                                             | Н |
| :    | :        | :    | :    | :                                           | : |

| No.   | Symbol   | Туре      | Sign   | Data field                                          | F |
|-------|----------|-----------|--------|-----------------------------------------------------|---|
|       |          | :         |        | Cvcle times, mirrored from DM217 for display        |   |
| D 100 | 01Taktz  | Word      | N      |                                                     | Н |
| D 102 | 02Taktz  | Word      | Ν      |                                                     | Н |
| :     | :        | :         | :      | :                                                   | : |
| D 192 | 47Taktz  | Word      | Ν      |                                                     | Н |
| D 194 | 48Taktz  | Word      | Ν      |                                                     | Н |
| :     | :        | :         |        | :                                                   | : |
|       |          | ;         |        | Recorded value before and after LOGIK               |   |
| D 204 | ErfassW  | Word      | Ν      |                                                     | В |
|       |          | ;         |        | Shift and current production duration               |   |
|       |          | ;         |        | Sn_100%: Shift length ./. Sum of all breaks         |   |
|       |          | ;         |        | Sn_akt: accrued production length                   |   |
| D 206 | S1_100%  | Word      | N      |                                                     | D |
| D 208 | PS1_akt  | Word      | N      |                                                     | D |
| D 210 | S2_100%  | Word      | N      |                                                     | D |
| D 212 | PS2_akt  | Word      | N      |                                                     | D |
| D 214 | S3_100%  | Word      | N      |                                                     |   |
| D 216 | PS3_akt  | vvord     | N      |                                                     | D |
| D 210 | Soblakt  | ;<br>Mord | N      | Shirt 1-3 active message                            | D |
| D 218 | SCHTAKI  |           | IN     | From haras DDOFIDUS DD diagnostica                  | Б |
| -     |          | ,         |        | Promotele. PROFIBUS-DP diagnostics                  |   |
| D 220 | PoorbSt. | ,<br>Mord | N      |                                                     | D |
| D 220 | DealbSt  |           | IN     | Clobal status                                       | D |
| D 222 | GlobalSt | ,<br>Word | N      |                                                     | B |
|       | Ciobalot |           |        | Minute / Second                                     | 0 |
| D 224 | Zeitms   | ,<br>Word | N      |                                                     | н |
|       |          | :         |        | Day / Hour                                          |   |
| D 226 | Zeit Th  | Word      | Ν      |                                                     | н |
|       |          | ;         |        | Year / Month                                        |   |
| D 228 | Zeit_M_W | Word      | Ν      |                                                     | Н |
|       |          |           |        | Switching matrix address / Weekday                  |   |
| D 230 | Zeit_J_K | Word      | Ν      |                                                     | Н |
|       |          | ;         |        | Receive status                                      |   |
| D 232 | EmpfangS | Word      | Ν      |                                                     | Н |
|       |          | ;         |        | Receive length                                      |   |
| D 234 | EmpfangL | Word      | N      |                                                     | н |
|       |          | ;         |        | Receive data start                                  |   |
| D 000 | [matDatA | ;<br>Mord | N      | DP-Diagnostics interpretation mask                  |   |
| D 230 | EmpiDalA |           | IN     | Slave(s) not reachable                              |   |
| D 238 | 1EmpfD1  | ,<br>Word | N      |                                                     | B |
| D 240 | 1EmpfD2  | Word      | N      |                                                     | B |
| D 242 | 1EmpfD3  | Word      | N      |                                                     | В |
| D 244 | 1EmpfD4  | Word      | N      |                                                     | В |
| D 246 | 1EmpfD5  | Word      | N      |                                                     | В |
| D 248 | 1EmpfD6  | Word      | Ν      |                                                     | В |
| D 250 | 1EmpfD7  | Word      | Ν      |                                                     | В |
| D 252 | 1EmpfD8  | Word      | Ν      |                                                     | В |
|       |          | ;         |        | One or more slaves report configuration fault       |   |
| D 254 | 2EmpfD1  | Word      | Ν      |                                                     | В |
| D 256 | 2EmpfD2  | Word      | N      |                                                     | В |
| :     | :        | :         | :      | :                                                   | : |
| D 266 | 2EmptD7  | Word      | N      |                                                     | В |
| D 268 | 2EmptD8  | vvord     | N      | One as more eleven report statistical dis reportion | В |
| D 270 | 2EmotD4  | ,<br>Mord | N      |                                                     | D |
| D 270 | 3EmptD2  | Word      | N      |                                                     | D |
|       |          |           | . IN . |                                                     |   |
| D 282 | 3EmpfD7  | Word      | N      | · · · · · · · · · · · · · · · · · · ·               | R |
| D 284 | 3EmpfD8  | Word      | N      |                                                     | В |

| No.   | Symbol  | Туре | Sign | Data field                                           | F |
|-------|---------|------|------|------------------------------------------------------|---|
|       |         | -    |      | One or more slaves report expanded diagnostics       |   |
| D 286 | 4EmpfD1 | Word | Ν    |                                                      | В |
| D 288 | 4EmpfD2 | Word | Ν    |                                                      | В |
| :     | :       |      | :    | :                                                    | : |
| D 298 | 4EmpfD7 | Word | Ν    |                                                      | В |
| D 300 | 4EmpfD8 | Word | Ν    |                                                      | В |
|       |         | ;    |      | One/more slaves not ready for cyclical data exchange |   |
| D 302 | 5EmpfD1 | Word | Ν    |                                                      | В |
| D 304 | 5EmpfD2 | Word | Ν    |                                                      | В |
| :     | :       |      | :    | :                                                    | : |
| D 314 | 5EmpfD7 | Word | Ν    |                                                      | В |
| D 316 | 5EmpfD8 | Word | Ν    |                                                      | В |
|       |         | -    |      | One or more slaves report slave error                |   |
| D 318 | 6EmpfD1 | Word | Ν    |                                                      | В |
| D 320 | 6EmpfD2 | Word | Ν    |                                                      | В |
| :     | :       | :    | :    | :                                                    | : |
| D 330 | 6EmpfD7 | Word | Ν    |                                                      | В |
| D 332 | 6EmpfD8 | Word | Ν    |                                                      | В |
|       |         | -    |      | Active shift not to be processed IF # 0              |   |
| :     | :       | :    | :    | :                                                    | : |
| D 510 | noS_akt | Word | Ν    |                                                      | D |

Fig. 5-13 Data Module Contents, Machine Usage and DP Diagnostics

# 5.3.11 Data Module DM255 – Global Operating Data

#### Data ranges:

- 511 serial user messages coming/going
- 128 parallel user status messages, priority-controlled
- List of available data modules
- Cycle times, watchdog PLC
- Time values of organization modules OM18 thru OM25
- PLC status and error bits
- Operator terminal and PLC system times

In data module DM255, the MMIMADAP program module provides the above mentioned data ranges – with the exception of serial and parallel messages – for the MMI-MADAP operator terminal.

Serial and parallel messages are used to display and manage machine statuses and errors on the MMI-MADAP operator terminal. The messages are generated on the PLC by the user, and are then made available in data module DM255.

The messages appear on all operator terminals that are connected to the central processing unit.

| DM255/D0  | Serial messages coming/going             |
|-----------|------------------------------------------|
| D0.0-D0.8 | Mssage number 1 - 511 <sub>dec</sub>     |
| D0.9      | Acknowledge all active messages          |
| D.10      | Message received (from oper. terminal 1) |
| D.11      | Message received (from oper. terminal 2) |
| D.12      | Message received (from oper. terminal 3) |
| D.13      | Message received (from oper. terminal 4) |
| D.14      | Message comes                            |
| D.15      | Message goes                             |

## Serial messages coming/going

Serial messages that are coming/going are managed by the user in the PLC program, whereby the transmission of a message is automatically read by the MMI-MADAP operator panel, and the reception is acknowled-ged.

#### **Functional principle:**

#### Coming messages:

- PLC Message number (bit 0-8) entered with coming-bit (bit 14).
- Oper. term. Acknowledgement of message reception (bit 10/BF1 - bit 13/BF4). Coming message is entered in "active message record."
- PLC Once all operator terminals have acknowledged, acknowledgement bits must be deleted. A new message can be transmitted.

#### Going messages:

- PLC Message number (bit 0-8) entered with going-bit (bit 15).
- Oper. term. Acknowledgement of message reception (bit 10/BF1 - bit 13/BF4). Going message writes active message into "historic message record" and deletes it in "active message record."
- SPS
  Once all operator terminals have acknowledged, acknowledgement bits must be deleted. A new active message can be acknowledged.

#### Acknowledging all active messages:

- PLC Entering "all active messages" bit (bit 9).
- Oper. term. The "all active messages" bit is deleted. Active messages are entered in "historic message record" and deleted from "active message record."
- PLC A new coming message can be transmitted.

#### Parallel status messages

| D2.0- D17.7 | 128 Bit parallel status messages |
|-------------|----------------------------------|
|             |                                  |

As status messages serve only display functions, they are not stored in the operator terminal.

The status messages entered by the user are automatically read by the MMI-MADAP operator terminal, and the assigned text messages are displayed.

#### Functional principle:

For each status message, one bit is available to the user.

| D2.0  | =<br>HIGH | Display status message 1          | highest      |
|-------|-----------|-----------------------------------|--------------|
|       |           | Do not display status message 1   | priority     |
|       | =<br>LOW  |                                   |              |
| :     | :         | :                                 | $\downarrow$ |
| D17.7 | =<br>HIGH | Display status message 128        | lowest       |
|       |           | Do not display status message 128 | priority     |
|       | =<br>LOW  |                                   |              |

Up to 128 parallel messages can be active at the same time. The MMI-MADAP operator terminal imposes a display priority, whereby status message 1 (D2.0) is assigned the highest, and status message 128 (D17.7) the lowest priority.

#### List of available data modulese

| Bit | Data module DM1 through DM255 |
|-----|-------------------------------|
|     | available / not available     |
| Bit |                               |
|     | Bit<br>Bit                    |

The MMIMADAP program module writes the available data modules into the list.

For each existing data module, the corresponding bit in the list is set HIGH. The process assigns bit D32.0 to data module DM1 and bit D63.7 to data module DM255.

In the PLC, the data module list update is initiated by the trigger pulse (Power-up or restart after STOP/RUN). One-time initiation also occurs upon selecting the base screen, and continuous update inititation is effected by selecting the DM list on the MMI-MADAP operator terminal.

#### PLC status and error bits

|       |     | PLC status bits                       |
|-------|-----|---------------------------------------|
| D86.0 | Bit | Battery fault                         |
| D86.1 | Bit | Outputs disabled                      |
| D86.2 | Bit | I/O fixed                             |
| D86.3 | Bit | Buffer Full system command            |
| D86.4 | Bit | Free                                  |
| D86.5 | Bit | Status Message Active                 |
| D86.6 | Bit | Free                                  |
| D86.7 | Bit | Free                                  |
|       |     | PLC error bits / PLC in Stop          |
| D87.0 | Bit | Addressing fault                      |
| D87.1 | Bit | PM parameter error                    |
| D87.2 | Bit | Non-existent PM called                |
| D87.3 | Bit | Module stack fault                    |
| D87.4 | Bit | Application stack overrun / underrun  |
| D87.5 | Bit | Parameter instruction, system command |
| D87.6 | Bit | No data module active                 |
| D87.7 | Bit | Cycle time error                      |

The MMIMADAP program module enters PLC status and error bits into the data word. The MMI-MADAP operator terminal reads the information and displays it on the MMI-MADAP operator terminal.

The user can read the information and utilize it in his program.

#### System time on operator terminal and PLC

|      |      | Time on MMI-MADAP operator terminal |
|------|------|-------------------------------------|
| D96  | Word | Minute / Second                     |
| D98  | Word | Day / Hour                          |
| D100 | Word | Year / Month                        |
| D102 | Word | Weekday                             |
|      |      |                                     |
|      |      | Time on PLC                         |
| D104 | Word | Minute / Second                     |
| D106 | Word | Day / Hour                          |
| D108 | Word | Year / Month                        |
| D110 | Word | Weekday                             |

If the system time is reset on a MMI-MADAP operator terminal, the terminal will transfer the time into the data module. As a consequence, the MMIMADAP program module synchronizes the PLC system time. Multiple operator terminals respond by cyclically synchronizing to the PLC system time.

The user can read the time and/or date and utilize it in his program.

| BOSCH |
|-------|
|       |

| N | lo.     | Symbol        | Туре        | Sign  | Data field                                                                   | F          |
|---|---------|---------------|-------------|-------|------------------------------------------------------------------------------|------------|
|   |         |               | ;           |       | Serial messages, coming / going                                              |            |
| D | 0       | SeriMeld      | Word        | Ν     |                                                                              | D          |
|   | -       |               | :           |       | Parallel status messages                                                     | 1          |
| D | 2       | 1ZustM        | Word        | Ν     |                                                                              | В          |
| D | 4       | 27ustM        | Word        | N     |                                                                              | B          |
|   | 6       | 37ustM        | Word        | N     |                                                                              | B          |
|   | 8       | 4ZustM        | Word        | N     |                                                                              | B          |
|   | 10      | 5ZuetM        | Word        | N     |                                                                              | B          |
|   | 10      | 6ZuctM        | Word        | N     |                                                                              |            |
|   | 14      | 7ZuotM        | Word        | IN NI |                                                                              |            |
|   | 14      |               | Word        | IN NI |                                                                              |            |
|   | 10      | ozustivi      | WOID        | IN NI |                                                                              |            |
| D | 18      |               | vvora       | N     |                                                                              | н          |
|   | :       | :             | :           | :     |                                                                              | <u>  :</u> |
| _ |         |               | ;           |       | I ransition bits for generating data module list upon displaying base screen | +          |
| D | 30      | FI_DBL        | Word        | N     |                                                                              | н          |
|   |         |               | ;           |       | Data module list, 1=available 0=not available                                |            |
| D | 32      | 1DBL          | Word        | N     |                                                                              | В          |
| D | 34      | 2DBL          | Word        | Ν     |                                                                              | В          |
| D | 36      | 3DBL          | Word        | Ν     |                                                                              | В          |
| D | 38      | 4DBL          | Word        | Ν     |                                                                              | В          |
| D | 40      | 5DBL          | Word        | Ν     |                                                                              | В          |
| D | 42      | 6DBL          | Word        | Ν     |                                                                              | В          |
| D | 44      | 7DBL          | Word        | Ν     |                                                                              | В          |
| D | 46      | 8DBL          | Word        | Ν     |                                                                              | В          |
| D | 48      | 9DBL          | Word        | Ν     |                                                                              | В          |
| D | 50      | 10DBL         | Word        | Ν     |                                                                              | В          |
| D | 52      | 11DBL         | Word        | Ν     |                                                                              | В          |
| D | 54      | 12DBL         | Word        | Ν     |                                                                              | В          |
| D | 56      | 13DBI         | Word        | N     |                                                                              | B          |
| D | 58      | 14DBL         | Word        | N     |                                                                              | B          |
| D | 60      | 15DBI         | Word        | N     |                                                                              | B          |
|   | 62      |               | Word        | N     |                                                                              | B          |
|   | 02      | TODDE         |             |       | Maximally measured cycle time                                                |            |
|   | 64      | Zukl max      | ,<br>Word   | N     |                                                                              |            |
|   | 04      | ∠укі_пал      |             | IN    | Time of last syste                                                           |            |
|   | 66      | Zykl akt      | ,<br>Word   | N     |                                                                              |            |
|   | 00      | Ζγκι_ακι      |             | IN    | Watchdog actting                                                             |            |
|   | <u></u> | Match Dag     | ,<br>\\/ard | NI    |                                                                              |            |
| D | 68      | watchDog      | vvora       | N     |                                                                              | D          |
|   | 70      | <b>T</b> 0040 | ;           |       | I lime values for time-controlled processing                                 | _          |
|   | 70      | 1-0B18        | vvord       | IN N  |                                                                              |            |
|   | /2      | 1-0B19        | vvord       | N     |                                                                              |            |
|   | /4      | 1-0B20        | Word        | N     |                                                                              |            |
| D | 76      | T-OB21        | Word        | N     |                                                                              | D          |
| D | 78      | T-OB22        | Word        | N     |                                                                              | D          |
| D | 80      | T-OB23        | Word        | Ν     |                                                                              | D          |
| D | 82      | T-OB24        | Word        | Ν     |                                                                              | D          |
| D | 84      | T-OB25        | Word        | Ν     |                                                                              | D          |
|   |         |               | ;           |       | PLC status and error bits                                                    | 1          |
| D | 86      | Z-Bits        | Word        | Ν     |                                                                              | В          |
|   |         |               | ;           |       | Handshake for diagnostic results                                             |            |
| D | 88      | EW_BF1        | Word        | Ν     |                                                                              | Н          |
| D | 90      | EW_BF2        | Word        | Ν     |                                                                              | Н          |
| D | 92      | EW_BF3        | Word        | Ν     |                                                                              | Н          |
| D | 94      | EW_BF4        | Word        | Ν     |                                                                              | Н          |
|   |         | · ·           |             |       |                                                                              | <u> </u>   |

# Data module contents, DM255 "BF\_Globa": Data module valid for all operator terminals

| No.        | Symbol   | Type           | Sign    | Data field                                                                | F        |
|------------|----------|----------------|---------|---------------------------------------------------------------------------|----------|
|            |          | :              |         | System time on terminal                                                   |          |
| D 96       | BT-m/s   | Word           | Ν       |                                                                           | Н        |
| D 98       | BT-T/h   | Word           | Ν       |                                                                           | Н        |
| D 100      | BT-J/M   | Word           | Ν       |                                                                           | Н        |
| D 102      | BT-WT    | Word           | Ν       |                                                                           | Н        |
|            |          | ;              |         | System time on PLC                                                        |          |
| D 104      | SPS-m/s  | Word           | Ν       |                                                                           | Н        |
| D 106      | SPS-T/h  | Word           | Ν       |                                                                           | Н        |
| D 108      | SPS-J/M  | Word           | Ν       |                                                                           | Н        |
| D 110      | SPS-WT   | Word           | Ν       |                                                                           | Н        |
|            |          | ;              |         |                                                                           |          |
| D 112      | int1     | ASCII          | Ν       |                                                                           |          |
| :          | :        | :              | :       | :                                                                         | :        |
|            |          | ;              |         | Machine usage active                                                      |          |
| D 118      | Ausl_akt | Word           | Ν       |                                                                           | Н        |
| D 120      |          | Word           | Ν       |                                                                           | Н        |
| :          | :        | :              | :       |                                                                           | :        |
|            |          | ;              |         | First-value communication counter, station 1-8                            |          |
|            |          |                |         | Value 500 (approx. 10 sec) acknowledges first value                       |          |
| D156       | EW_KZ1   | Word           | N       |                                                                           | D        |
| D158       | EW_KZ2   | Word           | N       |                                                                           | D        |
| :          | :        | :              | :       |                                                                           | :        |
| D168       | EW_KZ7   | Word           | N       |                                                                           | D        |
| D170       | EW_KZ8   | Word           | N       |                                                                           | D        |
|            |          | ;              |         | First values (FV) to operator terminals, station 5-8                      |          |
| D470       |          | \A/and         | NI      | Entry: 1:FV active, 2:oper. term. has acknowledged                        |          |
| D172       | EVV_Sto  | VVOrd          | IN N    |                                                                           |          |
| D174       |          | Word           | IN<br>N |                                                                           |          |
| D170       |          | Word           | IN<br>N |                                                                           |          |
| 0170       | EW_310   |                | IN      | Station mask assignment / BT1.4. Multiple bit assignments not permitted   | - 1 1    |
|            |          | ,              |         | Bit0 > Stat5 (DM222) Bit3 > Stat8 (DM225)                                 |          |
| D180       | BT1StMsk | Word           | N       |                                                                           | В        |
| D182       | BT2StMsk | Word           | N       | 0000                                                                      | B        |
| D184       | BT3StMsk | Word           | N       | 0000                                                                      | B        |
| D186       | BT4StMsk | Word           | N       | 0000                                                                      | В        |
|            |          | :              |         | Multiple station assignment                                               |          |
|            |          | ,              |         | HIGH byte=1:multiple / LOW byte:1st multiple assignment found             |          |
| D188       | MehrBel  | Word           | N       |                                                                           | Н        |
|            |          | ;              |         | Substation cascade ranges 5-8, HIGH byte: last cascade, LOW byte: cascade |          |
|            |          |                |         | 1, Overlaps are possible                                                  |          |
| D190       | K_Ber5   | Word           | N       | 0000                                                                      | Н        |
| D192       | K_Ber6   | Word           | N       | 0000                                                                      | Н        |
| D194       | K_Ber7   | Word           | N       | 0000                                                                      | Н        |
| D196       | K_Ber8   | Word           | N       | 0000                                                                      | Н        |
|            |          | ;              |         | BT_Diagnostics participants (auxiliary marker)                            |          |
| D198       | BT_Teiln | Word           |         |                                                                           | В        |
|            |          | ;              |         | Editing screen active                                                     |          |
| D200       | StatEdit | Word           |         |                                                                           | Н        |
|            |          | ;              |         | Operator terminal cascade ranges 1-4                                      |          |
| D202       | K_Ber1   | Word           | N       |                                                                           | H        |
| D204       | K_Ber2   | Word           | N       |                                                                           | H        |
| D206       | K_Ber3   | Word           | N       |                                                                           | H        |
| D208       | K_Ber4   | Word           | N       |                                                                           | Н        |
| :<br>D 540 | :        | :<br>\\/c ::-! | :<br>N  |                                                                           | <u> </u> |
| U 510      | 1        | vvora          | IN      |                                                                           | н        |

Fig. 5-14 Data Module Contents, Global Data

# 6 MMI-MADAP Operator Terminal

## 6.1 Introduction

Two software modules are available:

- Development module
- Runtime module

The development module facilitates the development of user-defined applications. It also provides for the extension of the existing MMI-MADAP application.

The runtime module facilitates the operation, diagnosing and visualization of the system without, however, the option to generate new screens.

MMI-MADAP is a software application for facilitating the operation, diagnostics and visualization of machine systems. Direct communication with the connected PLC controller is possible via the PROFIBUS-FMS or via a point-to-point connection.

MMI-MADAP provides 64 user screens for the purpose of implementing user-defined visualization and controller functions.

#### The standard software provides the following functions:

- Display of power-up criteria
- Execution of movements,
- User screens, e.g. system overview
- Status and information display of the communicating PLC controller
- Display of entire PLC data range
- Information regarding machine system via display of status and error text messages that are PLC-controlled
- Cascade diagnostics (Visualization: PLC links of first-value and sequence errors).

#### BOSCH documentation reference

| MMI-MADAP for System or Machine Operators — Software Manual | Part no. 1070 072 167 |
|-------------------------------------------------------------|-----------------------|
|                                                             |                       |

(A)

# 6.2 System Requirements for MMI-MADAP Operator Terminal

System requirements for MMI-MADAP software:

#### **PC** components

| Processor                | Pentium 100 MHz or higher      |
|--------------------------|--------------------------------|
| Memory (RAM)             | 16 MB                          |
| Disk space               | 100 MB                         |
| Additionally, for commun | nication via PROFIBUS:         |
| PROFIBUS PC card         | PB-IF-03 PROFIBOARD, (Softing) |
|                          | CP 5412(A2), Mfg. Siemens      |

Only the use of the Bosch BT100 operator terminal assures the user of the perfect match between hardware and software!

#### Software

Operating system DOS 6.22 and Microsoft Windows 3.11

The MMI-MADAP software is exclusively designed for use with Microsoft Windows 3.11.

Ē

# 6.3 Software Installation

# 6.3.1 Supplied Software Files

- MMI-MADAP diskettes:
  Operating and visualization system for Bosch control systems.
- FB.MMIMADAP diskette: Function modules and PROFIBUS configuration for the PLC.

# 6.3.2 MMI-MADAP

#### Introduction

P

The CONFIG.SYS and AUTOEXEC.BAT file must be expanded and/or modified.

These two files are normally located in the root directory of drive C:\. Modifications can be made with any ASCII editor.

#### CONFIG.SYS file

The use of the MMI-MADAP software packet requires the following entries:

DEVICE=C:\WINDOWS\HIMEM.SYS

DEVICE=C:\DOS\SETVER.EXE

DOS=HIGH,UMB

FILES=99

DEVICEHIGH=C:\DOS\RAMDRIVE.SYS 160 512 /E

In addition, if a PROFIBUS module is to be used, the following modification will be required:

DEVICE=C:\DOS\EMM386.EXE NOEMS X=D000-DFFF

## AUTOEXEC.BAT file

The use of the MMI-MADAP software packet requires the following entries:

PROMPT \$P\$G

CLS

•

PATH C:\WINDOWS;C:\DOS;C:\;C:\MMIMADAP\BIN

SET TEMP=C:\DOS

; (NOTE: Please enter the following ; line prior to the installation!!)

C:\DOS\SMARTDRV /X

D:

MD MMIMADAP

CD MMIMADAP

COPY C:\MMIMADAP\\*.DAT D:

C:

WIN

Subsequent to the installation of the MMI-MADAP operator terminal software the files named AUTOEXEC.MMI and CONFIG.MMI will be automatically generated in the C:\ root directory. The referred files contain the above mentioned entries, and can be renamed by the user to AUTOEXEC.BAT and CONFIG.SYS, respectively.

The Bosch BT100 operator terminal contains all data in the AUTO-EXEC.BAT and CONFIG.SYS files.

## 6.3.2.1 Installation diskettes

The MMI-MADAP software is supplied in the form of a set of diskettes that can be directly installed.

However, you can also download the MMI-MADAP software from the Bosch mailbox, and create your own set of installation diskettes.

The Bosch mailbox at +49 6062 7217 always provides the current version of the MMI-MADAP software in the MMIMADAP Filebox.

| 078580.EXE | Diskette1 |
|------------|-----------|
| 078581.EXE | Diskette2 |
| 078582.EXE | Diskette3 |
| 078583.EXE | Diskette4 |
| 078584.EXE | Diskette5 |
| 078853.EXE | Diskette6 |

Download these files to the C:\ drive of your computer. Continue by inserting a blank diskette into drive A:\. At the DOS prompt, type the command MD MMIMADAP to create a new directory named A:\MMIMADAP. Type CD MMIMADAP to change to the new directory. Select the .EXE file on C:\078580.EXE. This will cause installation diskette 1 to be created. Use the same procedure for all remaining .EXE files.

You have now created the MMI-MADAP set of installation diskettes consisting of 6 diskettes. Please be sure to label the diskettes "MMI-MADAP/Disk 1 of 6" through diskettes consisting of 6 diskettes. Please be sure to label the diskettes "MMI-MADAP/Disk 1 of 6" through "MMI-MADAP/Disk 6 of 6".

# 6.3.2.2 Installing MMI-MADAP from Set of Diskettes

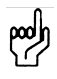

Installation

If you are performing a software upgrade and/or a new MMI-MADAP installation, and if applicable, precede the installation by saving your existing MMI-MADAP files under a new name in order to save your individualized definitions.

The installation uses Microsoft Windows 3.1 or 3.11 exclusively. Therefore be sure to begin by starting Windows.

Insert Installation Diskette 1 into the disk drive.

Run the SETUP.EXE program located in A:\MMIMADAP, e.g. via the File Manager.

The MMI-MADAP Setup window will briefly appear. It contains the version number of the MMI-MADAP software packet that you are using. Please be advised that the windows will appear in a Germanlanguage version only. Wherever required, specific explanations will be given in this manual.

| MMI-MADAP 1.13 Setup                 | × |
|--------------------------------------|---|
| MMI-MADAP 1.13 Setup Initialisierung |   |

In the Setup sign-on window that follows, press **Weiter** (Continue) to set up your program on the hard disk. (The **Weiter** button corresponds to the **Return** or **Enter** key.)

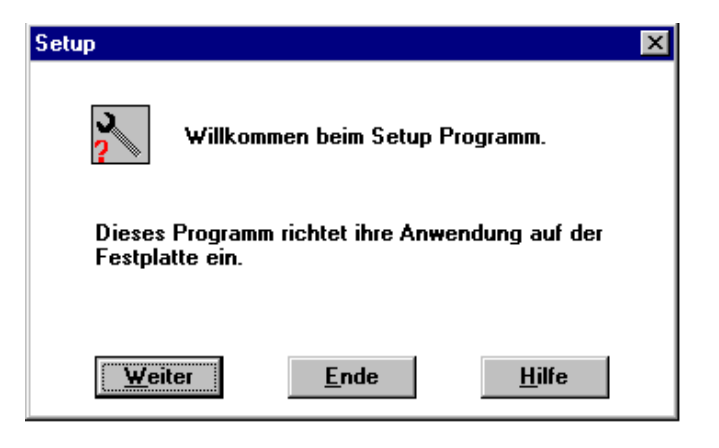

The installation will now commence.

| Disk 1                                                                            | × |
|-----------------------------------------------------------------------------------|---|
| Source File:<br>A:\MMIMADAP\ROOT.LZH<br>Destination File:<br>C:\MMIPROFI\ROOT.LZH |   |
| 1%                                                                                |   |
| Cancel                                                                            |   |

Please follow the user prompt to insert the next diskette when required.

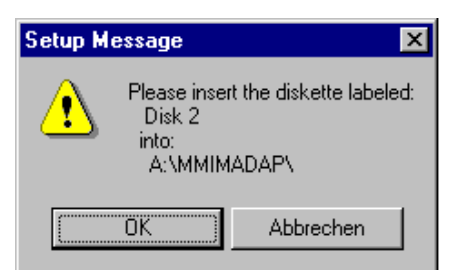

#### Software protection

Once the diskette installation has been concluded, you will be asked to select the desired software protection type.

In response, press the **Alt+TAB** key combination until the title UNISOFT PROTECTION MANAGER is highlighted.

As a default, the protection type is set to Hardkey protection.

| UniSoft Protection Manager                               |                                                                                                    |               |  |
|----------------------------------------------------------|----------------------------------------------------------------------------------------------------|---------------|--|
| Protection Type<br>Mardkey<br>C <u>S</u> oftkey          | Press the Check button<br>to verify your hardkey.                                                         | ОК            |  |
|                                                          |                                                                                                    | <u>C</u> heck |  |
| UniSoft Protection Mana                                  | ager                                                                                                    |               |  |
| Protection Type<br>O <u>H</u> ardkey<br>© <u>Softkey</u> | Press the Check button<br>to verify your license,<br>authorize your software,<br>or transfer the license. | ОК            |  |
|                                                          |                                                                                                    |               |  |

Continue by pressing **Alt+H** to select Hardkey or **Alt+S** to select Softkey protection.

Once this is done, press Alt+C to activate the Check function.

If you have changed the protection method, you will be alerted to this change by an appropriate system message.

| Unireg Windows Application 🛛 🕅 |                                                                                      |  |  |  |
|--------------------------------|--------------------------------------------------------------------------------------|--|--|--|
| ?                              | Warning: this will change the protection method of the software.<br>Continue anyway? |  |  |  |
|                                | <u>Ja</u> <u>N</u> ein                                                               |  |  |  |

In response to this message, press Return.

If a valid license is found, the licensing procedure is hereby concluded.
If a valid license is not found, a window containing an 18-digit Site Key number will open.

| Site Key                   |                                | × |
|----------------------------|--------------------------------|---|
| Current Site Code:         | DAE7 D31D 7A67 4293 9F         |   |
| Site Key:                  |                                |   |
| Status:                    | AUTHORIZATION NOT PRESENT      |   |
| <u>A</u> uthorize <u>R</u> | eg Transfer Qut Transfer In OK |   |

Write down this number, and send a fax to:

Fa. Bosch/Erbach. Attn. Mr. Kuschel, fax no. +49 6062 78 784 (where +49 denotes your access code required to get an outside line, plus the country code for Germany).

The fax form named MMIFAX.WRI is located in the MMIMADAP directory of the mailbox.

If you are a supplier or subcontractor for system projects, you are advised to ensure prior coordination with your customer regarding this matter.

In response to your fax message, you will receive the chargeable secret code, known as the *Site Key*. Once you have entered the verification number, select the **Authorize** button, followed by pressing **Return** again. This activates the text box. Press **TAB** to move to the **OK** button, and press **Return**.

To exit the licensing function, press **OK**. You can reach this button by repeatedly pressing the **TAB** key.

The next window to appear informs you that a copy of both the AUTO-EXEC.MMI and CONFIG.MMI files were installed in the main directory, and that the original AUTOEXEC.BAT and CONFIG.SYS files were not modified. Acknowledge this message by pressing **Return**.

| Setup | ×                                                                                                    |
|-------|----------------------------------------------------------------------------------------------------|
| ٢     | In das Hauptverzeichnis wurde die Datei AUTOEXEC.MMI und die Datei CONFIG.MMI<br>kopiert.<br>Die Originaldateien AUTOEXEC.BAT und CONFIG.SYS wurden nicht verändert ! |
|       | ОК                                                                                                    |

Once the licensing procedure has been concluded, the next step will be the configuration of the operator terminal.

### 6.3.2.3 Configuring the Operator Terminal

There exist three different options for establishing communications between the operator terminal and the control unit:

- Point-to-point connection, using the Bosch BUEP19E transmission protocol.
- PROFIBUS-FMS connection, using the CP5412-A2 hardware module manufactured by Siemens.
- PROFIBUS-FMS connection, using the PROFIBOARD hardware module manufactured by Softing Mfg.

At this point, the operator terminal configuration procedure provides you with a selection of desired PLC controller connections.

| Refibus MMI-Konfiguration |                                 |  |  |
|---------------------------|---------------------------------|--|--|
| Auto 💌 🛄                  | 12 🖸 🗗 A                        |  |  |
| MMICONF Version           | 1.5 (c) Robert Bosch GmbH 1997  |  |  |
| Konfigurations Hi         | Ifsprogramm für MMIMADAP-Panels |  |  |
| AT/ESP2                   | Jun 16 1997 10:05               |  |  |
| BUEP                      | (1)                             |  |  |
| PROFIBUS_A2               | (2)                             |  |  |
| PROFIBUS_SOFTING          | (3):_                           |  |  |

#### **BUEP Driver**

Subsequent to selecting the BUEP driver, enter the interface parameters. These must correspond to the PLC control unit parameters.

| 📸 WINCONF                              |                                 |  |  |
|----------------------------------------|---------------------------------|--|--|
| Auto 💽 🛄                               |                                 |  |  |
| MMICONF Version                        | 1.5 (c) Robert Bosch GmbH 1997  |  |  |
| Konfigurations Hi                      | Ifsprogramm für MMIMADAP-Panels |  |  |
| AT/ESP2                                | Jun 16 1997 10:05               |  |  |
| BUEP                                   | (1)                             |  |  |
| PROFIBUS_A2                            | (2)                             |  |  |
| PROFIBUS_SOFTING                       | (3) :1                          |  |  |
| CL400 / CL350                          | (1)                             |  |  |
| CL500-ZS0                              | (2)                             |  |  |
| CL500-ZS1                              | (3)                             |  |  |
| CL500-ZS1                              | (3)                             |  |  |
| CL500-ZS2<br>CL500-ZS3<br>COM1<br>COM2 | (5) : 1<br>(1)<br>(2) : 1       |  |  |
| Baudrate 9600                          | (1)                             |  |  |
| 19200                                  | (2)                             |  |  |
| 38400                                  | (3)                             |  |  |
| 57600                                  | (4) : _                         |  |  |

New installation

### PROFIBUS CP5412-A2 and PROFIBOARD modules

This procedure requires the desired PROFIBUS station address for the operator terminal to be entered.

| 🚜 Profibus MMI-Konfiguratior                                                                                                    |                                                                                            |                                                                                                    |                               |
|----------------------------------------------------------------------------------------------------|--------------------------------------------------------------------------------------------|----------------------------------------------------------------------------------------------------|-------------------------------|
| Auto 💽 🛄 🖻 🛍                                                                                                    | 🔁 🖻 🖶 A                                                                                    |                                                                                                    |                               |
| MMICONF Version 1.5<br>Konfigurations Hilfsprog<br>AT/ESP2                                                                                              | (c) Ri<br>ramm für MMIMADI                                                                 | abert Bosch GmbH 1997<br>AP-Panels<br>Jun 16 1997 10:05                                                                                                    |                               |
| UEP (1)<br>ROFIBUS_A2 (2)<br>ROFIBUS_SOFTING (3):3<br>Fitte geben Sie die ZS-N<br>Fitte geben Sie die MMI-<br>latei nicht gefunden                      | ummer ein (0.<br>Nummer ein (1.                                                            | . 3 ) : 0<br>4 ) : 1                                                                                                    |                               |
| Update oder Neuinstallat                                                                                                    | ion der Profibus                                                                           | s-Dateien oder Abbruch ? (U/N/A): _                                                                                                    |                               |
| At the prompt:<br>Bitte geben Sie<br>he number of the cer<br>between 0 and 3.                                                                           | die ZS-Nu<br>ntral processi                                                                | mmer ein (0 3), please e<br>ng unit (ZSx). This will be a ու                                                                                                    | enter<br>umber                |
| At the prompt:<br>Bitte geben Sie<br>blease enter the num<br>humber between 1 ar                                                                        | die MMI-N<br>ber of the cor<br>nd 4.                                                       | ummer ein (1 4),<br>nnected operator terminal. This v                                                                                                    | vill be a                     |
| At the prompt:<br>Jpdate oder Neui<br>Abbruch?<br>To select the right driv<br>date of existing softwa<br>iles (type N). If you w<br>PROFIBUS files that | .nstallation<br>ver files, indice<br>are (type ʊ), of<br>ish to cancel,<br>will be used to | on der PROFIBUS-Dateien<br>cate whether this installation is a<br>or a new installation of the PROF<br>type (A). Continue by selecting<br>o configure the system. | oder<br>n up-<br>FIBUS<br>the |
| Once the driver type I<br>ded.                                                                                                    | nas been sele                                                                              | ected, the *.DRV driver files will b                                                                                                    | oe loa-                       |
| Гуріng ( <b>រ</b> ) copies all l<br>of ZS central process<br>ectory, C:\MMIMAD <i>I</i>                                                                 | 3osch-proprie<br>ing unit and c<br>\P\CONFIG.                                              | etary forms for the selected com<br>operator terminal into the destina                                                                                            | binatior<br>ation di-         |
| BUEP001.DRV - BUE                                                                                                    | P050.DRV                                                                                   | BOSCH internal                                                                                                    |                               |
| SL2A2001.DRV - SL2                                                                                                    | 2A2050.DRV                                                                                 | BOSCH internal                                                                                                    |                               |
|                                                                                                    |                                                                                            |                                                                                                    |                               |

BUEP051.DRV - BUEP130.DRV Blank standard forms for the user

**BOSCH** internal

SL2A2051.DRV - SL2A2130.DRV Blank standard forms for the user

SFMS001.DRV - SFMS050.DRV

SFMS051.DRV - SFMS130.DRV Blank standard forms for the user

| Update  | Typing (ʊ) copies all Bosch-internal                                                                                                    |                                          |  |
|---------|----------------------------------------------------------------------------------------------------|------------------------------------------|--|
|         | forms for the selected combination of ZS central processing unit and ope-<br>rator terminal (e.g. SL2A2001.DRV - SL2A2050.DRV) into destination di-<br>rectory C:\MMIMADAP\CONFIG.<br>Also, the user forms that are assigned to the operator terminal<br>(SL2A2051.DRV - SL2A2130.DRV or SFMS051.DRV - SFMS130.DRV)<br>are copied from the respective user directory into destination directory<br>C:\MMIMADAP\CONFIG. |                                          |  |
|         | User directory:                                                                                                    |                                          |  |
|         | C:\PROFIUSE\1                                                                                                    | Forms for operator terminal 1, 5, 9, 13  |  |
|         | C:\PROFIUSE\2                                                                                                    | Forms for operator terminal 2, 6, 10, 14 |  |
|         | C:\PROFIUSE\3                                                                                                    | Forms for operator terminal 3, 7, 11, 15 |  |
|         | C:\PROFIUSE\4                                                                                                    | Forms for operator terminal 4, 8, 12, 16 |  |
| Packing |                                                                                                    |                                          |  |

Once the installation has been performed correctly, it is an **absolute requirement** to optimize the database by compacting (packing) the files...

| Setup Info 🛛 🕅 |                                                                                                    |  |
|----------------|----------------------------------------------------------------------------------------------------|--|
| •              | Bitte die Datenbank zu optimieren !<br>Hierzu wird im Anschluß ein Programm gestartet,<br>bitte wählen Sie dort den PACK Button !<br>Bei Verwendung der CP5412-A2 Karte müssen Sie<br>das System nach der Installation neu starten ! |  |
|                | OK                                                                                                    |  |

Also, the Setup Info window informs the user that, in case a Siemens CP5412-A2 card is being used, the system must be restarted subsequent to the installation. To start the packing program, press **OK**.

In the Database Pack Utility window, select the **PACK** button. Once the procedure has ended, select the **Close** button to exit the program.

| 🚓 Database Pack Utility 📃                                                                                                    |  |  |
|----------------------------------------------------------------------------------------------------|--|--|
| <pack>: Compact the application database, eliminating records with no tag name defined.</pack>                                            |  |  |
| <optimize>:Save all application screens, so they have their math<br/>expressions recompiled, making the load on Viewer faster.</optimize> |  |  |
| When running both commands, run the <pack> command first.</pack>                                                                          |  |  |
| PACK OPTIMIZE Close                                                                                                    |  |  |
|                                                                                                    |  |  |

### **MMI-MADAP Program group**

All MMI-MADAP programs are located in the MMI-MADAP program group.

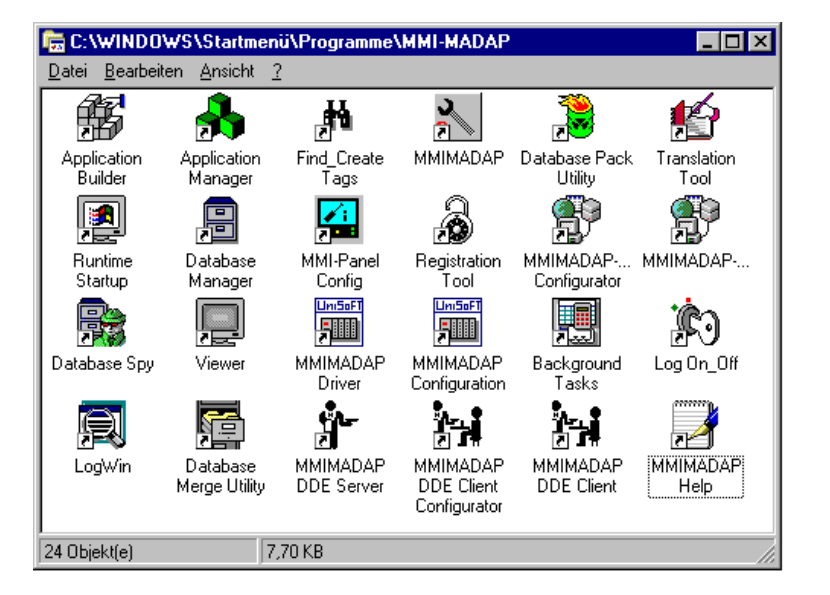

#### Starting MMI-MADAP

To start the software, double-click the MMIMADAP icon in the MMI-MADAP program group window.

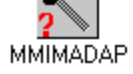

#### NOTE: When using the CP5412-A2 PROFIBUS module:

To ensure proper operation of the system subsequent to an installation, a restart of the operator terminal will be required.

#### Starting MMI-MADAP automatically

A restart of the MMI-MADAP operator terminal will cause an automatic restart of the MMI-MADAP application. If you want to prevent this autorestart, a modification of your WIN.INI file will be required. Use an editor to open the file, and remove the entry:

RUN C:\MMIMADAP\BIN\DIAG.EXE

This concludes the installation and configuration of the MMI-MADAP software.

Ē

### The WIN.INI file is normally located in the directory named C:\WINDOWS. Modifications to this file can be made with any ASCII editor.

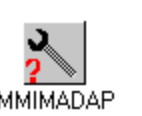

### BOSCH

### Starting MMI-MADAP manually

In the Windows Program Manager, select the MMI-MADAP directory. Start the MMI-MADAP software by double-clicking the **MMIMADAP icon** (shown below).

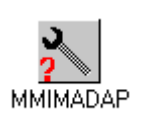

### Changing operator terminal number after installation

In the Windows Program Manager, select the MMI-MADAP directory. Double-click the **MMI-Panel Config** icon (shown below), and make the required corrections.

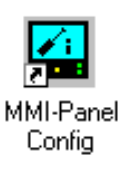

### Licensing operator terminal after installation

In the Windows Program Manager, select the MMI-MADAP directory. Double-click the **Registration Tool** icon (shown below), and make the required corrections.

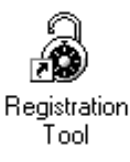

### 6.3.3 Configuring Diagnostics

In order to display diagnostic information about cascades and steps on the MMI-MADAP operator terminal, additional display information will be required.

Upon starting the MMI-MADAP application, this information is derived from the project symbol file and the respective cascade modules.

The project symbol file and step modules SCHRK1 through SCHRK64 (to the extent available) must be located in the directory C:\MMIMADAP\KETTEN.

The names for symbol file and step modules may be freely selected.

Ē

# Please bear in mind that the symbol file as well as the step modules must have been created with the WinSPS application.

#### Symbol file and step module installation

From your current PLC project directory, copy the current version of the project symbol file named xxx.SXS, as well as all step modules named SCHRK1.PXO through SCHRK64.PXO to C:\MMIMADAP\KETTEN (xxx = name of symbol file).

as a default, MMI-MADAP expects to see a symbol file bearing the name SYMBOL..SXS. If the name of your file is different, it is recommended that you rename your file accordingly. It is, however, possible to adapt the entry in the DIAG.INI file:

SymFile=C:\MMIMADAP\KETTEN\xxx.SXS

The DIAG.INI file is located in the C:\WINDOWS directory.

### 6.4 MMI-MADAP Directory Structure

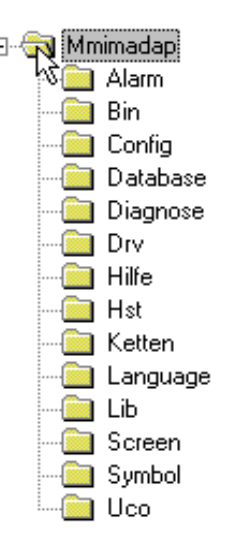

Fig. 6-1 Directory Tree, MMI-MADAP Operator Terminal

#### C:\MMIMADAP

This directory contains all PROFIBUS configuration files, plus the generated \*.DAT files and other system files.

### C:\MMIMADAP\ALARM

For each month, the MMI-MADAP software creates an alarm file. All alarm files are held in this directory.

#### C:\MMIMADAP\BIN

This is the directory for the entire basic system, including, for example, all .EXE files.

### C:\MMIMADAP\CONFIG

This directory holds all standardization components and associated files.

#### C:\MMIMADAP\DATABASE

This is the directory for the MMI-MADAP database.

BOSCH

#### C:\MMIMADAP\DIAGNOSE

All protocol record files generated by the diagnostics function are stored in this directory.

### C:\MMIMADAP\DRV

This directory holds all required driver tools.

#### C:\MMIMADAP\HILFE

The MMI-MADAP packet encompasses an online Help system. The required Help text files are located in this directory. All text files may be modified by the user with the aid of a text editor.

#### C:\MMIMADAP\HST

This directory holds historic trend values used by the application.

#### • C:\MMIMADAP\KETTEN

For the purpose of displaying operand text, etc., the diagnostic module requires the cascade files and the symbol files used by the project. These files must be deposited here by the user.

### C:\MMIMADAP\LANGUAGE

This directory is used only internally for the different national language versions by the basic development and runtime software.

### C:\MMIMADAP\LIB

The UNISOFT development packet supplies existing symbol objects. These are located in this directory.

#### C:\MMIMADAP\SCREEN

All MMI-MADAP screen are stored here.

#### C:\MMIMADAP\SYMBOL

Standard functions created in the development editor can be stored here.

#### C:\MMIMADAP\UCO

This directory is reserved for additional customer objects. (Partially written in C high-level language.)

### 6.5 Definition of MMI-MADAP Data Ranges

### Introduction

The MMI-MADAP standard software packet defines different data ranges.

The term data ranges encompasses the following components:

- Online data
- Alarms (Alarm files)
- Math worksheets (Math files)
- Time-controlled processing (Scheduler files)
- Trend values (Trend files)
- Report outputs (Report files)
- Data management (Recipe files)

The entirety of data ranges is predefined and partially reserved for the user.

## With the exception of the online data, all components are located in the C:\MMIMADAP\CONFIG directory.

#### **Online data**

C.

The MMI-MADAP software enables you to create new definitions while online. These definitions are stored in the form of \*.DAT files in the C:\MMIMADAP directory.

The respective files can be randomly modified and integrated into new projects.

The copy function can be automated through the use of batch files or in the PROJEKT screen of the MMI-MADAP user interface.

The online data encompasses the following data groups:

- Power-up screens: Power-up text, conditions, softkey designations, screen titles, group designations
- Movement screens: Power-up text and functions, softkey designations, screen titles, group designations
- User screens: softkey designations, screen titles, group designations
- Parallel status messages
- Serial user messages
- Cascade synchronization definitions
- Screen assignments: Matrix for movement and user screens

### Alarm files

#### Definition:

•

The purpose of an alarm is to alert the user to unusual statuses occurring throughout the processing routines. This facilitates the initiation of required remedial procedures.

The following alarm files have been defined:

| Range  | Filename, *.ALR     | Utilizer           |
|--------|---------------------|--------------------|
| 1 - 10 | ALARM001 - ALARM010 | BOSCH              |
| 11-20  | ALARM011 - ALARM020 | Development        |
| 21-30  | ALARM021 - ALARM030 | Project / 1st user |
| 31-40  | ALARM031 - ALARM040 | Project / 2nd user |
| 41-50  | ALARM041 - ALARM050 | Project / 3rd user |

Fig. 6-2 List of Defined Alarm Files

Alarm files 11 through 50 are reserved for the user.

#### Math files

• Definition:

The purpose of mathematics is the utilization of formulas and functions of the MMI-MADAP software.

The following math files have been defined:

| Range   | Filename, *.MAT    | Utilizer           |
|---------|--------------------|--------------------|
| 1 - 100 | MATH001 - MATH0100 | BOSCH              |
| 101-150 | MATH101 - MATH150  | Development        |
| 151-200 | MATH151 - MATH200  | Project / 1st user |
| 201-250 | MATH201 - MATH250  | Project / 2nd user |
| 251-300 | MATH251 - MATH300  | Project / 3rd user |

Fig. 6-3 List of Defined Math Files

The mathematics files 101 through 300 are reserved for the user.

### **Scheduler files**

Definition:

•

The purpose of the scheduler is the initiation of functions in dependency of time intervals, date and calendar functions, and also in the case of value changes of specified variables.

The following scheduler files have been defined:

| Range | Filename, *.SCH | Utilizer           |
|-------|-----------------|--------------------|
| 1     | SCHED001        | BOSCH              |
| 2     | SCHED002        | Development        |
| 3     | SCHED003        | Project / 1st user |
| 4     | SCHED004        | Project / 2nd user |
| 5     | SCHED005        | Project / 3rd user |

Fig. 6-4 List of Defined Scheduler Files

The scheduler files 3 through 5 are reserved for the user.

### **Trend files**

Definition:

The purpose of the trend files is the generation of online trends and historical trends. The objective of a graphical trend representation is to inform the user about the development of a given process by plotting the values of variables on a curve.

The following trend files have been defined:

| Range   | Filename, *.TRD     | Utilizer           |
|---------|---------------------|--------------------|
| 1 - 50  | TREND001 - TREND050 | BOSCH              |
| 51-70   | TREND051 - TREND070 | Development        |
| 71-90   | TREND071 - TREND090 | Project / 1st user |
| 91-110  | TREND091 - TREND110 | Project / 2nd user |
| 111-130 | TREND111 - TREND130 | Project / 3rd user |

Fig. 6-5 List of Defined Trend Files

The trend files 50 through 130 are reserved for the user.

#### **Report files**

Definition:

•

Creating of user-defined reports that can be written to the hard disk or output to a connected printer.

The following report files must be defined:

| Range | Filename, *.REP | Utilizer           |
|-------|-----------------|--------------------|
|       | ABCDEFGH.REP    | BOSCH              |
|       | ABCDEFGH.REP    | Development        |
|       | ABCDEFGH.REP    | Project / 1st user |
|       | ABCDEFGH.REP    | Project / 2nd user |
|       | ABCDEFGH.REP    | Project / 3rd user |

Fig. 6-6 List of User-Defined Report Files

Each user can use filenames of his choice. The filename extension will always the .REP. In order to prevent dual filename assignments, the users named DEVELOPMENT and PROJECT must precede the filename by an additional identifier. For example:

PR1xxx.REP

### **Recipe files**

Definition:

Exchange of values between the central database and the files located on the hard disk.

The following recipe files must be defined:

| Range | Filename, *.RCP | Utilizer           |
|-------|-----------------|--------------------|
|       | ABCDEFGH.RCP    | BOSCH              |
|       | ABCDEFGH.RCP    | Development        |
|       | ABCDEFGH.RCP    | Project / 1st user |
|       | ABCDEFGH.RCP    | Project / 2nd user |
|       | ABCDEFGH.RCP    | Project / 3rd user |

Fig. 6-7 List of User-Defined Recipe Files

Each user can assign filenames of his choice. The filename extension will always the .REP. In order to prevent dual filename assignments, the users named DEVELOPMENT and PROJECT must precede the filename by an additional identifier.

For example:

PR1xxx.RCP

### 6.6 Online Project Design of Standard Functions

The MMI-MADAP user-specific project design function is divided into two areas:

- Online project design (refer also to chapter on online data) and
- User screen design
   Sustem eventione production data management
  - e.g. System overviews, production data management

The subject of online project design is discussed in detail in the documentation entitled "MMI-MADAP for System or Machine Operators."

The steps involved in designing and configuring user screens are described in detail in the following section.

Ŧ

### 6.7 Designing User Screens

C)

User screens can be used to indicate system statuses and conditions, and to display them on the MMI-MADAP operator terminal.

This section will address the principles of displaying PLC information via user screens.

The design and creation of user screens will require the use of the development software. For detailed information on this subject, please refer to the documentation supplied with the development software.

To provide an example, a simple system overview will be designed here. The objective is the graphical representation of all cascade operating modes by means of a colour change, and to display the system status and the produced quantity (part/piece count).

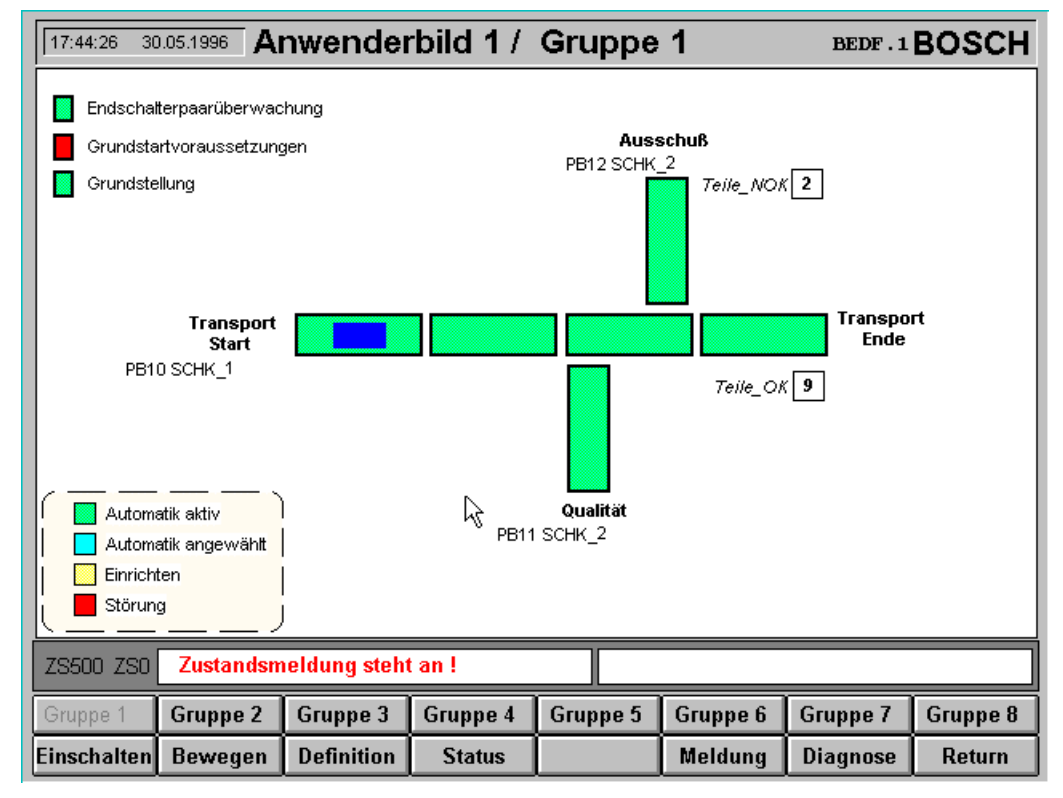

Fig. 6-8 Example of SYSTEM OVERVIEW User Screen

### **Basic procedure**

In the design of user screens, the following steps are required:

- Activating user level
- Opening user screen
- Declaring variables
- Creating graphical objects
- Defining configuration sheet
- Testing user screen

### Activating user level

P

A specific user level is required in order to create user screens. Please activate the required user level.

# Please contact the system administrator to obtain the available user names and passwords.

In the Windows Program Manager, select the MMI-MADAP directory. Start the Log On/Off software module by double-clicking the **Log On/Off icon** (shown below).

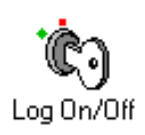

In the Log On dialog box, type the username and password, then select  $\mathbf{OK}$  to close the application.

| -          |         | Log On |                 |
|------------|---------|--------|-----------------|
| User Name: | Project |        | OK              |
| Password:  | ******  |        | Cancel          |
|            |         |        | Log <u>O</u> ff |

Fig. 6-9 Example of User Level Activation

| Opening user screen | User screens are composed of two files, i.e., the file providing the back-<br>ground image (ANWXX.SCR), and the file for the user application<br>(APPLXX.SCR). A total of 64 user screens are available.                                            |
|---------------------|----------------------------------------------------------------------------------------------------|
| Ĩ                   | The default background images are fully configured, and should not<br>be modified by the user.<br>In addition, the user may avail himself of the base screen (filename<br>GRUNDANW.SCR). This screen is called from within the<br>GRUND:SCR screen. |
|                     | In the Windows Program Manager, select the MMI-MADAP directory.<br>Start the Application Builder software module by double-clicking the <b>Application Builder icon</b> (shown below).                                                              |
|                     | Application Builder                                                                                                    |
|                     | In the Application Builder, select the <b>Open</b> menu command to open the APPLXX.SCR for creating your applications.                                                                                                    |
|                     | $(1 \le xx \le 64.).$                                                                                                    |
| Declaring variables | As a first step, all variables required for the intended application should be declared:                                                                                                    |
|                     | In the Application Builder, select the <b>Tools</b> menu command to start the Database Manager.                                                                                                    |
|                     | For our system overview we require two variables of the Array Integer16 type.                                                                                                    |
|                     | The required variables are defined as follows:                                                                                                    |
|                     | • Anlage (system) for recording and reading PLC statuses, and                                                                                                    |

• **AnwBild1\_aktiv** (User screen1 active) for enabling the read cycle from within the PLC.

| 🗕 📃 Database Manager - [Application Database] 🖉 🔺 |                                               |      |           |          |                            |          |   |   |
|---------------------------------------------------|-----------------------------------------------|------|-----------|----------|----------------------------|----------|---|---|
| □ <u>F</u> ile                                    | Edit <u>V</u> iew <u>W</u> indow <u>H</u> elp |      |           |          |                            |          |   |   |
|                                                   |                                               |      |           |          |                            |          |   |   |
| Anlage                                            |                                               |      | ± 🗐       | <u>ب</u> | 2 🖂                        |          |   |   |
|                                                   | Name                                          | Size | Туре      |          | Description                | Network  |   | + |
| 1                                                 |                                               |      | •         | Ŀ        |                            | Ŧ        |   |   |
| 2                                                 |                                               |      | -         | ŀ        |                            | <u>*</u> |   |   |
| 3                                                 |                                               |      | 4         | Ŀ        |                            | <u>*</u> |   |   |
| 4                                                 | Anlage                                        | 30   | Integer 🛃 | Ŀ        | Anwender Anlagenübersicht  | <u>+</u> |   |   |
| 5                                                 | AnwBild1_aktiv                                | 1    | Integer 🛃 | Ŀ.       | Anwender Bild 1 aktivieren | <u>*</u> |   |   |
| 6                                                 |                                               |      | 4         | Ŀ        |                            | <u>+</u> |   |   |
| 7                                                 |                                               |      | 4         | Ŀ        |                            | <u>+</u> |   |   |
| 8                                                 |                                               |      | 4         | Ŀ        |                            | <u>*</u> |   |   |
| 9                                                 |                                               |      | -         | Ŀ        |                            | ŧ        |   |   |
|                                                   | <b>F</b> 1                                    |      |           |          |                            |          | _ | + |
| For Help,                                         | press F1                                      |      |           |          |                            | j jnumj  |   |   |

Fig. 6-10 Example of Declaration of Variables

The **AnwBild1\_aktiv** variable is now assigned a function that will serve to activate the read cycle.

In this example, the read cycle on the PLC is to occur cyclically after the user screen has been selected.

| - |                            |                  | D                  | atabase Manager   | - [MATH151.MAT] |           | •          | -        |
|---|----------------------------|------------------|--------------------|-------------------|-----------------|-----------|------------|----------|
| • | <u>F</u> ile               | <u>E</u> dit ⊻ie | w <u>W</u> indo    | w <u>H</u> elp    | he a            |           |            | \$       |
|   |                            |                  |                    |                   |                 |           |            |          |
| A | nwBild                     | 1_akti∨[1]       |                    |                   | ± 🗐 🖭 🖂         |           |            |          |
|   |                            |                  |                    |                   |                 | Mathsheet |            | +        |
|   |                            |                  |                    | Description       |                 |           |            | $\vdash$ |
|   | Anwe                       | nder Bild 1 a    | ktivieren w        | enn Bild_Nr = 311 |                 |           |            |          |
|   |                            |                  |                    |                   |                 |           |            |          |
|   |                            |                  |                    | Execution         |                 |           |            |          |
|   |                            |                  |                    |                   |                 |           |            |          |
|   | 1                          |                  |                    |                   |                 |           |            | -        |
|   | 1                          |                  |                    |                   |                 |           |            | +        |
|   | <u> </u>                   |                  | Tag                | Name              |                 |           | Expression | +        |
|   | 1                          | AnwBild1         | Tag<br>_aktiv[1]   | Name              | if (Bild_Nr=311 | ,1,0)     | Expression | +        |
|   | 1 2                        | AnwBild1         | Tag<br>aktiv[1]    | Name              | if (Bild_Nr=311 | ,1,0]     | Expression | +        |
|   | 1<br>2<br>3                | AnwBild1         | Tag∣<br>_aktiv[1]  | Name              | if (Bild_Nr=311 | ,1,0)     | Expression | *        |
|   | 1<br>2<br>3<br>4           | AnwBild1         | Tag  <br>_aktiv[1] | Name              | if (Bild_Nr=311 | ,1,0)     | Expression | *        |
|   | 1<br>2<br>3<br>4<br>5      | AnwBild1         | Tag  <br>_aktiv[1] | Name              | if (Bild_Nr=311 | ,1,0)     | Expression | *        |
|   | 1<br>2<br>3<br>4<br>5<br>6 | AnwBild1         | Tag  <br>_aktiv[1] | Name              | if (Bild_Nr=311 |           | Expression | *        |
|   | 1<br>2<br>3<br>4<br>5<br>6 | AnwBild1         | Tag<br>_aktiv[1]   | Name              | if (Bild_Nr=311 | ,1,0)     | Expression | +        |

Fig. 6-11 Example of Math Sheet Assignment

The function assignment is handled in the form of a program sequence in a math sheet. By default, all math sheets are available. The first available user math sheet has the number 150.

The **Bild\_Nr** variable used in this example comprises a global Bosch variable. The variable returns the value of the current MMI-MADAP screen. The first user screen has the number 311.

Only in the event that the math sheet contains a value greater than zero in the Execution line, will all math formulae in this configuration sheet be executed.

Having applied all variables, close the Database Manager, and return to the Application Builder.

### **Creating graphical objects**

Ŧ

Once the variable have been declared, the required objects will be created in the application screen, and the variables will be integrated.

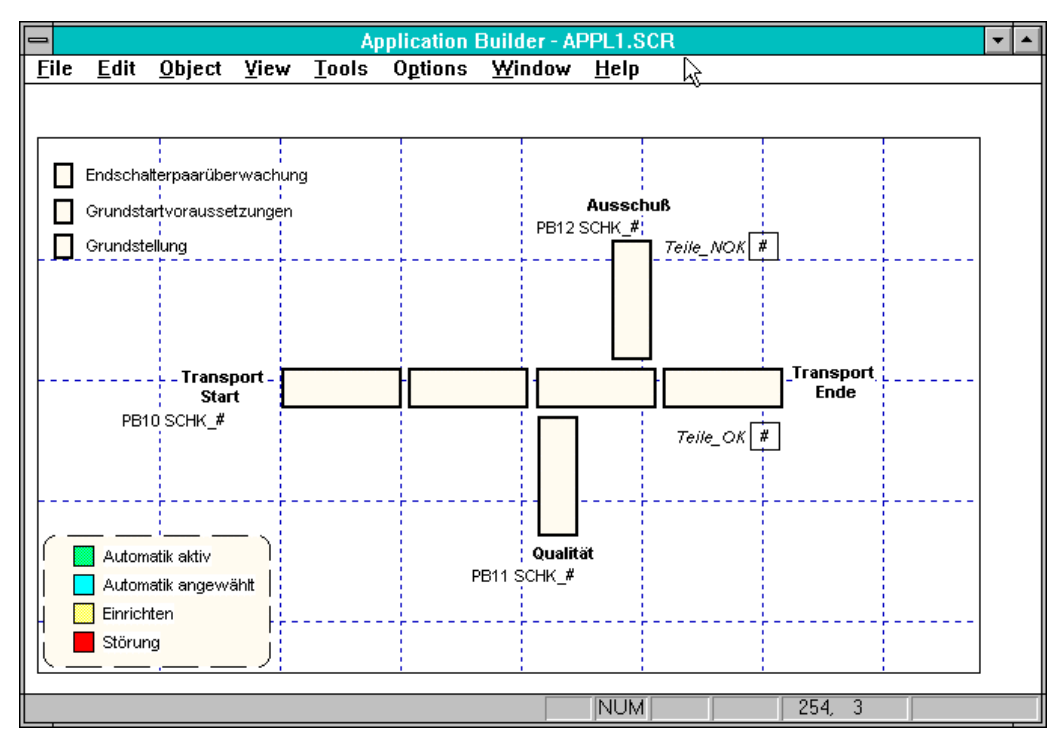

Fig. 6-12 Example of Application in Application Builder

Subsequent to defining all objects, the screen should be tested with the use of the **Execute** (running the application) and **Database Spy** (assigning variables) menu commands.

The procedure is concluded by saving the application, and by terminating the Application Builder.

#### **Defining configuration sheet**

In order to read data from the PLC controller, a Read instruction must be executed via the PROFIBUS-FMS. Read and Write instructions are defined via configuration sheets in the UniSoft **Configurator** software module.

In the Windows Program Manager, select the MMI-MADAP directory. Start the MMI-MADAP PROFIBUS Configurator software module by double-clicking the **MMIMADAP Profibus Configuration icon** (shown below).

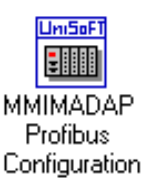

In the Configurator, select **Open** to open a user configuration sheet, or create a new one.

| - Open                                  |   |
|-----------------------------------------|---|
| Configuration:                          |   |
| 071 - Reserve: PROJECT 3. Anwender      | + |
| 072 - Reserve: PROJECT 3. Anwender      |   |
| 073 - Reserve: PROJECT 3. Anwender      |   |
| 074 - Reserve: PROJECT 3. Anwender      |   |
| 075 - Reserve: PROJECT 3. Anwender      |   |
| 076 - Reserve: PROJECT 3. Anwender      |   |
| 077 - Reserve: PROJECT 3. Anwender      |   |
| 078 - Reserve: PROJECT 3. Anwender      |   |
| 079 - Reserve: PROJECT 3. Anwender      |   |
| 080 - Reserve: PROJECT 3. Anwender      |   |
| 081 - Reserve: PROJECT 3. Anwender      |   |
| 082 - Reserve: PROJECT 3. Anwender      |   |
| 083 - Reserve: PROJECT 3. Anwender      |   |
| 084 - Reserve: PROJECT 3. Anwender      |   |
| U85 - Reserve: PRUJECT 3. Anwender      |   |
| U86 - Reserve: PRUJECT 3. Anwender      |   |
| U87 - Reserve: PRUJEUT 3. Anwender      |   |
| U88 - Reserve: PRUJELT 3. Anwender      |   |
| 089 - Reserve: PRUJEUT 3. Anwender      |   |
| USU - Reserve: PRUJELT 3. Anwender      |   |
| USI - Keserve: PRUJELT 2. Anwender      |   |
| 1092 - Reserve: PRUJEUT 2. Anwender     |   |
|                                         | _ |
| OK Cancel <u>N</u> ew <u>Print List</u> |   |

Fig. 6-13 Sample List of User Configuration Sheets

In this example, the **AnwBild1\_aktiv[1]** variable is used for the purpose of transfer control.

The data is read, beginning with the first data word in the object bearing index number 30.

The data from the PLC controller is saved to the variables named **Anla-ge[1]** through **Anlage[14]**.

| -              |                           | Drive          | r Manager - [                | VI         |                     | · ·      |  |
|----------------|---------------------------|----------------|------------------------------|------------|---------------------|----------|--|
| – <u>F</u> ile | <u>E</u> dit <u>V</u> iew | Window He      | lp N                         |            |                     | \$       |  |
| 1              |                           | ] 🕘            | - W                          |            |                     |          |  |
|                | Driver Configuration      |                |                              |            |                     |          |  |
|                |                           | Description    | 1                            | _          |                     |          |  |
| Корр           | elindex 1,Status          | / Anwender BF1 | [Index30], lesend            | L Accept U | nsolicited Messages |          |  |
|                | Read Trigger              | Enable Rea     | ad when Idle Read Comple     | ted        | Read Status         |          |  |
|                |                           | AnwBild1_a     | aktiv[1]                     |            |                     |          |  |
|                | Write Trigger             | Enable Write o | on Tag Change   Write Comple | ted        | Write Status        |          |  |
|                |                           |                |                              |            |                     |          |  |
|                | Station                   |                | Header                       |            |                     | -        |  |
| 2              |                           | A: 92          |                              |            |                     |          |  |
|                |                           |                |                              |            | ,                   |          |  |
|                | Tag                       | j Name         | Address                      | Div        | Add                 | <u>+</u> |  |
| 1              | Anlage[1]                 |                | U16:30:1                     |            |                     | H        |  |
| 2              | Anlage[2]                 |                | U16:30:2                     |            |                     |          |  |
| 3              | Anlage[3]                 |                | U16:30:3                     |            |                     |          |  |
| 4              | Anlage[4]                 |                | U16:30:4                     |            |                     |          |  |
| 5              | Aniage[5]                 |                | 016:30:5                     |            |                     | +        |  |
| For He         | lp, press F1              |                |                              |            | NUK                 | 4        |  |

Fig. 6-14 Example of Configuration Sheet in Configurator

Once the configuration sheet has been configured, it is saved, and the application is terminated.

#### **Testing user screen**

To test your user screen, you will be required to start the MMI-MADAP software, and open your user screen via screen displays.

In the Windows Program Manager, select the MMI-MADAP directory. Start the MMI-MADAP software module by double-clicking the **MMI-MADAP icon** (shown below).

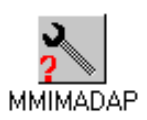

Continue by selecting the **Display** button to select the desired user screen.

### 6.8 MMI-MADAP Merge Function

The Merge function facilitates the merging of different applications into a single application.

In this process, four functional units must be considered:

- Application database
- Screens
- Definitions
- Data range definitions (components)

Ŧ

In order to work with the Merge function, all other MMI-MADAP modules, such as BGTask, Viewer, etc., must be closed.

### 6.8.1 Application database

The MMI-MADAP software functions are based upon a single database. This database is named TAGL.TXT, and is located in the C:\MMIMADAP\DATABASE directory.

Each user creates a new application with the Application Manager.

Example:

Start the Application Manager.

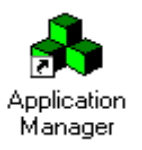

Fig. 6-15 Application Manager Icon

Select the Create a New Application button.

| <u>S</u> elect an Application    | Help |
|----------------------------------|------|
| Create a <u>N</u> ew Application | Lose |

Fig. 6-16 Create New Application Button

Create a new application which you will name "Anwender" (user). This will create a new directory named C:\Anwender.

| Application Manager                                  | ×             |
|------------------------------------------------------|---------------|
| New Application                                      | ×             |
| Application Name<br>Anwender                         | OK<br>Cancel  |
| New Application Directory                            |               |
| Use Application Wizard (start with bulit-in applicat | ion template) |
| Configuration File:                                  |               |
| c: \Anwender \Anwender.app                           |               |
| UniSoft Full                                         |               |
|                                                      |               |

Fig. 6-17 New Application, Dialog Box

In this new application, in the subdirectory named C:\ANWENDER\DATABASE, there is an empty database named TAGL.TXT.

In an MMI-MADAP database, variables may be defined with a unique name only. In order to prevent the merging of applications containing variables with identical names, each user must assign a unique identifier to his variables at the time he creates his application.

Example:

User in *Company A*: All names of variables begin with CA\_, e.g. CA\_variable1, CA\_variable2, etc.

User in *Company B*: All names of variables begin with CB\_ e.g. CB\_variable1, CB\_variable2, etc.

With the variables thus uniquely identified, the automatic generation of a single database by defining the pathnames for the two source databases is possible.

The current project must always be MMI-MADAP (1st database). Select this project with the use of the Project Manager.

| Öffnen                                              |                                | ? X                                  |
|-----------------------------------------------------|--------------------------------|--------------------------------------|
| Datei <u>n</u> ame:<br>mmimadap.app<br>mmimadap.app | <u>O</u> rdner:<br>c:\mmimadap | OK<br>Abbrechen<br>N <u>e</u> tzwerk |
| Dateityp:<br>Application (*.app)                    | Laufwerke:                     | ]                                    |

Fig. 6-18 Selecting an Application

Go to the Windows Program Manager, and start the DBMERGE.EXE program.

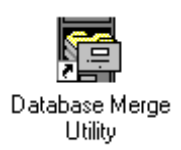

Fig. 6-19 Database Merge Utility Icon

This takes you to the selection of the 2nd database.

|                    | Database M | erge  |              |
|--------------------|------------|-------|--------------|
| <u>F</u> ile Name: |            |       | <u>O</u> pen |
| Status:            |            | Merge | Quit         |

Fig. 6-20 Selecting 2nd Database

In the File Name text box, type the complete pathname and filename. At this point you can click **Open...** for quick access to the database.

| Öffnen                                |                                 | ? ×                                  |
|---------------------------------------|---------------------------------|--------------------------------------|
| Dateiname:       *.txt       tagl.txt | Ordner:<br>c:\anwender\database | OK<br>Abbrechen<br>N <u>e</u> tzwerk |
| Dateityp:<br>UniSoft DB (*.txt)       | Laufwerke:                      |                                      |

Selecting **Merge** will cause the contents of the 2nd database to be added to those of the 1st database.

| Database Me        | rge                    | X            |
|--------------------|------------------------|--------------|
| <u>F</u> ile Name: | C:\ANWENDER\DATABASE\T | <u>O</u> pen |
| Status:            | Merge                  | Quit         |

Fig. 6-22 Database Merge, Dialog Box

Fig. 6-21 Opening TAGL TXT Database

Example of Merge function:

1st Database: C:\MMIMADAP\DATABASE\TAGL.TXT

2nd Database: C:\ANWENDER\DATABASE\TAGL.TXT

Result: C:\MMIMADAP\DATABASE\TAGL.TXT

Through consistent repetition of this procedure, any number of databases can be merged into a single database.

Mixing variables of the CLASS type is not possible.

### 6.8.2 Screens

Ē

In the course of project design with the MMI-MADAP software, the project designer creates his own user screens. These screens must then be added to the default screen repertoire of the MMI-MADAP software.

### 6.8.2.1 Procedure for creating user screens

Number of user screens

Up to 64 user screens can be designed with the use of the development editor for the MMI-MADAP software packet. The predefined user screens are located in the directory named:

#### C:\MMIMADAP\SCREEN

User screen structure

Each user screen consists of two partial images.

ANW1 background image

This image contains the screen title, the softkey rows, all key functions (screen change, etc.), and is used to call the foreground screens named APPL1 through APPL64.

P

The user is unable to change the background image.

APPL1 through APPL64 foreground images

These images are used to design the functions for the user screens, such as bar graphs, value entry text boxes, overview screens, etc.

Once created, all screens can be copied for further processing into other projects at any time. This means that they will also function in the runtime version of the program.

Screen creation procedure

In the Windows Program Manager, select UNISOFT.

Open the Application Manager.

Use the **Select an Application** command to select the MMIMADAP.APP file in the C:\MMIMADAP project directory.

Start the Application Builder.

Select and edit user screen foreground images named APPL1 through APPL64.

Enter the required variables in the existing database.

Proceed with the creation of your user screens.

### 6.8.2.2 Definitions

The MMI-MADAP software facilitates the online creation of new definitions, such as movement text, power-up criteria, etc. The respective definitions re stored in the C:\MMIMADAP directory in the form of \*.DAT files.

These files can be modified as desired, and also copied into new projects.

The copying process can be automated by means of batch files. Another option is the use of the **Copy** command in the PROJEKT window of the MMI-MADAP user interface.

### 6.8.3 Defining Data Ranges

### 6.8.3.1 Introduction

The MMI-MADAP standard software packet defines the various data ranges:

The term *data ranges* encompasses the following components:

- Alarms (Alarm files)
- Math worksheets (Math files)
- Time-controlled processing (Scheduler files)
- Trend values (Trend files)
- Report outputs (Report files)
- Data management (Recipe files)

đ

With the exception of the online data, all components are saved as data files. They are located in the directory named C:\MMIMADAP\CONFIG. All files can be freely copied.

### 6.8.3.2 Alarm files

| Range  | Filename, *.ALR     | Utilizer           |
|--------|---------------------|--------------------|
| 1 - 10 | ALARM001 - ALARM010 | BOSCH              |
| 11-20  | ALARM011 - ALARM020 | Development        |
| 21-30  | ALARM021 - ALARM030 | Project / 1st user |
| 31-40  | ALARM031 - ALARM040 | Project / 2nd user |
| 41-50  | ALARM041 - ALARM050 | Project / 3rd user |

### 6.8.3.3 Math files

| Range   | Filename, *.MAT    | Utilizer           |
|---------|--------------------|--------------------|
| 1 - 100 | MATH001 - MATH0100 | BOSCH              |
| 101-150 | MATH101 - MATH150  | Development        |
| 151-200 | MATH151 - MATH200  | Project / 1st user |
| 201-250 | MATH201 - MATH250  | Project / 2nd user |
| 251-300 | MATH251 - MATH300  | Project / 3rd user |

### 6.8.3.4 Scheduler files

| Range | Filename, *.SCH | Utilizer           |
|-------|-----------------|--------------------|
| 1     | SCHED001        | BOSCH              |
| 2     | SCHED002        | Development        |
| 3     | SCHED003        | Project / 1st user |
| 4     | SCHED004        | Project / 2nd user |
| 5     | SCHED005        | Project / 3rd user |

### 6.8.3.5 Trend files

| Range   | Filename, *.TRD     | Utilizer           |
|---------|---------------------|--------------------|
| 1 - 50  | TREND001 - TREND050 | BOSCH              |
| 51-70   | TREND051 - TREND070 | Development        |
| 70-90   | TREND071 - TREND090 | Project / 1st user |
| 91-110  | TREND091 - TREND110 | Project / 2nd user |
| 111-130 | TREND111 - TREND130 | Project / 3rd user |

### 6.8.3.6 Report files

| Range | Filename, *.REP | Utilizer           |
|-------|-----------------|--------------------|
|       | ABCDEFGH.REP    | BOSCH              |
|       | ABCDEFGH.REP    | Development        |
|       | ABCDEFGH.REP    | Project / 1st user |
|       | ABCDEFGH.REP    | Project / 2nd user |
|       | ABCDEFGH.REP    | Project / 3rd user |

Each user can assign filenames of his choice. The filename extension will always the .REP. In order to prevent dual filename assignments, the users named DEVELOPMENT and PROJECT must precede the filename by an additional identifier. For example:

DEVELOPMENT: FA\_001, CA\_002, etc.

PROJECT: FB\_001, FB\_002, etc.

### 6.8.3.7 Recipe files

| Range | Filename, *.RCP | Utilizer           |
|-------|-----------------|--------------------|
|       | ABCDEFGH.RCP    | BOSCH              |
|       | ABCDEFGH.RCP    | Development        |
|       | ABCDEFGH.RCP    | Project / 1st user |
|       | ABCDEFGH.RCP    | Project / 2nd user |
|       | ABCDEFGH.RCP    | Project / 3rd user |

Each user can assign filenames of his choice. The filename extension will always the .REP. In order to prevent dual filename assignments, the users named DEVELOPMENT and PROJECT must precede the filename by an additional identifier. For example:

DEVELOPMENT: FA\_001, CA\_002, etc.

PROJECT: FB\_001, FB\_002, etc.

### 6.8.4 Communications

With regard to standardization, the structure of PROFIBUS communications encompasses two partial areas:

- MMI-MADAP forms
- Communication files

Each operator terminal featuring executable MMI-MADAP software requires communication forms. The forms are provided in file form in the C:\MMIMADAP\CONFIG directory. This makes them accessible to any operator terminal with the same name.

Possible forms are listed below:

- BUEP19E, serial communications
- SFMS (Softing), PROFIBUS-FMS communications
- SL2A2 (Siemens), PROFIBUS-FMS communications

| Range   | Filename, *DRV | Utilizer           |
|---------|----------------|--------------------|
| 1 - 100 | *001 - *050    | BOSCH              |
| 101-150 | *051 - *070    | Development        |
| 151-200 | *071 - *090    | Project / 1st user |
| 201-250 | *091 - *110    | Project / 2nd user |
| 251-300 | *111 - *130    | Project / 3rd user |

### 6.8.5 Modifying the Application

Ē

In normal circumstances the user will create his user screens on a designated development computer. This computer is equipped with the development license (Hardkey dongle).

When combining individual files on other operator terminals, the proper functioning of the complete application (Bosch MMI-MADAP + user screens + user database) requires adherence to specific procedural steps.

These steps are required because, due to considerations of speed, the access to variables in the individual files, such as screens, math sheets, communications drivers, is effected via internal references. these references must be modified for the entire application.

Merging all user files

Modifications to the screens and configuration sheets in accordance with MMI-MADAP defaults can be effected on different development computers. A so-called *MERGE* computer is used to merge the files created on different development computers.

MMI-MADAP development version

All development computers, including the MERGE computer, must operate the latest MMI-MADAP software version. The same applies to all operator terminals that will have to process user files. At the time of this writing, this is version 1.13.

Merge procedure

On the MERGE computer, the MERGE software module is used to blend the databases from other development computers with the database of the MERGE computer. All screens and configuration files must be copied into the respective directories.

#### Refer to preceding section.

DBVERSIO.BIN

In the C:\MMIMADAP\DATABASE\DBVERSIO.BIN file, the internal references are stored in the form of a number. This number must be manipulated manually.

Using ASCII notation, a number is generated in the YDDMM format, where

- Y: 1 = odd year, 2 = even year
- DD: 2 numbers represent today's date
- MM: 2 numbers represent the current month.

Example:

If the merge procedure is completed on 1 January, 1997, the number to be entered in the DBVERSIO.BIN file is 10108.

**Database Pack Utility** 

As the next step, the Database Pack Utility is started, followed by selecting the PACK command, followed by OPTIMIZE (see also description earlier in this chapter).

Merging the files •

> All user files are now compatible for use on the destination computers.

Installing user files on destination computers

As a prerequisite for this procedure, the latest version of MMI-MADAP software must be installed on all destination computers. At the time of this writing, this is version 1.13. Copy all user files into the respective destination directories. In the C:\MMIMADAP\CONFIG directory, delete all files with the .MAC filename extension. Restart the MMI-MADAP software.

### 6.9 Screen List and Screen Numbers

All screens feature a screen name and a screen number.

The screens are located in file form in the directory named C:\MMIMADAP\SCREEN, and are identified by the .SCR filename extension.

The screen number is transferred to the PLC where is can be used for the purpose of selecting user-specific functions.

### **Modifiable screens**

The term *modifiable screens* applies to the screen masks that you are using for system-specific visualization.

| Screen # | Screen name   | Description                       |
|----------|---------------|-----------------------------------|
| 311-318  | Appl1-Appl8   | User screen, Group 1 / Screen 1-8 |
| 321-328  | Appl9-Appl16  | User screen, Group 2 / Screen 1-8 |
| 331-338  | Appl17-Appl24 | User screen, Group 3 / Screen 1-8 |
| 341-338  | Appl25-Appl32 | User screen, Group 4 / Screen 1-8 |
| 351-358  | Appl33-Appl40 | User screen, Group 5 / Screen 1-8 |
| 361-368  | App41-Appl48  | User screen, Group 6 / Screen 1-8 |
| 371-378  | Appl49-Appl56 | User screen, Group 7 / Screen 1-8 |
| 381-388  | Appl57-Appl64 | User screen, Group 8 / Screen 1-8 |

### Permanent screens

Permanent screens are those screen masks that contain the MMI-MADAP standard functions, and that are not accessible to the user.

| Screen # | Description                                  |
|----------|----------------------------------------------|
|          | Base screen and secondary definition screens |
| 1        | Base screen with initialization              |
| 11       | Definition, Softkey for Power-up screens     |
| 21       | Definition, Softkey for Movement screens     |
| 22       | Definition, Movement screen matrix           |
| 31       | Definition, Softkey for User screens         |
| 32       | Definition, User screen matrix               |
|          | Power-up conditions                          |
| 110      | Definition, Power-up conditions              |
| 111      | Power-up conditions 1                        |
| 112      | Power-up conditions 2                        |
| 113      | Power-up conditions 3                        |
| 114      | Power-up conditions 4                        |
| 115      | Power-up conditions 5                        |
| 116      | Power-up conditions 6                        |

|         | Movement screens                                          |  |  |
|---------|-----------------------------------------------------------|--|--|
| 210     | Definition, Operand addresses for Movement screens        |  |  |
| 210     | Definition, Movement text and cascades/steps for movement |  |  |
|         | screens                                                   |  |  |
| 211-218 | Movement screen, Group 1 / Screen 1-8                     |  |  |
| 221-228 | Movement screen, Group 2 / Screen 1-8                     |  |  |
| 231-238 | Movement screen, Group 3 / Screen 1-8                     |  |  |
| 241-248 | Movement screen, Group 4 / Screen 1-8                     |  |  |
| 251-258 | Movement screen, Group 5 / Screen 1-8                     |  |  |
| 261-268 | Movement screen, Group 6 / Screen 1-8                     |  |  |
| 271-278 | Movement screen, Group 7 / Screen 1-8                     |  |  |
| 281-288 | Movement screen, Group 8 / Screen 1-8                     |  |  |
|         | User screens                                              |  |  |
| 310     | Definition, User screen titles                            |  |  |
|         | Status displays                                           |  |  |
| 411     | Inputs                                                    |  |  |
| 412     | Extended inputs                                           |  |  |
| 421     | Outputs                                                   |  |  |
| 422     | Extended outputs                                          |  |  |
| 431     | Markers                                                   |  |  |
| 432     | Special markers                                           |  |  |
| 433     | System range                                              |  |  |
| 441     | Times                                                     |  |  |
| 442     | Counters                                                  |  |  |
| 451     | Data field                                                |  |  |
| 452     | Data buffer                                               |  |  |
| 461     | Data modules                                              |  |  |
| 462     | Data module list                                          |  |  |
| 481     | PLC overview, internal messages                           |  |  |
| 482     | I/O assignment of connected PLC                           |  |  |
| 483     | System configuration of connected PLC                     |  |  |
|         | Messages                                                  |  |  |
| 611     | Parallel user messages                                    |  |  |
| 621     | Serial user messages                                      |  |  |
| 622     | Serial user messages, history                             |  |  |
| 661     | Diagnostic record storage                                 |  |  |
| 681     | PLC data, stored PLC errors                               |  |  |
| 741     | Error statistics, First-value errors                      |  |  |
|         | Diagnostics                                               |  |  |
| 711     | Cascade diagnostics display                               |  |  |
| 780     | Definition, synchronization in Automatic mode             |  |  |
| 781     | Cascade overview                                          |  |  |
|         | Machine usage                                             |  |  |
| 511     | Display, Machine usage trend                              |  |  |
| 513     | Definition, Machine usage trend                           |  |  |
| 521     | Display, current machine data                             |  |  |
| 522     | Display, historic machine data                            |  |  |
| 530     | Definition, Shift times                                   |  |  |
| 531     | Display, Shift times                                      |  |  |
| 540     | Definition, Cycle times                                   |  |  |
| 541     | Display, Cycle times                                      |  |  |

### 6.10 Global Standard Variables

In the user screens, predefined global standard variables can be used.

| Name             | Description                                                                               |  |  |
|------------------|-------------------------------------------------------------------------------------------|--|--|
| Bild_Nr          | Number of current screen                                                                  |  |  |
| bild             | Current base screen                                                                       |  |  |
| ZSNr             | Number of current ZS central processing unit                                              |  |  |
| SPS_Typ          | PLC type and ZS number read                                                               |  |  |
| LOG0             | Logic "0"                                                                                 |  |  |
| LOG1             | Logic "1"                                                                                 |  |  |
| K_Anz            | Number of cascades                                                                        |  |  |
| BF_Nr            | Number of operator terminal                                                               |  |  |
| K_Start          | Start address = 1st cascade of station                                                    |  |  |
| PG_Frei_Anw      | PgUp/PgDn block at "1"                                                                    |  |  |
| PG_Frei_Bew      | PgUp/PgDn block at "1"                                                                    |  |  |
| AnwenderDef_Bild | Definition screen for the user in user screens                                            |  |  |
| Kettdar_Frei     | Enable of cascade overview screen from within diagnostic screen: 1 = enable, 0 = disabled |  |  |

The following variables are available to the user:

### Read-access only is permitted to the listed variables!

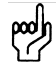

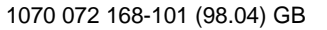

Ŧ

## 7 PROFIBUS-FMS Interface

### 7.1 Introduction

The PROFIBUS-FMS employed in this system comprises a highperformance industrial data bus. The purpose of the PROFIBUS-FMS is the facilitation of communications between the MMI-MADAP operator terminals and the PLC controller.

In order to assist the user with the use of the PROFIBUS-FMS, the following PROFIBUS-FMS configuration tasks have been predefined for the MMI-MADAP software:

- Topology definition,
- Creation of communication references,
- Creation of communication objects,
- Definition of bus parameters,

The initialization of communication references and the transfer of communication objects is effected directly from the MMI-MADAP operator terminal.

On the PLC side, no special functions are required for PROFIBUS-FMS communications.

Freely applicable communication objects are provided for the user.

### Additional BOSCH documentation

| Manual: PROFIBUS for Beginners          | No. 1070 072 140 |
|-----------------------------------------|------------------|
| Manual: PROFIBUS-Konfigurator           | No. 1070 072 066 |
| Manual: R500P Computer Interface Module | No. 1070 072 138 |

### 7.2 Communication References

The transfer of communication objects is accomplished by mans of the READ, WRITE and STATUS PROFIBUS-FMS services. To enable these services to accomplish the data transfer, they require a connection-oriented communication reference.

During the initialization phase of the MMI-MADAP operator terminal, the communication references are established and monitored by the PC-PROFIBUS card.

For each MMI-MADAP operator terminal, a communication reference is established with the R500P PLC PROFIBUS card or COM-P card. Each communication reference is assigned a unique index number on both ends. The default index number on the MMI-MADAP operator terminal end is KR2.

The standardized KBL files are prepared for 8 MMI-MADAP operator terminals.

### Communication references

| R500P or COM-P<br>PROFIBUS card | MMI-MADAP BT 1 | MMI-MADAP BT 2 | MMI-MADAP BT 8 |
|---------------------------------|----------------|----------------|----------------|
|                                 |                |                |                |
| 2                               | 2              |                |                |
| 3                               |                | 2              |                |
|                                 |                |                |                |
|                                 |                |                |                |
| 9                               |                |                | 2              |

Fig. 7-1 MMIMADAP, R500P or COM-P Communication References

### 7.3 Communication Objects

A standardized PROFIBUS object configuration is provided for the MMI-MADAP software. The user will not be required to create any other objects.

From the viewpoint of the user, all PROFIBUS objects comprise data ranges within data modules.

For each MMI-MADAP operator terminal, there are eight objects that are non-terminal specific, and nine that are operator terminal-specific.

The objects are divided into three categories:

- MMI-MADAP objects
- User objects
- Common-use MMI-MADAP / User objects

Data ranges of MMI-MADAP objects are managed by the MMI-MADAP PLC software, and may not be write-accessed by the user.

Data ranges of user objects are available to the user for the purpose of communicating with user screens on the MMI-MADAP operator terminal. They must be managed by the user.

Data ranges of common-use MMI-MADAP / User objects can be used in conjunction with each other. The data ranges are managed by the MMI-MADAP software only dependent upon the screen selected on the MMI-MADAP operator terminal. The user may write-access them only while a user screen is selected on the display of the MMI-MADAP operator terminal.
#### **PROFIBUS configuration in MMI-MADAP**

All objects are classified via their index numbers. This means, for example, that the object with index number 20, defined as data range data word D0 through D218, is located in data module DM255.

On the MMI-MADAP operator terminal side, the objects are managed in so-called *configuration sheets*. Each configuration sheet is stored in file form. The identifier for these files is SL2A2xxx.DRV.

The time for object update/refresh action is defined in the configuration sheets.

On the PLC side, the object update process is coordinated, subsequent to EP (end of program) or STOP (PLC Stop). This means that the data is being refreshed after each PLC cycle.

## Common-use objects for operator terminals BT 1 - 4:

| Index | Local Addr.<br>DM/D/No.By | Description                                     | Coordination |
|-------|---------------------------|-------------------------------------------------|--------------|
| 20    | 255/000/220               | Messages, DM list, System time,<br>PLC statuses | EP or STOP   |
| 21    | 253/000/184               | I/O assignment; SC table                        | EP or STOP   |
| 22    | 253/184/184               |                                                 | EP or STOP   |
| 23    | 253/368/144               |                                                 | EP or STOP   |
| 24    | 254/000/220               | Machine usage and                               | EP or STOP   |
| 25    | 254/220/220               | PROFIBUS-DP diagnostics                         | EP or STOP   |
| 26    | 250/000/220               | Reserved, users for BT 1-4                      | EP or STOP   |
| 27    | 250/220/220               |                                                 | EP or STOP   |

Fig. 7-2 PROFIBUS - Common-Use Objects for Operator Terminals 1-4

Number of objects used: 8

The objects identified with indexes 26 and 27 represent user objects. These defined data ranges can be managed in the PLC by the user.

## **Objects for operator terminal 1:**

| Index | Local Addr.<br>DM/D/No.By | Description                    | Coordination |
|-------|---------------------------|--------------------------------|--------------|
| 28    | 234/000/220               | Cascade diagnostics            | EP or STOP   |
| 29    | 234/220/220               |                                | EP or STOP   |
| 30    | 231/000/184               | Link index 1, Status / User    | EP or STOP   |
| 31    | 231/184/184               | Link index 2, Status / User    | EP or STOP   |
| 32    | 231/368/184               | Link index 3, Status / User    | EP or STOP   |
| 33    | 230/000/118               | General communication and dis- | EP or STOP   |
| 34    | 230/118/202               | play data                      | EP or STOP   |
| 35    | 230/320/192               |                                | EP or STOP   |
| 36    | 233/000/220               | Reserved user object           | EP or STOP   |

Fig. 7-3 PROFIBUS – Objects for BT1 Operator Terminal

Number of objects used: 9

The objects with indexes 30 through 32 are common-use MMI-MADAP / User objects, and can be write-accessed by the user only if a user screen was selected on the MMI-MADAP operator terminal.

The object with index 36 is a user object. This defined data range can be managed in the PLC by the user.

#### **Objects for operator terminal 2:**

| Index | Local Addr.<br>DB/D/No.By | Description                    | Coordination |
|-------|---------------------------|--------------------------------|--------------|
| 37    | 239/000/220               | Cascade diagnostics            | EP or STOP   |
| 38    | 239/220/220               | _                              | EP or STOP   |
| 39    | 236/000/184               | Link index 1, Status / User    | EP or STOP   |
| 40    | 236/184/184               | Link index 2, Status / User    | EP or STOP   |
| 41    | 236/368/184               | Link index 3, Status / User    | EP or STOP   |
| 42    | 235/000/118               | General communication and dis- | EP or STOP   |
| 43    | 235/118/202               | play data                      | EP or STOP   |
| 44    | 235/320/192               |                                | EP or STOP   |
| 45    | 238/000/220               | Reserved user object           | EP or STOP   |

Fig. 7-4 PROFIBUS – Objects for BT2 Operator Terminal

Number of objects used: 9

The objects with indexes 39 through 41 represent common-use MMI-MADAP / User objects, and can be write-accessed by the user only if a user screen was selected on the MMI-MADAP operator terminal.

The object with index 45 is a user object. This defined data range can be managed in the PLC by the user.

### **Objects for operator terminal 3:**

| Index | Local Addr.<br>DM/D/No.By | Description                    | Coordination |
|-------|---------------------------|--------------------------------|--------------|
| 46    | 244/000/220               | Cascade diagnostics            | EP or STOP   |
| 47    | 244/220/220               |                                | EP or STOP   |
| 48    | 241/000/184               | Link index 1, Status / User    | EP or STOP   |
| 49    | 241/184/184               | Link index 2, Status / User    | EP or STOP   |
| 50    | 241/368/184               | Link index 3, Status / User    | EP or STOP   |
| 51    | 240/000/118               | General communication and dis- | EP or STOP   |
| 52    | 240/118/202               | play data                      | EP or STOP   |
| 53    | 240/320/192               |                                | EP or STOP   |
| 54    | 243/000/220               | Reserved user object           | EP or STOP   |

Fig. 7-5 PROFIBUS – Objects for BT3 Operator Terminal

Number of objects used: 9

The objects with indexes 48 through 50 represent common-use MMI-MADAP / User objects, and can be write-accessed by the user only if a user screen was selected on the MMI-MADAP operator terminal.

The object with index 54 is a user object. This defined data range can be managed in the PLC by the user.

#### **Objects for operator terminal 4:**

| Index | Local Addr. | Description                    | Coordination |
|-------|-------------|--------------------------------|--------------|
|       | DM/D/No.By  |                                |              |
| 55    | 249/000/220 | Cascade diagnostics            | EP or STOP   |
| 56    | 249/220/220 |                                | EP or STOP   |
| 57    | 246/000/184 | Link index 1, Status / User    | EP or STOP   |
| 58    | 246/184/184 | Link index 2, Status / User    | EP or STOP   |
| 59    | 246/368/184 | Link index 3, Status / User    | EP or STOP   |
| 60    | 245/000/118 | General communication and dis- | EP or STOP   |
| 61    | 245/118/202 | play data                      | EP or STOP   |
| 62    | 245/320/192 |                                | EP or STOP   |
| 63    | 248/000/220 | Reserved user object           | EP or STOP   |

Fig. 7-6 PROFIBUS – Objects for BT4 Operator Terminal

Number of objects used: 9

The objects with indexes 57 through 59 represent common-use MMI-MADAP / User objects, and can be write-accessed by the user only if a user screen was selected on the MMI-MADAP operator terminal.

The object with index 63 is a user object. This defined data range can be managed in the PLC by the user.

## Objects for extended diagnostics (effective only in conjunction with Com-P PROFIBUS card):

| Inc | dex | Local Addr.<br>DM/D/AnzBy | Description                     | Coordination |
|-----|-----|---------------------------|---------------------------------|--------------|
| 6   | 64  | 222/000/143               | Cascade diagnostics for station | EP or STOP   |
| 6   | 65  | 223/000/143               | 5 - 8                           | EP or STOP   |
| 6   | 66  | 224/000/143               |                                 | EP or STOP   |
| 6   | 67  | 225/000/143               |                                 | EP or STOP   |

Fig. 7-7 PROFIBUS – Objects for Extended Diagnostics

## Table of objects required on R500P or COM-P (with extended diagnostics):

|       |           | Number of objects |              |      |      |      |      |
|-------|-----------|-------------------|--------------|------|------|------|------|
|       | No. of ZS | Basic unit        | per terminal | 1 BT | 2 BT | 3 BT | 4 BT |
|       | 1         | 8                 | 9            | 17   | 26   | 35   | 44   |
| R500P | 2         | 8                 | 9            | 34   | 52   | 70   | 88   |
|       | 3         | 8                 | 9            | 51   | 78   | 105  | 132  |
|       | 4         | 8                 | 9            | 68   | 104  | 140  | 176  |
| Com-P | 4         | 12                | 9            |      |      |      | 192  |

Fig. 7-8 PROFIBUS – Number of Objects for R500P or COM-P

Ŧ

The total number of objects to be managed is limited to 100 with the use of the PLC R500P PROFIBUS card, and to 200 with the use of the Com-P.

## Useful and practical combinations per each R500P PLC PROFIBUS card

|               | ZS0 | ZS1 | ZS2 | ZS3 | Object total |
|---------------|-----|-----|-----|-----|--------------|
| Number of MMI | 3   | 3   | 2   | 0   | 96           |
| Number of MMI | 4   | 3   | 1   | 0   | 96           |
| Number of MMI | 4   | 4   | 0   | 0   | 88           |

Fig. 7-9 Practical MMI Combinations per ZS Central Processing Unit

# 7.4 Manipulating User Objects

C)

C)

User objects represent defined data objects within the PLC. The data ranges can be read and write-accessed be the MMI-MADAP operator terminal.

For the purpose of transferring user data between PLC and MMI-MADAP operator terminal, a transfer control mechanism must be programmed on the MMI-MADAP terminal side. This is accomplished with the use of defined variables.

On the MMI-MADAP operator terminal side, a differentiation is made between the following:

- Control variables (transmission control) and
- FMS variable (transmission data).

The user can integrate the variables in a user screen. This provides to option to effect both data control and data management in a single user screen.

All user objects are preconfigured in existing configuration sheets.

The generation of variables is accomplished by means of the UNISOFT **Application Builder** module.

The definition of control and extension of configuration sheets is handled with the assistance of the UNISOFT **Configurator** module.

Both the Application Builder and the Configurator are standard components of the development software.

**Documentation reference:** 

Manual: Development Module, Chapter "Application Builder"

Manual: Development Module, Chapter "Driver Configuration"

## **Assigning variables**

In the Windows Program Manager, select the MMI-MADAP directory. Start the Configurator software by double-clicking the **MMIMADAP Configuration icon** (shown below).

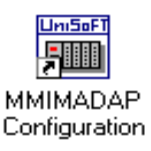

In the Configurator, select the **OPEN** menu command.

Select a communication object from the list display of configuration sheets, and select  $\ensuremath{\text{OK}}$  .

| Open (                                                                   |
|--------------------------------------------------------------------------|
| Configuration:                                                           |
| 001 - Index 30: Lesen Read Idle: Status_DB_Read[0] Status 🔹              |
| 002 - Index 31: Lesen Read Idle: Status_DB_Read[1] Status                |
| 003 - Index 32: Lesen Read Idle: Status_DB_Read[2] Status                |
| 004 - Index 28: Lesen Read Trigger: Meldungen_Write[3] Diagnose          |
| 005 - Index 29: Lesen Read Trigger: Meldungen_Write[3] Diagnose          |
| 006 - Index 21: Lesen Read Trigger: SK_Read[0] Beleglisten               |
| 007 - Index 22: Lesen Read Trigger: SK_Read[1] Beleglisten               |
| 008 - Index 34: Schreiben Tag Change: Synchromanuell                     |
| 009 - Statusdienst                                                       |
| 010 - Reserve                                                            |
| 011 - Index 33: Lesen Read Idle: Ein_Bild_Read                           |
| 012 - Index 23: Status Steuern n.n.                                      |
| 013 - Index 33: Lesen Read Trigger: Status_Aktiv                         |
| 014 - Index 33: Lesen Read Idle: Grund_Aktiv                             |
| 015 - Index 33: Schreiben Tag Change: 1 Bild-Nr., DF-Block, DB_Nr.       |
| 016 - Index 34: Schreiben Write Trigger: Bew_Bild_Send                   |
| 017 - Index 34: Lesen Read Idle: Bew_Bild_Read                           |
| 018 - Index 20: Schreiben Tag Change 1, Uhrzeit in SPS                   |
| 019 - Index 20: Lesen Read Trigger: Meldungen_Read                       |
| 020 - Index 33: Schreiben Write Trigger: Ein_Bild_Send, Tag- Change: LT_ |
| 021 - Index 33: Lesen Read Trigger: Next_DB                              |
| 022 - Index 34: Schreiben Write Trigger: KettDar                         |
| OK Cancel <u>N</u> ew <u>Print List</u>                                  |

Fig. 7-10 Sample List of Current Communication Sheets

This opens the selected configuration sheet in which you can define the desired variables.

| 0                          |         |                 | SL2A2        | 20xx.DRV        |                |              |                | ▼ ▲       |
|----------------------------|---------|-----------------|--------------|-----------------|----------------|--------------|----------------|-----------|
|                            | A Beleg | jung und SK-Tab | Description  | ex 31): SK_Re   | ad[0], lesend  | Accept Un    | Driver Configu | uration T |
| [                          | R       | ead Trigger     | Enable Rea   | d when Idle     | Read Completed |              | Read Status    |           |
|                            | SK_Re   | ad[0]           |              |                 |                |              |                |           |
| Write Trigger Enable Write |         | Enable Write or | n Tag Change | Write Completed |                | Write Status |                |           |
|                            | 2       | Station         | A:92         |                 | Header         |              |                |           |
|                            |         | Tag N           | ame          | Ado             | dress          | Div          | Add            | 1         |
|                            | 1       | EA_SK[0]        |              | U16:31:1        |                |              |                |           |
|                            | 2       | EA_SK[1]        |              | UI6:31:2        |                |              |                |           |
|                            | 4       | EA SKI3         |              | U16:31:4        |                |              |                |           |
|                            | 5       | EA_SK[4]        |              | U16:31:5        |                |              |                | +         |

Fig. 7-11 PROFIBUS-FMS – Example of Configuration Sheet

## Variables in display:

- SK\_READ[0] Control variable
- FMS variable, type Unsigned 16, object index 31; EA\_SK[0], data word 1 through EA\_SK[91], data word 92

Proceed by assigning the defined control and FMS variables to the configuration sheet.

Once you have concluded your entries, save and close the configuration sheet, and terminate the Configurator utility program by selecting the **Close** menu command.

# Configuration sheet description

## Read Trigger

This variable used to trigger a Read cycle. Each time this variable changes its value, a cycle is executed, and the listed variables are updated.

#### • Enable Read When Idle

If the variable entered here is larger than 0, a continuous Read cycle is executed while the driver is idle.

#### Read Complete

The variable in this field is incremented when the Read cycle is concluded.

#### Read Status

The variable contained in this field receives an error code from the cycle.

### • Write Trigger

This variable triggers a Write cycle. Each time this variable changes its value, a cycle is executed, and the listed variables are transferred to the PLC.

### • Enable Write on Variable Change

If the value of the variable entered here exceeds 0, the driver module keeps checking whether a variable in the specified list has changed its value. If this is the case, a Write cycle is triggered, and all changed variables are transferred to the PLC.

### • Write Complete

The variable in this field is incremented when the Write cycle is concluded.

## • Write Status

The variable contained in this field receives an error code from the cycle.

œ

# 8 BUEP19E Interface

# 8.1 Introduction

The Bosch BUEP19E transmission protocol employed in this system establishes a point-to-point connection between the PLC controller and the MMI-MADAP operator terminal.

#### **Additional BOSCH documentation**

## 8.2 Communication Objects

For use of the BUEP19E protocol in conjunction with the MMI-MADAP software, a standardized object configuration is provided.

From the viewpoint of the user, all BUEP19E objects comprise data ranges within data modules.

For each MMI-MADAP operator terminal, there are eight objects that are non-terminal specific, and nine that are operator terminal-specific.

The objects are divided into three categories:

- MMI-MADAP objects
- User objects (user-defined)
- Common-use MMI-MADAP / User objects

Data ranges of MMI-MADAP objects are managed by the MMI-MADAP PLC software, and may not be write-accessed by the user.

Data ranges of user objects are available to the user for the purpose of communicating with user screens on the MMI-MADAP operator terminal. They must be managed by the user.

Data ranges of common-use MMI-MADAP / User objects can be used in conjunction with each other. The data ranges are managed by the MMI-MADAP software only dependent upon the screen selected on the MMI-MADAP operator terminal. The user may write-access them only while a user screen is selected on the display of the MMI-MADAP operator terminal.

#### **BUEP19E configuration in MMI-MADAP**

All objects are defined as data ranges contained within data modules.

On the MMI-MADAP operator terminal side, the objects are managed in so-called *configuration sheets*. Each configuration sheet is stored in file form. The identifier for these files is BUEPxxx.DRV.

The time for object update/refresh action is defined in the configuration sheets.

On the PLC side, the object update process is coordinated, subsequent to EP (end of program) or STOP (PLC Stop). This means that the data is being refreshed after each PLC cycle.

#### Common-use objects for operator terminals 1 - 4:

| Local Addr.<br>DM/D/No.By | Description                                     | Coordination |
|---------------------------|-------------------------------------------------|--------------|
| 255/000/220               | Messages, DM list, System time,<br>PLC statuses | EP or STOP   |
| 253/000/184               | I/O assignment; SC table                        | EP or STOP   |
| 253/184/184               |                                                 | EP or STOP   |
| 253/368/144               |                                                 | EP or STOP   |
| 254/000/220               | Machine usage and diagnostics                   | EP or STOP   |
| 254/220/220               |                                                 | EP or STOP   |
| 250/000/220               | Reserved, users for BT 1-4                      | EP or STOP   |
| 250/220/220               |                                                 | EP or STOP   |

Fig. 8-1 BUEP19E - Common-Use Objects for Operator Terminals 1-4

Number of objects used: 8

The objects in data module 250 represent user objects. These defined data ranges can be managed in the PLC by the user.

## **Objects for operator terminal 1:**

| Local Addr.<br>DM/D/No.By | Description                    | Coordination |
|---------------------------|--------------------------------|--------------|
| 234/000/220               | Cascade diagnostics            | EP or STOP   |
| 234/220/220               | _                              | EP or STOP   |
| 231/000/184               | Link index 1, Status / User    | EP or STOP   |
| 231/184/184               | Link index 2, Status / User    | EP or STOP   |
| 231/368/184               | Link index 3, Status / User    | EP or STOP   |
| 230/000/118               | General communication and dis- | EP or STOP   |
| 230/118/202               | play data                      | EP or STOP   |
| 230/320/192               |                                | EP or STOP   |
| 233/000/220               | Reserved user object           | EP or STOP   |

Fig. 8-2 BUEP19E – Objects for BT1 Operator Terminal

Number of objects used: 9

The objects in data module 230 represent common-use MMI-MADAP / User objects, and can be write-accessed by the user only if a user screen was selected on the MMI-MADAP operator terminal.

The object in data module 230 is a user object. This defined data range can be managed in the PLC by the user.

## **Objects for operator terminal 2:**

| Local Addr.<br>DM/D/No.Bv | Description                    | Coordination |
|---------------------------|--------------------------------|--------------|
|                           |                                |              |
| 239/000/220               | Cascade diagnostics            | EP or STOP   |
| 239/220/220               |                                | EP or STOP   |
| 236/000/184               | Link index 1, Status / User    | EP or STOP   |
| 236/184/184               | Link index 2, Status / User    | EP or STOP   |
| 236/368/184               | Link index 3, Status / User    | EP or STOP   |
| 235/000/118               | General communication and dis- | EP or STOP   |
| 235/118/202               | play data                      | EP or STOP   |
| 235/320/192               |                                | EP or STOP   |
| 238/000/220               | Reserved user object           | EP or STOP   |

Fig. 8-3 BUEP19E – Objects for BT2 Operator Terminal

Number of objects used: 9

The objects in data module 236 represent common-use MMI-MADAP / User objects, and can be write-accessed by the user only if a user screen was selected on the MMI-MADAP operator terminal.

The object in data module 238 is a user object. This defined data range can be managed in the PLC by the user.

#### **Objects for operator terminal 3:**

| Local Addr.<br>DM/D/No.By | Description                    | Coordination |
|---------------------------|--------------------------------|--------------|
| 244/000/220               | Cascade diagnostics            | EP or STOP   |
| 244/220/220               | _                              | EP or STOP   |
| 241/000/184               | Link index 1, Status / User    | EP or STOP   |
| 241/184/184               | Link index 2, Status / User    | EP or STOP   |
| 241/368/184               | Link index 3, Status / User    | EP or STOP   |
| 240/000/118               | General communication and dis- | EP or STOP   |
| 240/118/202               | play data                      | EP or STOP   |
| 240/320/192               |                                | EP or STOP   |
| 243/000/220               | Reserved user object           | EP or STOP   |

Fig. 8-4 BUEP19E – Objects for BT3 Operator Terminal

Number of objects used: 9

The objects in data module 241 represent common-use MMI-MADAP / User objects, and can be write-accessed by the user only if a user screen was selected on the MMI-MADAP operator terminal.

The object in data module 234 is a user object. This defined data range can be managed in the PLC by the user.

#### **Objects for operator terminal 4:**

| Local Addr.<br>DM/D/No.By | Description                    | Coordination |
|---------------------------|--------------------------------|--------------|
| 249/000/220               | Cascade diagnostics            | EP or STOP   |
| 249/220/220               | _                              | EP or STOP   |
| 246/000/184               | Link index 1, Status / User    | EP or STOP   |
| 246/184/184               | Link index 2, Status / User    | EP or STOP   |
| 246/368/184               | Link index 3, Status / User    | EP or STOP   |
| 245/000/118               | General communication and dis- | EP or STOP   |
| 245/118/202               | play data                      | EP or STOP   |
| 245/320/192               |                                | EP or STOP   |
| 248/000/220               | Reserved user object           | EP or STOP   |

Fig. 8-5 BUEP19E - Objects for BT4 Operator Terminal

Number of objects used: 9

The objects in data module 246 represent common-use MMI-MADAP / User objects, and can be write-accessed by the user only if a user screen was selected on the MMI-MADAP operator terminal.

The object in data module 248 is a user object. This defined data range can be managed in the PLC by the user.

#### **Objects for extended diagnostics:**

| Local Addr. | Description                     | Coordination |
|-------------|---------------------------------|--------------|
| DM/D/No.By  |                                 |              |
| 222/000/143 | Cascade diagnostics for station | EP or STOP   |
| 223/000/143 | 5 - 8                           | EP or STOP   |
| 224/000/143 |                                 | EP or STOP   |
| 225/000/143 |                                 | EP or STOP   |

Fig. 8-6 BUEP19E – Objects for Extended Diagnostics

### 8.3 Manipulating User Objects

User objects represent defined data objects within the PLC. The data ranges can be read and write-accessed be the MMI-MADAP operator terminal.

For the purpose of transferring user data between PLC and MMI-MADAP operator terminal, a transfer control mechanism must be programmed on the MMI-MADAP terminal side. This is accomplished with the use of defined variables.

On the MMI-MADAP operator terminal side, a differentiation is made between the following:

- Control variables (transmission control) and
- BUEP19E variable (transmission data).

The user can integrate the variables in a user screen. This provides to option to effect both data control and data management in a single user screen.

All user objects are preconfigured in existing configuration sheets.

The generation of variables is accomplished by means of the UNISOFT **Application Builder** module.

The definition of control and extension of configuration sheets is handled with the assistance of the UNISOFT **Configurator** module.

Both the Application Builder and the Configurator are standard components of the development software.

**Documentation reference:** 

Manual: Development Module, Chapter "Application Builder"

Manual: Development Module, Chapter "Driver Configuration"

(F

Ē

### **Assigning variables**

In the Windows Program Manager, select the MMI-MADAP directory. Start the Configurator software by double-clicking the **MMIMADAP Configuration icon** (shown below).

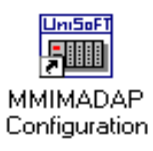

In the Configurator, select the **OPEN** menu command.

Select a communication object from the list display of configuration sheets, and select  $\mathbf{OK}$ .

| Open                                                                     |
|--------------------------------------------------------------------------|
| Configuration:                                                           |
| 001 - Index 30: Lesen Read Idle: Status_DB_Read[0] Status                |
| 002 - Index 31: Lesen Read Idle: Status_DB_Read[1] Status                |
| 003 - Index 32: Lesen Read Idle: Status_DB_Read[2] Status                |
| 004 - Index 28: Lesen Read Trigger: Meldungen_Write[3] Diagnose          |
| 005 - Index 29: Lesen Read Trigger: Meldungen_Write[3] Diagnose          |
| 006 - Index 21: Lesen Read Trigger: SK_Read[0] Beleglisten               |
| 007 - Index 22: Lesen Read Trigger: SK_Read[1] Beleglisten               |
| 008 - Index 34: Schreiben Tag Change: Synchromanuell                     |
| 009 - Statusdienst                                                       |
| 010 - Reserve                                                            |
| 011 - Index 33: Lesen Read Idle: Ein_Bild_Read                           |
| 012 - Index 23: Status Steuern n.n.                                      |
| 013 - Index 33: Lesen Read Trigger: Status_Aktiv                         |
| 014 - Index 33: Lesen Read Idle: Grund_Aktiv                             |
| 015 - Index 33: Schreiben Tag Change: 1 Bild-Nr., DF-Block, DB_Nr.       |
| 016 - Index 34: Schreiben Write Trigger: Bew_Bild_Send                   |
| 017 - Index 34: Lesen Read Idle: Bew_Bild_Read                           |
| 018 - Index 20: Schreiben Tag Change 1, Uhrzeit in SPS                   |
| 019 - Index 20: Lesen Read Trigger: Meldungen_Read                       |
| 020 - Index 33: Schreiben Write Trigger: Ein_Bild_Send, Tag- Change: LT_ |
| 021 - Index 33: Lesen Read Trigger: Next_DB                              |
| 022 - Index 34: Schreiben Write Trigger: KettDar                         |
|                                                                          |
| OK Cancel <u>N</u> ew <u>P</u> rint List                                 |

Fig. 8-7 Example of List of Current Communication Sheets

This opens the selected configuration sheet in which you can define the desired variables.

| Elle   Edit   View   Window   Help     Image: State   Image: State   Image: State   Image: State   Image: State     Index 21: Lesen Read Trigger:   SK_Read[0]   Belegisten   Image: Accept Unsolicited Messages     Read Trigger   Enable Read when Idle   Read Completed   Read Status     SK_Read[0]   Image: Status   Image: Status   Image: Status |
|----------------------------------------------------------------------------------------------------|
| Driver Configuration     Description     Index 21: Lesen Read Trigger: SK_Read[0] Beleglisten     Read Trigger     Enable Read when Idle     Read Completed     Read Status                                                                                                    |
| Driver Configuration     Description     Index 21: Lesen Read Trigger: SK_Read[0] Beleglisten     Read Trigger     Enable Read when Idle     Read Trigger     Enable Read when Idle     SK Read[0]                                                                                                    |
| Read Trigger Enable Read when Idle Read Completed Read Status                                                                                                    |
|                                                                                                    |
| Wite Trigger Enable Write on Tag Change Write Completed Write Status                                                                                                    |
| Station Header   2 D:253:240:N:W                                                                                                    |
| Tag Name Address Div Add                                                                                                    |
|                                                                                                    |
| 2 EA_3N[1] 2<br>3 EA_SK[2] 4                                                                                                    |
| 4 EA_SK[3] 6                                                                                                    |
| 5 EA_SK[4] 8                                                                                                    |
| 6 EA_SK[5] 10                                                                                                    |
|                                                                                                    |

Fig. 8-8 BUEP19E – Example of Configuration Sheet

## Variables in display:

- SK\_READ[0] Control variable
- BUEP19E variable, typ EA\_SK[0], data word 1 through EA\_SK[91], data word 92 of data module 253

Proceed by assigning the defined control and BUEP19E variables to the configuration sheet.

Once you have concluded your entries, save and close the configuration sheet, and terminate the Configurator utility program by selecting the **Close** menu command.

## **Configuration sheet description**

#### Read Trigger

This variable used to trigger a Read cycle. Each time this variable changes its value, a cycle is executed, and the listed variables are updated.

#### Enable Read When Idle

If the variable entered here is larger than 0, a continuous Read cycle is executed while the driver is idle.

#### Read Complete

The variable in this field is incremented when the Read cycle is concluded.

#### Read Status

The variable contained in this field receives an error code from the cycle.

## • Write Trigger

This variable triggers a Write cycle. Each time this variable changes its value, a cycle is executed, and the listed variables are transferred to the PLC.

### Enable Write on Variable Change

If the value of the variable entered here exceeds 0, the driver module keeps checking whether a variable in the specified list has changed its value. If this is the case, a Write cycle is triggered, and all changed variables are transferred to the PLC.

### Write Complete

The variable in this field is incremented when the Write cycle is concluded.

## Write Status

The variable contained in this field receives an error code from the cycle.

# 9 Appendix

# 9.1 Index

## Α

Acknowledging active messages 5-28 Activating user level 6-23 All Movements Blocked 5-17 Application Builder 7-8, 8-5 Application merging 6-29 Assigning variables 7-9, 8-6 AUTOEXEC.BAT file 6-4 Automatic diagnostics 4-70 Automatic mode 4-30 Automatic step conditions 4-40 Automatic step-on 4-28, 4-30

#### В

Backup management 2-2 BEFA 4-34 Bestimmungsgemäßer Gebrauch 1-1 BT100 Decoding movement & function keys 4-54 BUEP driver 6-9 BUEP19E Common-use objects 8-2 Configuration in MMI-MADAP 8-2 Configuration sheet 8-8 Objects 8-1 Point-to-point connection 6-9 Transmission protocol 3-2 Bus parameters 7-1

#### С

Cascade data module 4-24, 4-43 Cascade information 4-73 Cascade no. 4-43 Changing monitoring time 4-40 Changing wait time 4-40 CL400 Com-P card configuration 4-9 Ready-to-use configuration file 4-10 CL500 Com-P card configuration 4-9 Config table 4-13 R500P card configuration 4-9 Command output 4-38, 4-41 Command output for all steps 4-43 Command output for steps 4-43 Communication and display data 5-10 Communication Failure, system message 4-5, 4-8 Communication objects 7-1, 7-3 Communication reference 7-2 Communication references 7-1 CONFIG.SYS file 6-3 Configuring diagnostics 6-14 Configuring the operator terminal 6-9 Confirmed operating mode 4-35 Control, function unit 4-1 Council Directive relating to electrical equipment for limited voltages 1-1 Council Directive relating to electromagnetic compatibility 1-1 CPU Stopped, system message 4-5, 4-8 Creating graphical objects 6-26 Current Movements Blocked 5-17 Cycle time recording, function unit 4-2

#### D

Data interface 4-2 Data modules Table 4-12 Database optimization 6-11 Declaring variables 6-24 Defining configuration sheet 6-27 DESI-DP communication channel 5-9 Development module 6-1 Diagnosable step-on conditions 4-65 Diagnostic information 4-69 Diagnostic results 5-19 Diagnostics 2-5, 4-68 Automatic mode 4-30 Inching mode/Single-step mode 4-28 Manual mode 4-27 Processing faults 4-38, 4-65 Semi-automatic mode 4-29 DISK.FB.MMIMADAP 4-4 Directory structure 4-6 DOS 6.22 6-2

#### Е

earthing wrist strap 1-6 EEM 1-6 Electrostatically endangered modules 1-6 Emergency-OFF-devices 1-5 Error Bus station 2-5 Cascade diagnostics 2-4 Detection & troubleshooting 2-5 Frequency distribution 2-4 Patterns 2-4 Error bits 4-43 Error codes 4-26 ESD protection 1-6 ESD work stations 1-6

#### F

Fault marker 4-67 First-value error 4-67 First-value message 5-20 Function keys 5-14 Function modules 6-3

# I

I/O assignment 5-21, 5-22 Inching mode/Single-step mode 4-28 Installation diskettes 6-5 Installing MMI-MADAP 6-5

#### Κ

**KETTE 4-23** 

KETTE program module 4-21 Ketteninfos 5-20

#### L

Lamp test 5-13 Library modules 4-4 List of data interfaces 5-2 List of data modules 5-29

#### Μ

Machine cycle times 2-4, 4-51 Machine usage 2-4, 4-45, 5-24 Machine usage data 5-5 Cascade information 5-3 Cycle time recording 5-4 Machine usage recording logic 4-49 Machine usage, function unit 4-2 Manual conditions for step 4-40 Manual diagnostics 4-74, 5-20 Manual machine operation 2-3 Manual mode/Setup 4-27 Markers 4-22 measuring or testing procedures 1-5 Merge function 6-29 Message systems 2-4 Messages Coming 5-28 Messages coming/going 5-27 Messages, going 5-28 Microsoft Windows 6-23 See Windows MMIAUSL Program module 4-47 MMI-MADAP Alarm files 6-18 Automatic start 6-12 Data ranges, definition 6-17 Directories 6-15 Manual start 6-13 Math files 6-18 Online data 6-17 Overview of functions 2-2 Program group 6-12 Recipe files 6-20 Report files 6-20 Scheduler files 6-19 Starting the software 6-12 Trend files 6-19 Modifiable screens 6-38 Monitoring time 4-25, 4-67 Monitoring time, actual value 4-43 Movement block 5-17, 5-18 Movement keys 5-14 Movement screen 2-3 Multiple diagnostics 4-77 Multiple station assignment 4-79, 5-33

#### Ν

New installation 6-5, 6-10 Number of steps 4-43

#### 0

OM18 through OM25 time-controlled processing modules 4-20 OM2 Definition module 4-16 OM5 and OM7 start-up modules 4-18 OM9 Error module 4-19 Open program modules 4-4 Opening user screen 6-24 Operating / Monitoring, function unit 4-1 Operating mode 4-27, 4-31, 4-43 Operating mode selection 4-24, 4-43 Operating system 6-2 Operator terminal Configuring 6-9 Configuring terminal number 6-13 Connectivity 4-59 Interface parameters 6-9 Licensing 6-13 Life marker 5-13 Number 5-13 Number of connected terminal 6-10 PROFIBUS station address 6-10 System requirements 6-2 Organization modules 4-4 Table 4-11

#### Ρ

Packing 6-11 Pentium 100 6-2 Permanent screens 6-38 PLC error bits 5-30 PLC errors 4-1 PLC operands 2-3 PLC status bits 5-30 Point-to-point connection 3-2 Power-up screen 2-2 Priorities, operating mode bits 4-35 Process control 4-21 Processing faults 4-75 PROFI programming software 4-3 PROFIBUS Com-P card 7-7 CONFIG.SYS changes 6-3 Configuration 6-3 Configuration in MMI-MADAP 7-4 Configuration sheet 7-11 Configurator software, starting 6-27 File installation 6-10 Modules 6-10 **PROFIBOARD 6-2** R500P interface card 7-2 Standardized object configuration 7-3 Station address 6-10 **PROFIBUS** files Installation directory 4-10 PROFIBUS-DP **Diagnostics 5-24 PROFIBUS-DP Diagnostics 4-56 PROFIBUS-FMS** CP5412-A2 card 6-9 Hardware connectivity diagram 3-3 Networking 3-1 Program modules Table 4-11 Program structure 4-14 Project design, standard functions 6-21 Project handling 2-2 Protocol record 2-4

## Q

Qualifiziertes Personal 1-2

#### R

Rules for step programming 4-39 Runtime module 6-1

S

SC table 4-7, 5-21, 5-22 SC Table 4-5, 4-13 Row number 4-18 Scratch markers 4-24 Screen name 6-38 Screen number 5-13, 6-38 Security Level 5-13 Semi-automatic mode 4-29 Sequence error 4-67 Sicherheitshinweise 1-4 Software Installation 6-3 UNISOFT Protection 6-7 Upgrade 6-5 spare parts 1-5 Standard data modules 4-5 Standard symbol file 4-5 Linking with program 4-8 Standard variables 6-40 Starting MMI-MADAP 6-12 Station assignment 4-78 Station masks 4-79, 5-33 Status display data 5-16 Status messages 5-27, 5-29 Status screen 2-3 Status utility 4-5 Step module 4-38 Number 4-24 Structure 4-40 Step number, current step 4-43 Step number, preceding step 4-43 Step number, Set Step 4-43 Step-on 4-34 Step-on condition 4-38 Substation cascade ranges 4-79, 5-33 Suitable controllers CL350 3-1 CL400 3-1 CL500 3-1 Synchronization 4-33 Synchronization step 4-43

Synchronization triggered externally 5-15 System messages Communication Failure 4-8 CPU Stopped 4-8 System requirements 3-2, 6-2

# Т

Testing user screen 6-28 Time on MMI-MADAP operator terminal 5-31 on PLC 5-31 Topology 7-1 Troubleshooting 2-5 Data word 4-44

#### U

Update 6-11 User objects 8-5 User screens Designing 6-22 Purpose overview 2-2

#### V

Version ID 5-21, 5-23

## W

Wait time 4-25 Wait time, actual value 4-43 Windows Application Builder, starting 6-24 Database Merge Utility 6-30 Log On/Log Off module 6-23 MMI-MADAP Configuration 7-9 MMI-MADAP directory contents 6-15 MMI-MADAP directory tree 6-15 MMI-MADAP Program Group 6-12 MMI-Panel Config utility 6-13 Registration Tool 6-13 Required platforms 3.1 or 3.11 6-2 Starting MMI-MADAP 6-28 **UNISOFT** Aplication Manager 6-32 WIN.INI file modification 6-12 WinSPS programming software 4-3 WSB 4-34

## Ζ

ZS number 6-10